# BeoCenter 6 – 23 Type 9212 - 9218

Service Manual Danish

English, German, French, Italian, Spanish and Dutch versions are available in the Retail System

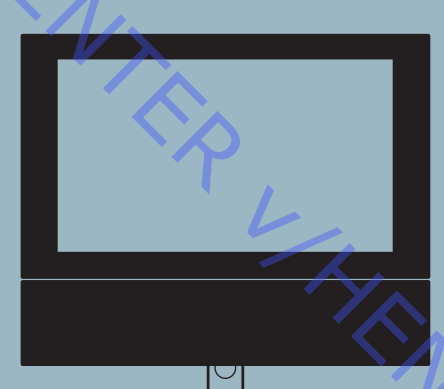

XI

This Service Manual must be returned with the defective parts/back-up suitcase !

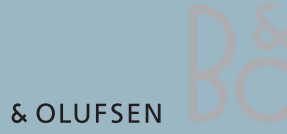

BANG & OLUFSEN

# CONTENTS

|                                       | Survey of modules                        | 1.1        |
|---------------------------------------|------------------------------------------|------------|
|                                       | How to service                           | 1.2        |
| 1                                     | Fault flow chart                         | 2.1        |
| YS                                    | Adjustments and Repair tips              | 3.1        |
| Ŭ,                                    | Geometry adjustments                     | 3.4        |
| · · · · · · · · · · · · · · · · · · · | Picture adjustments                      | 3.5        |
|                                       | ServiceTool                              | 3.7        |
|                                       | Final check after repair                 | 3.9        |
|                                       | Service mode                             | 4.1        |
|                                       | Replacement of modules                   | 5.1        |
|                                       | Specification guidelines for service use | 6.1        |
|                                       | Type survey                              | 6.5        |
|                                       | Wiring diagram                           | 7.1        |
|                                       | Available parts                          | 8.1        |
|                                       | T.C.                                     |            |
|                                       |                                          |            |
|                                       |                                          |            |
|                                       |                                          | $\wedge$ . |
|                                       |                                          |            |
|                                       |                                          | · ~~       |
|                                       |                                          |            |
|                                       |                                          | 0          |
|                                       |                                          | Vr.        |
|                                       |                                          | ×۲         |
|                                       |                                          | × ·        |
|                                       |                                          |            |

# Oversigt over moduler

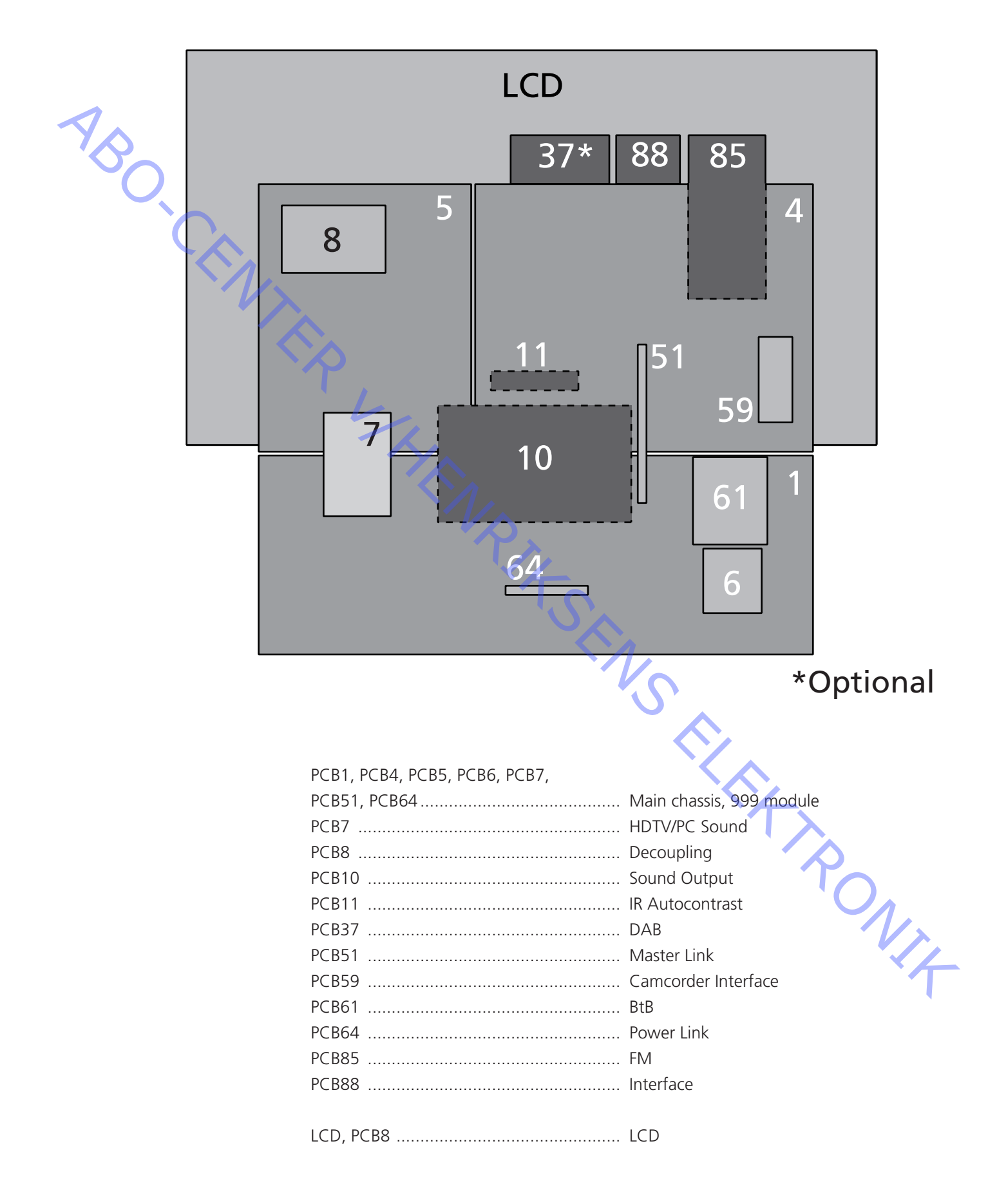

# Udførelse af service

Strategi

Fjernsynet skal serviceres i kundens hjem.

Det antistatiske serviceudstyr skal altid bruges, når produktet demonteres eller modulerne håndteres.

Reparationen omfatter udskiftning af chassis, modul(er) eller LCD-panel, som leveres i backup-kufferten.

De udskiftede moduler skal returneres til reparation hos Bang & Olufsens modulreparationsafdeling

Fejlbeskrivelse og fejlkoder skal returneres sammen med de udskiftede dele. Brug modulreparationsformularen eller formularen Udskiftning af modul fra Retail bestillingssystemet.

EEPROM'en skal overføres til chassiset i fjernsynet, så kundens indstillinger bevares.

ABO CENTER Forberedelser før service

Fejlbeskrivelse og fejlkoder skal returneres sammen med de udskiftede dele. Brug modulreparationsformularen eller formularen Udskiftning af modul fra Retail bestillingssystemet.

Forklaring og demonstration af fejlen

Før fejlfinding påbegyndes, skal du om muligt lade kunden demonstrere fejlen.

Fejlkode

Fejlkoden indeholder data, der kan bruges i forbindelse med reparation af modulet/modulerne. Disse data skal returneres sammen med modulet/modulerne.

Håndtering af fejlkoden.

- 1. Skriv fejlkoden ned, fx på modulreparationsformularen.
- 2. Brug fejlkoden under fejlfinding.
- 3. Returner fejlkoden, enten på modulreparationsformularen eller i Retail systemet.
- 4. Inden fjernsynet leveres tilbage til kunden, skal fejlkoden slettes. ies TRONIT

Anbefalet serviceværktøj

**B&O** ServiceTool Servicestand Integrated Living – test-DVD Lineal til geometrikontrol/-justering Hvide handsker Blød, fnugfri klud ML-tester B&O Programmer - ML-sæt skal være installeret

#### Håndtering og rengøring

Statisk elektricitet

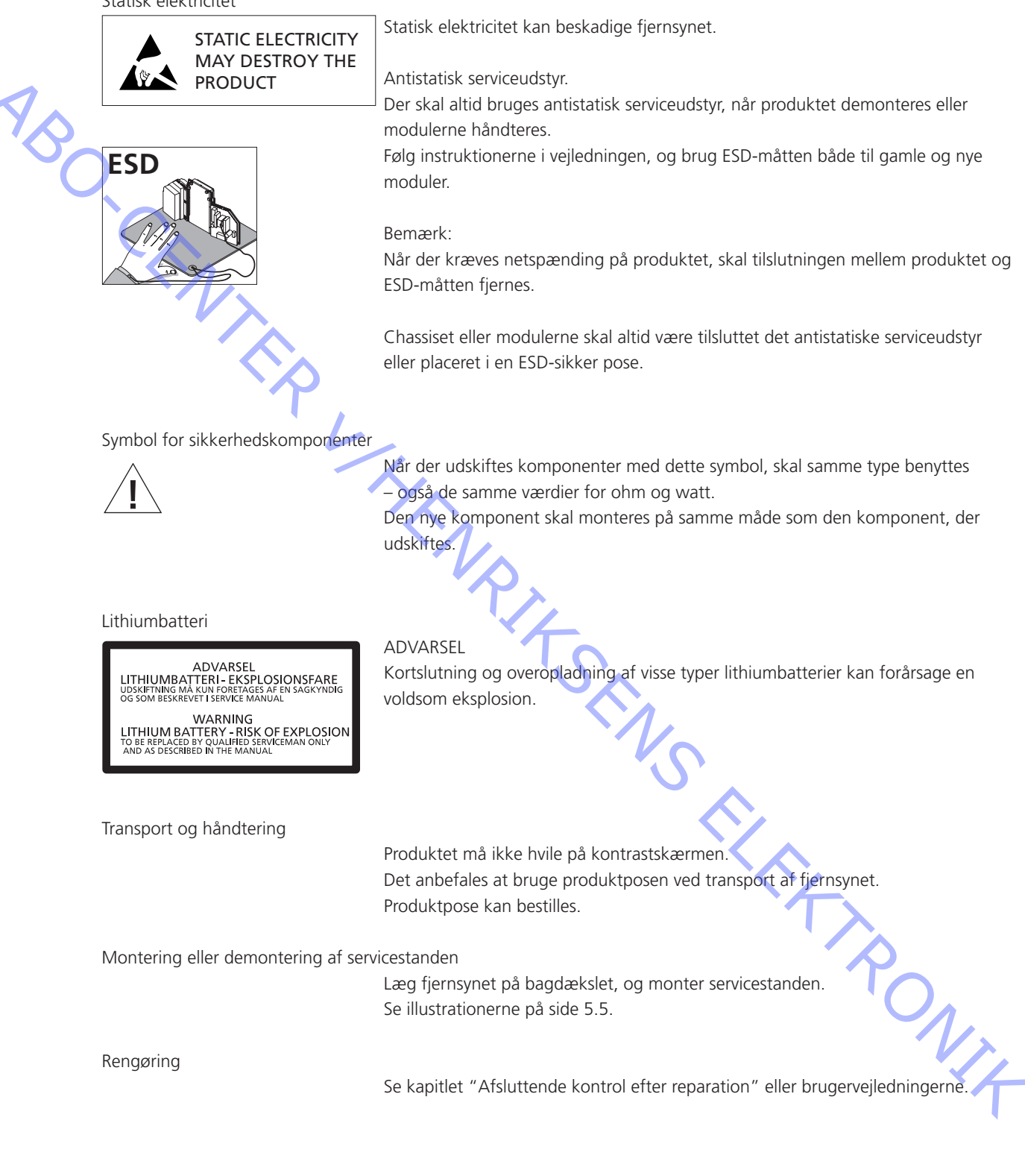

| Pinkode                         |                                                                                                    |
|---------------------------------|----------------------------------------------------------------------------------------------------|
|                                 | Fjernsynet har en firecifret pinkode efter brugerens eget valg, der skal indtastes,<br>hvis strømmen til fjernsynet har været slået fra i 15-30 minutter. |
|                                 | Hvis pinkoden er aktiveret og fjernsynet har været uden strøm i 15-30 minutter,                                                                           |
|                                 | bliver brugeren bedt om at indtaste den firecifrede pinkode, når fjernsynet tændes.                                                                       |
| 7B                              | Før fjernsynet sendes til reparation, er det en god ide at bede kunden om at deaktivere pinkoden.                                                         |
| Ŏ                               | Pinkoden er aktiveret, når fjernsynet leveres fra Bang & Olufsen.                                                                                         |
| Č.                              | Se brugervejledningen for yderligere oplysninger.                                                                                                    |
| Pinkode aktiv før service       |                                                                                                    |
|                                 | Hvis pinkoden ikke er deaktiveret før service, skal du bruge servicekoden til at låse produktet op.                                                       |
| Servicekode                     | $\hat{\boldsymbol{\nabla}}$                                                                                                    |
|                                 | Servicekoden                                                                                                    |
|                                 | <ul> <li>låser op for produktet, men påvirker ikke pinkodeindstillingen<br/>giver dig 12 timers servisetid.</li> </ul>                                    |
|                                 | - giver dig 12 timers serviced                                                                                                    |
| Indtastning af servicekoden     |                                                                                                    |
| 2                               | 1. Når produktet beder om PIN-CODE, skal du trykke på ≪ og holde tasten nede i tre                                                                        |
|                                 | sekunder.                                                                                                    |
|                                 | 2. Masterkodemenuen vises.                                                                                                    |
|                                 | 3. Indtast servicekoden: 1, 1, 1, 1, 1, 1, 1, 1, 1, 1, 1, 1, 1,                                                                                           |
| Viatia meddelelse vedr. service | tid                                                                                                    |
|                                 | Servicetiden er aktiv, så længe der er strøm til produktet, også i standby.                                                                               |
|                                 |                                                                                                    |
|                                 | Sådan opnår du maksimal servicetid:                                                                                                    |
|                                 | Sæt kun strøm til produktet, når du udfører egentligt servicearbejde på det.                                                                              |
|                                 | Når servicetiden er udløbet, kan produktet kun låses op ved at indtaste pinkoden<br>eller masterkoden.                                                    |
| Registraring of modularna       |                                                                                                    |
| Registrering at modulerne       | Modulerne bliver registreret til produktet i følgende situationer:                                                                                        |
|                                 | - når der har været strøm til produktet i mere end 12 timer, inkl. standbytid                                                                             |
|                                 | - når pinkoden aktiveres eller deaktiveres                                                                                                    |
| Pinkode deaktiveret af kun      | den før service                                                                                                    |
|                                 | Hvis pinkoden er deaktiveret før service, skal du være opmærksom på, at                                                                                   |
|                                 | modulerne bliver registreret til produktet i følgende situationer:                                                                                        |
|                                 | - når der har været strøm til produktet i mere end 12 timer, inkl. standbytid                                                                             |
|                                 | - når pinkoden aktiveres eller deaktiveres                                                                                                    |

Registrering af moduler til produktet kan kun ændres hos Bang & Olufsen.

Aktivering af pinkoden Vælg menuen TV SETUP. Tryk to gange på **∢** og derefter på **STOP** for at hente menuen PINCODE SETUP frem. Indtast den firecifrede pinkode. Indtast koden igen for at bekræfte den. Tryk derefter på GO. Hvis du vil ændre eller slette pinkoden, skal du indtaste den korrekte pinkode og trykke på GO. Du kan nu ændre eller slette pinkoden. Indtastning af pinkoden Hvis pinkoden er aktiveret og fjernsynet frakobles i mere end 15-30 minutter, vises menuen PINCODE, så snart fjernsynet tændes. Indtast pinkoden. Fjernsynet starter igen. Glemt pinkode Hvis du glemmer pinkoden, kan du kun aktivere fjernsynet igen ved at indtaste en femcifret masterkode. Masterkoden bestilles ved at sende en anmodning enten via Retail systemet eller masterkodeformularen. Hvis ingen af disse muligheder er tilgængelige, bedes du kontakte Bang & Olufsen. Når fjernsynet beder dig om at angive en pinkode, skal du trykke på 4 og holde den nede for at hente menuen MASTERCODE frem. Indtast masterkoden, og tryk på GO. Derefter deaktiveres pinkoden, og fjernsynet genaktiveres. Fjernsyn låst af pinkode Fjernsynet er låst af en pinkode, når: Pinkoden er aktiveret og fjernsynet er koblet fra i mere end 15-30 minutter. Fjernsynet aktiveres, når pinkoden indtastes. Pinkodetælleren er indstillet til fem forsøg inden for tre timer. Hvis der indtastes en forkert pinkode fem gange inden for tre timer, kan fjernsynet ikke registrere kommandoer i tre timer. Når dette tidsrum er udløbet, nulstilles pinkodetælleren. Fjernsynet skal være i standby, for at timeren kan aktiveres. \* PONIT ABO-CENTER WHENRIKSENS EILER ROMIK

Fejltræ

|          | Starter ikke / PCB11      | 2.2  |
|----------|---------------------------|------|
|          | Starter ikke / Option 0   | 2.3  |
|          | Master Link               | 2.4  |
|          | Videokamera               | 2.5  |
|          | Intet billede             | 2.7  |
|          | Ingen farver              | 2.10 |
|          | Støj i billedet           | 2.11 |
| <b>U</b> | Geometri                  | 2.12 |
|          | Tekst-tv                  | 2.12 |
|          | Autokontrast              | 2.12 |
|          | FM                        | 2.13 |
|          | DAB                       | 2.15 |
|          | Stand                     | 2.17 |
|          | BtB                       | 2.18 |
|          |                           |      |
|          |                           |      |
|          |                           |      |
| L        |                           |      |
|          |                           |      |
|          |                           |      |
|          |                           |      |
|          |                           |      |
|          |                           |      |
|          | $\gamma \gamma_{\lambda}$ |      |
|          |                           |      |
|          | 1 To                      |      |
|          |                           |      |
|          |                           |      |
|          |                           |      |
|          |                           |      |
|          |                           |      |
|          |                           |      |
|          |                           |      |
|          |                           |      |
|          |                           |      |
|          |                           |      |
|          |                           |      |
|          |                           |      |
|          |                           |      |
|          |                           |      |
|          |                           | 1    |
|          |                           |      |
|          |                           | 1    |
|          |                           |      |
|          |                           |      |
|          |                           |      |
|          |                           |      |
|          |                           |      |
|          |                           |      |

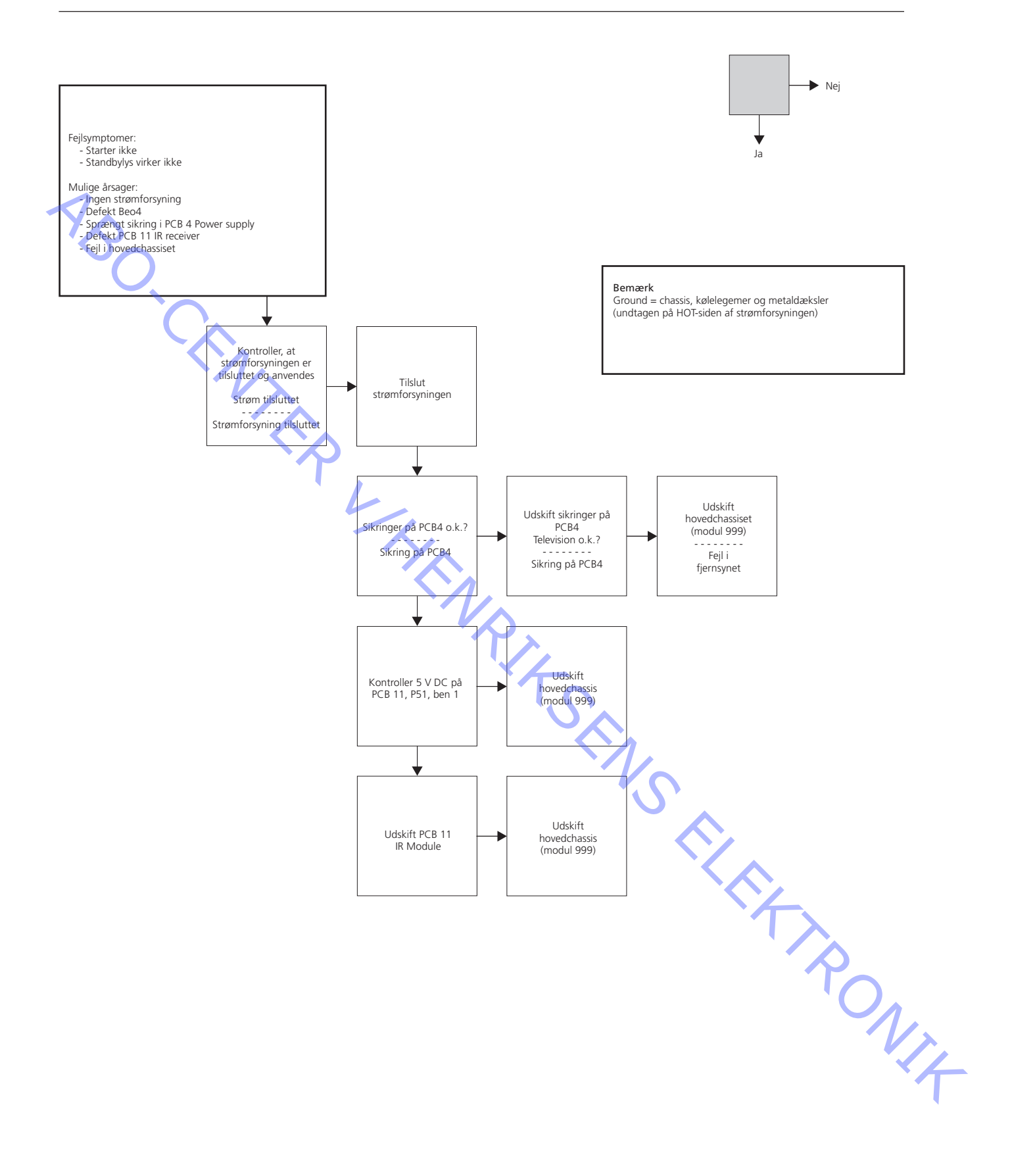

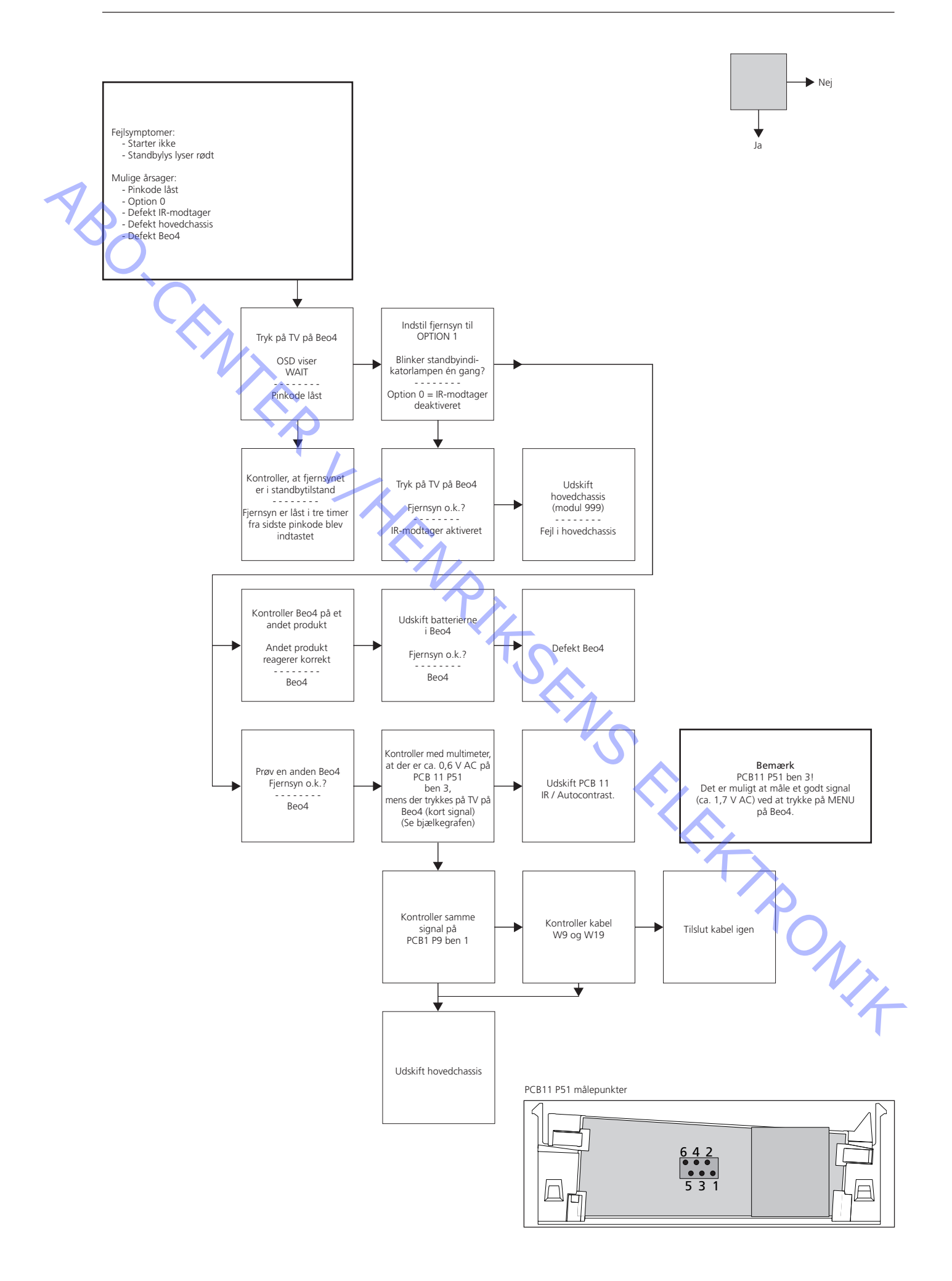

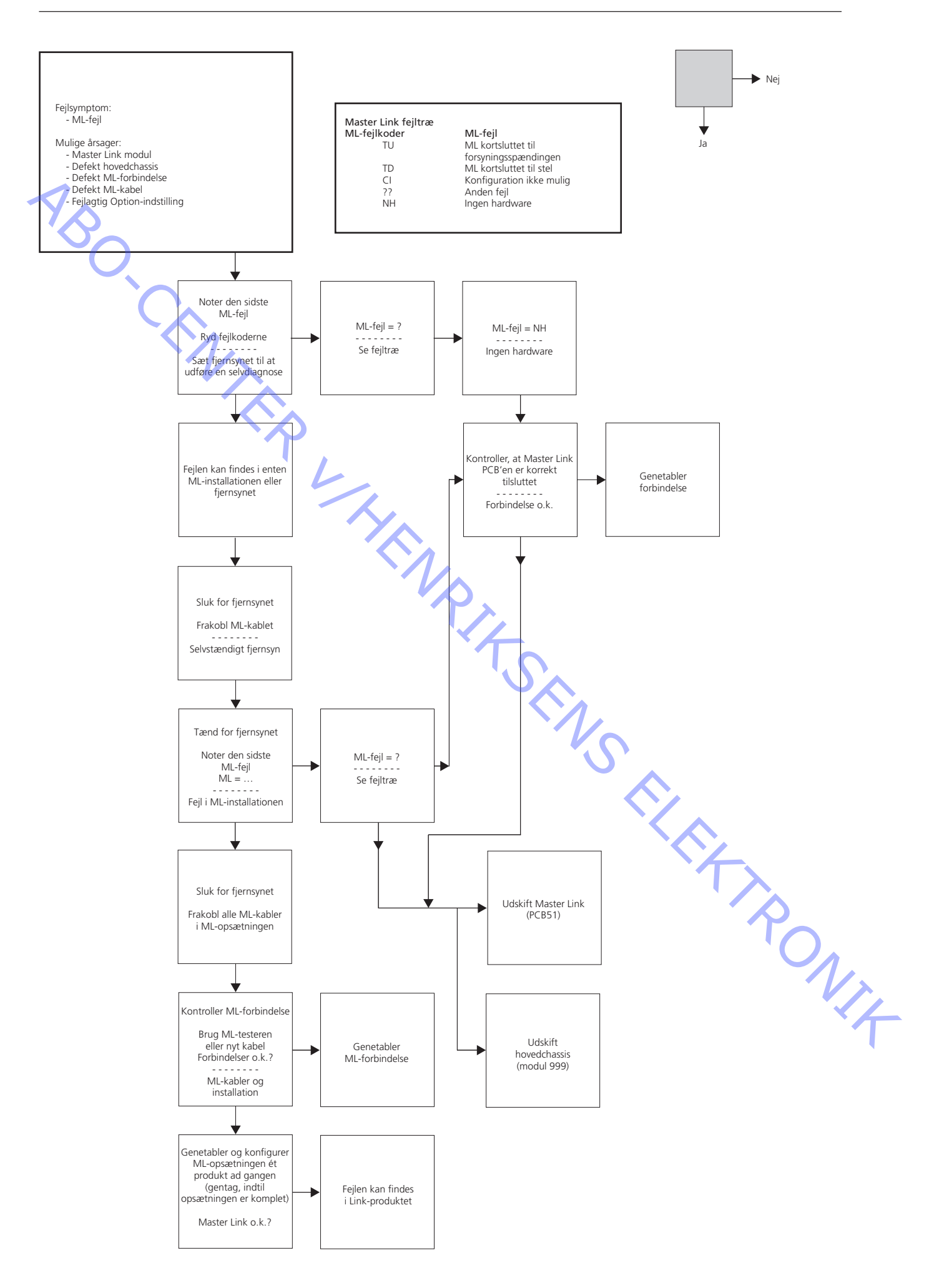

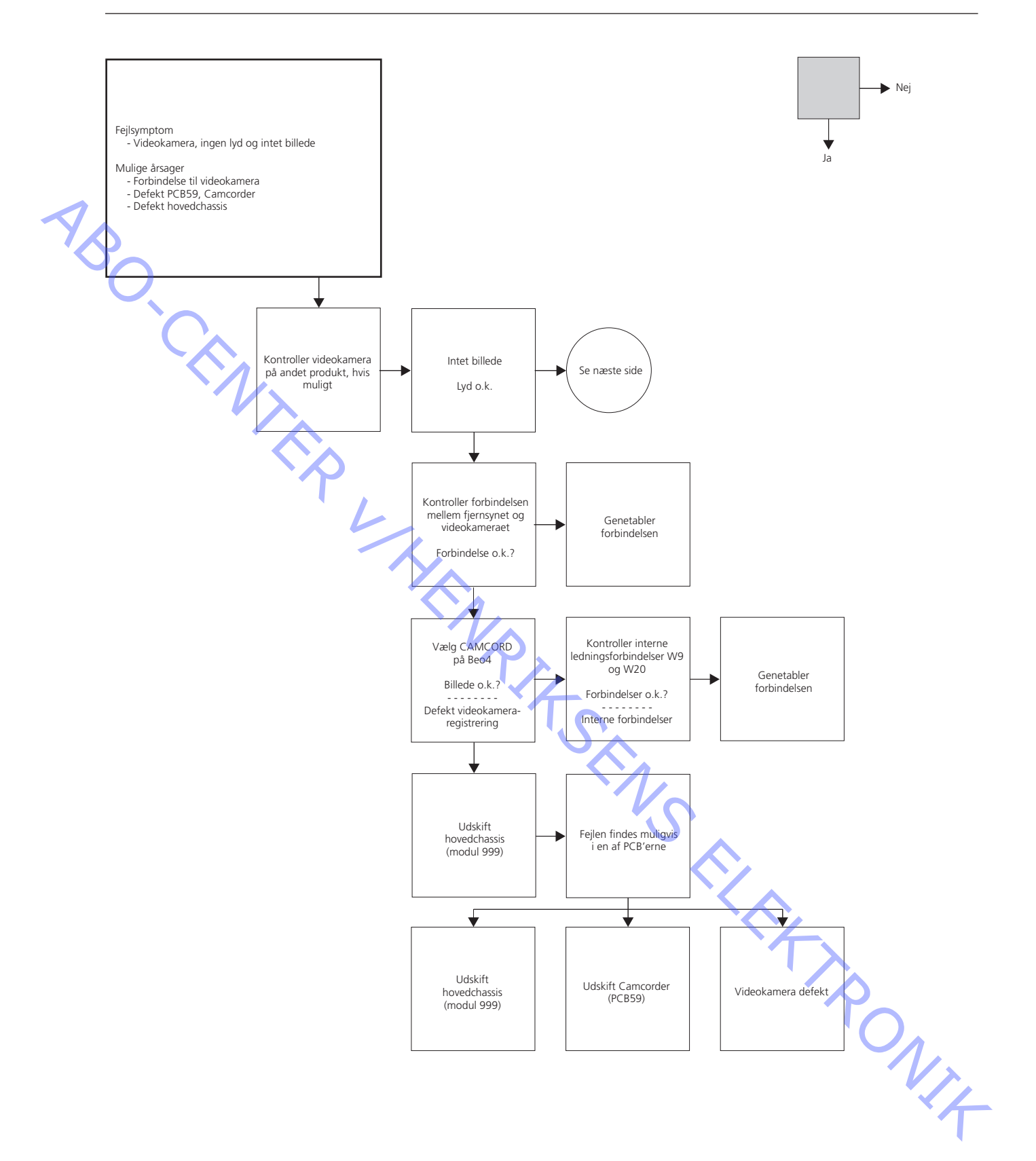

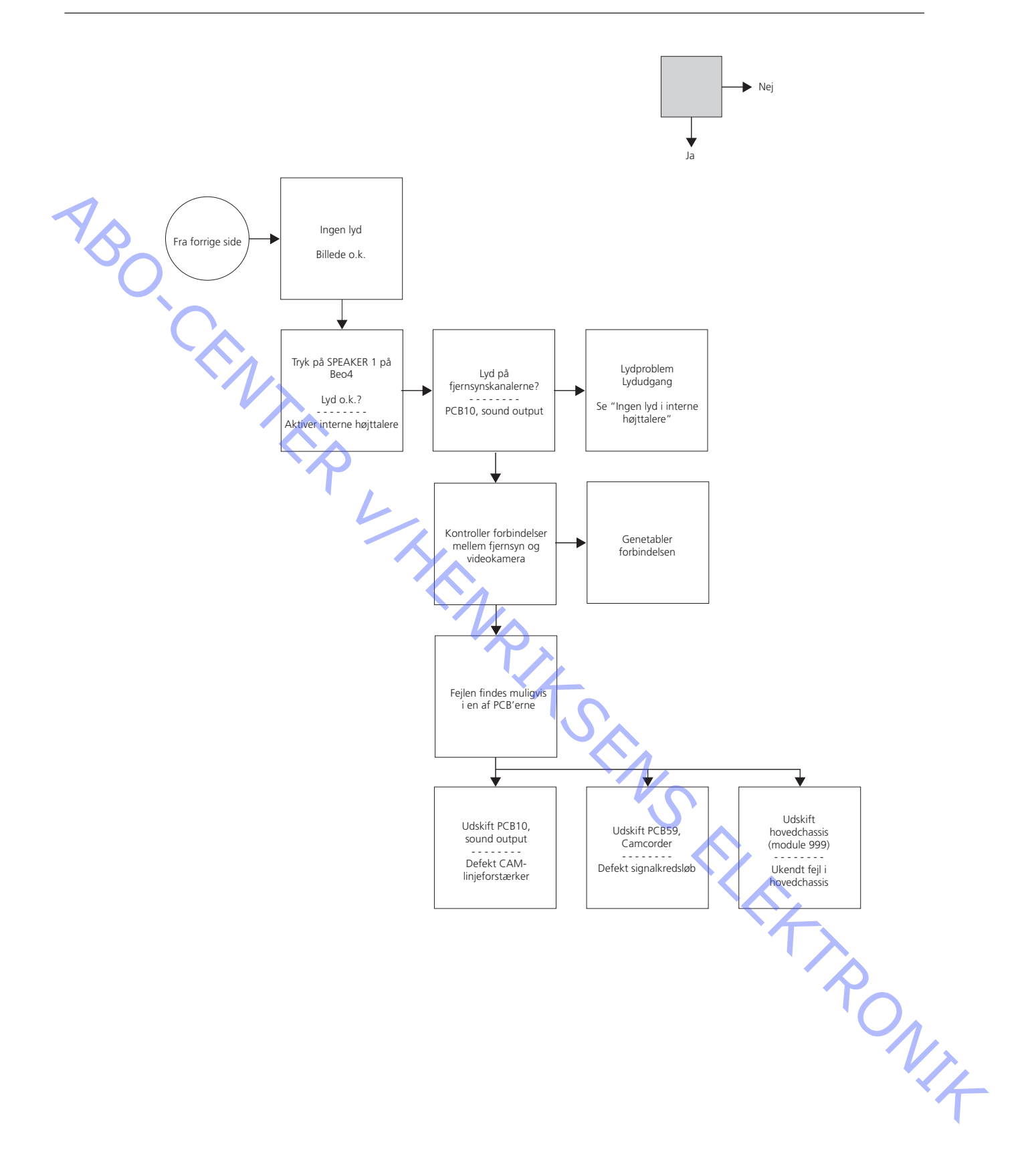

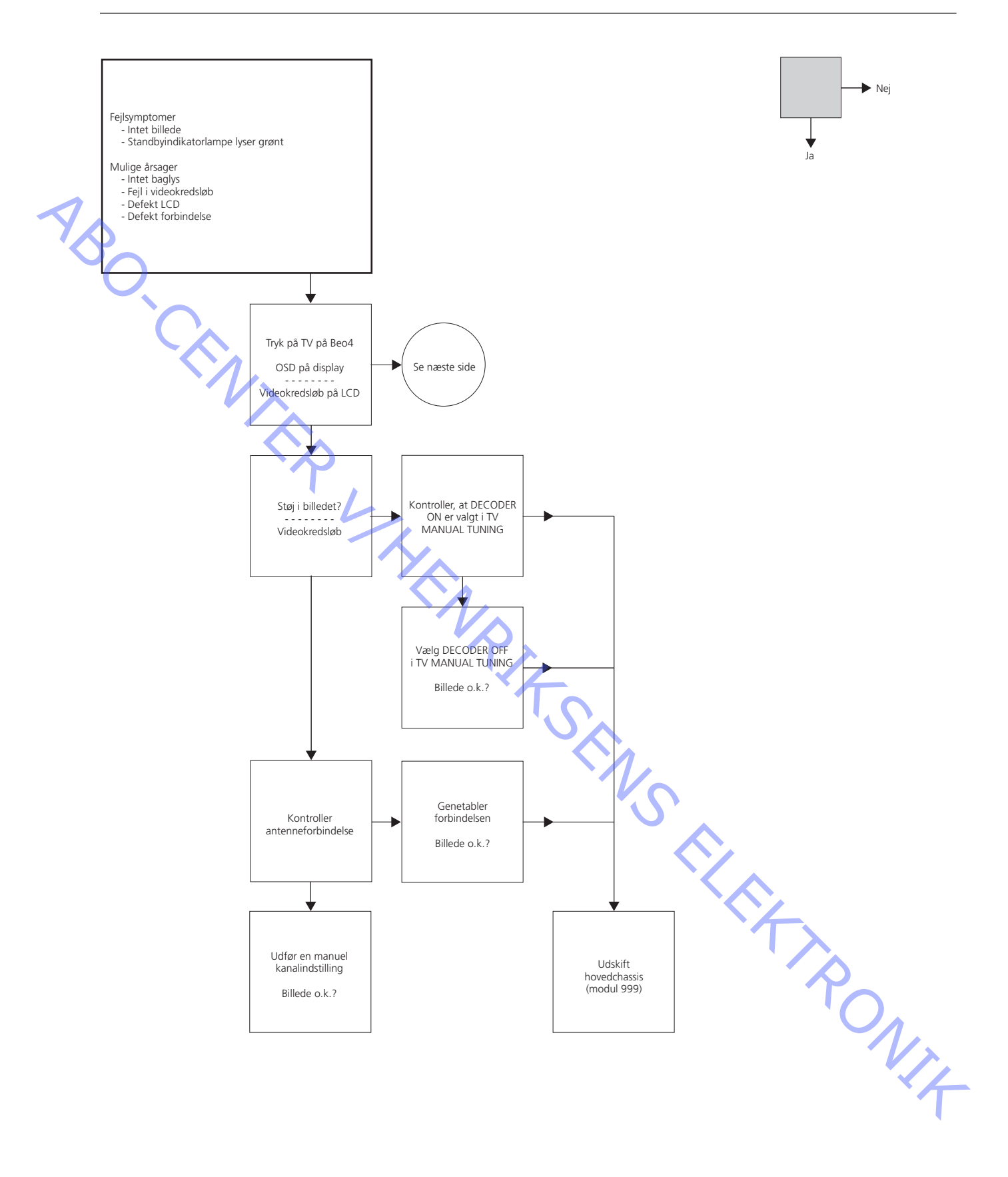

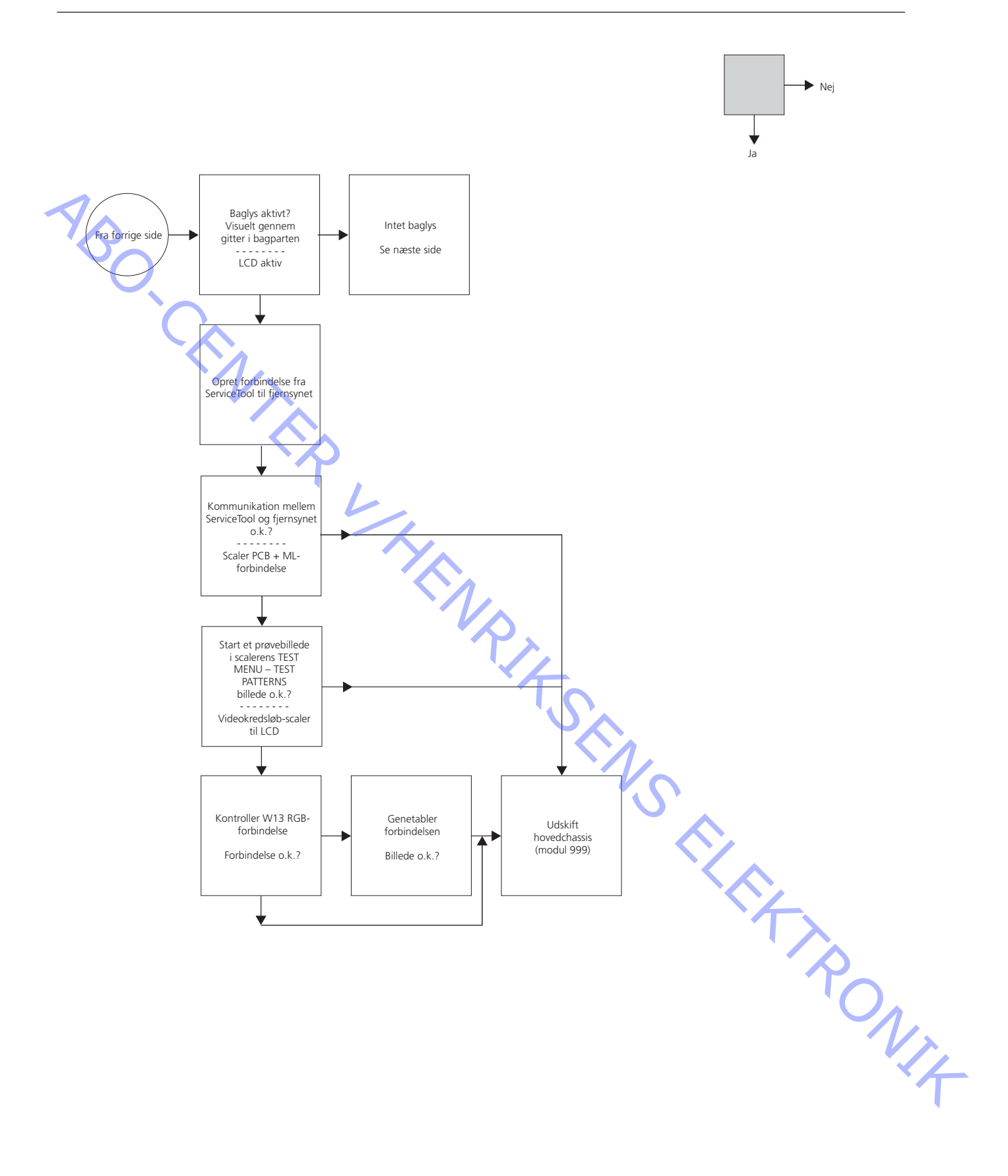

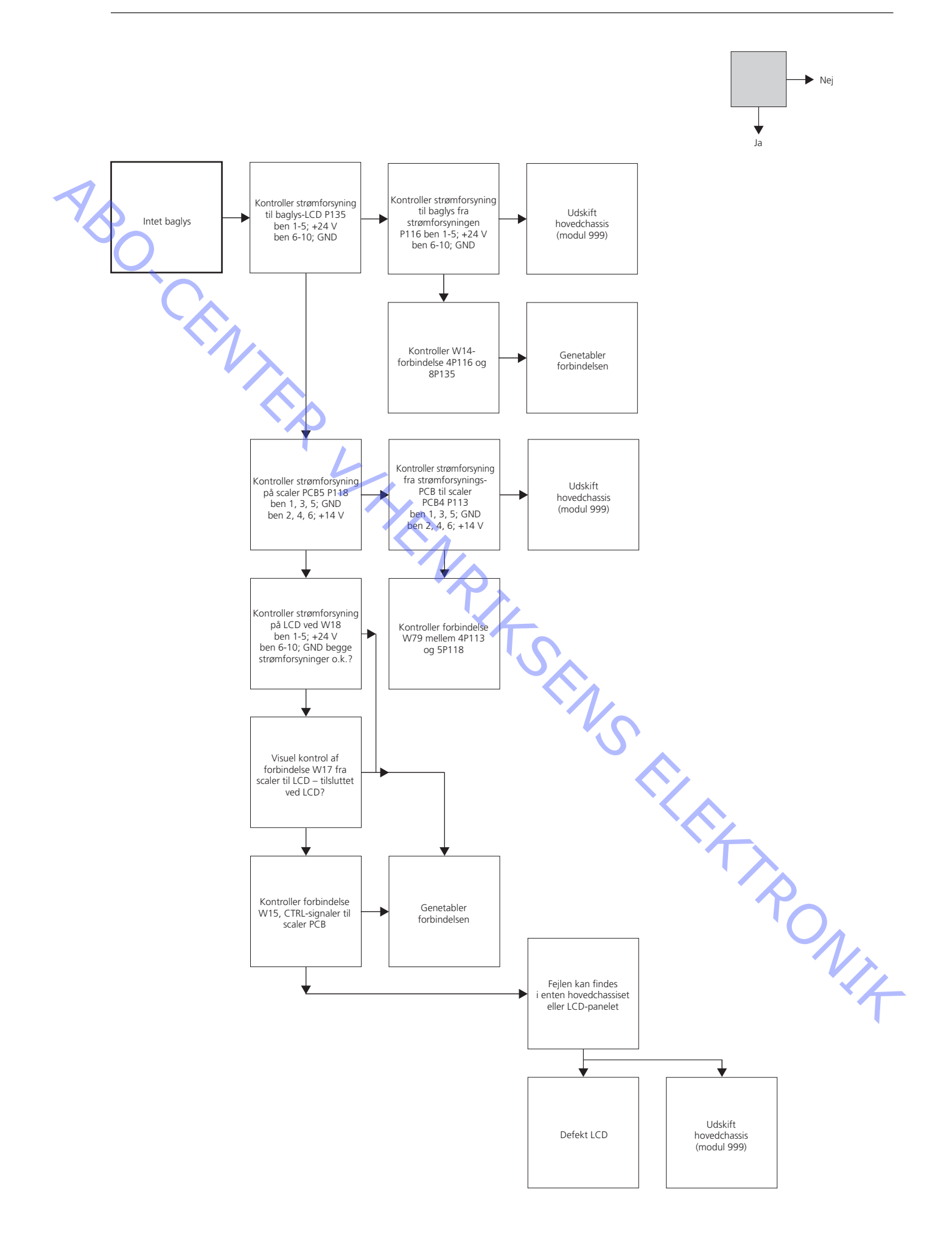

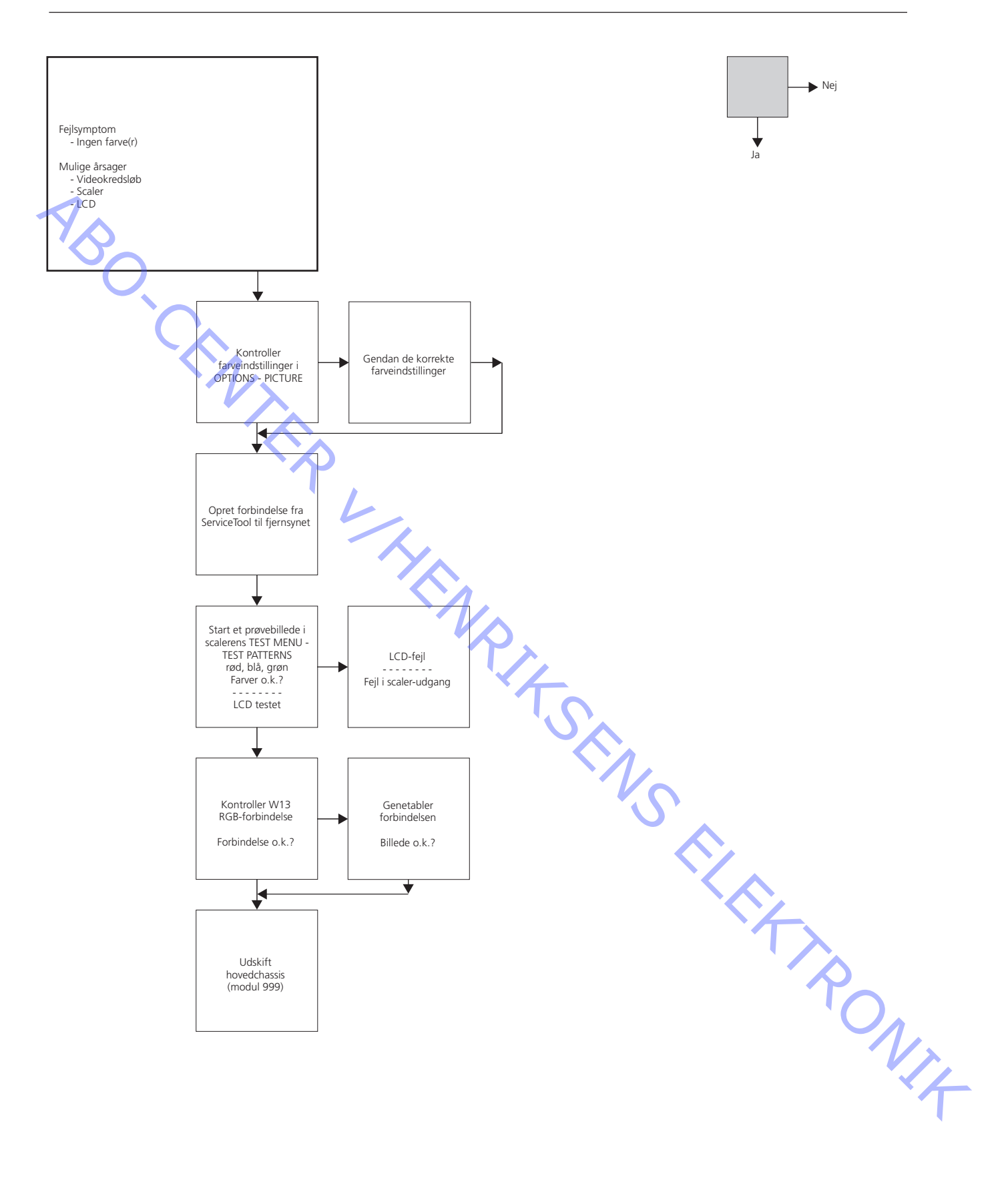

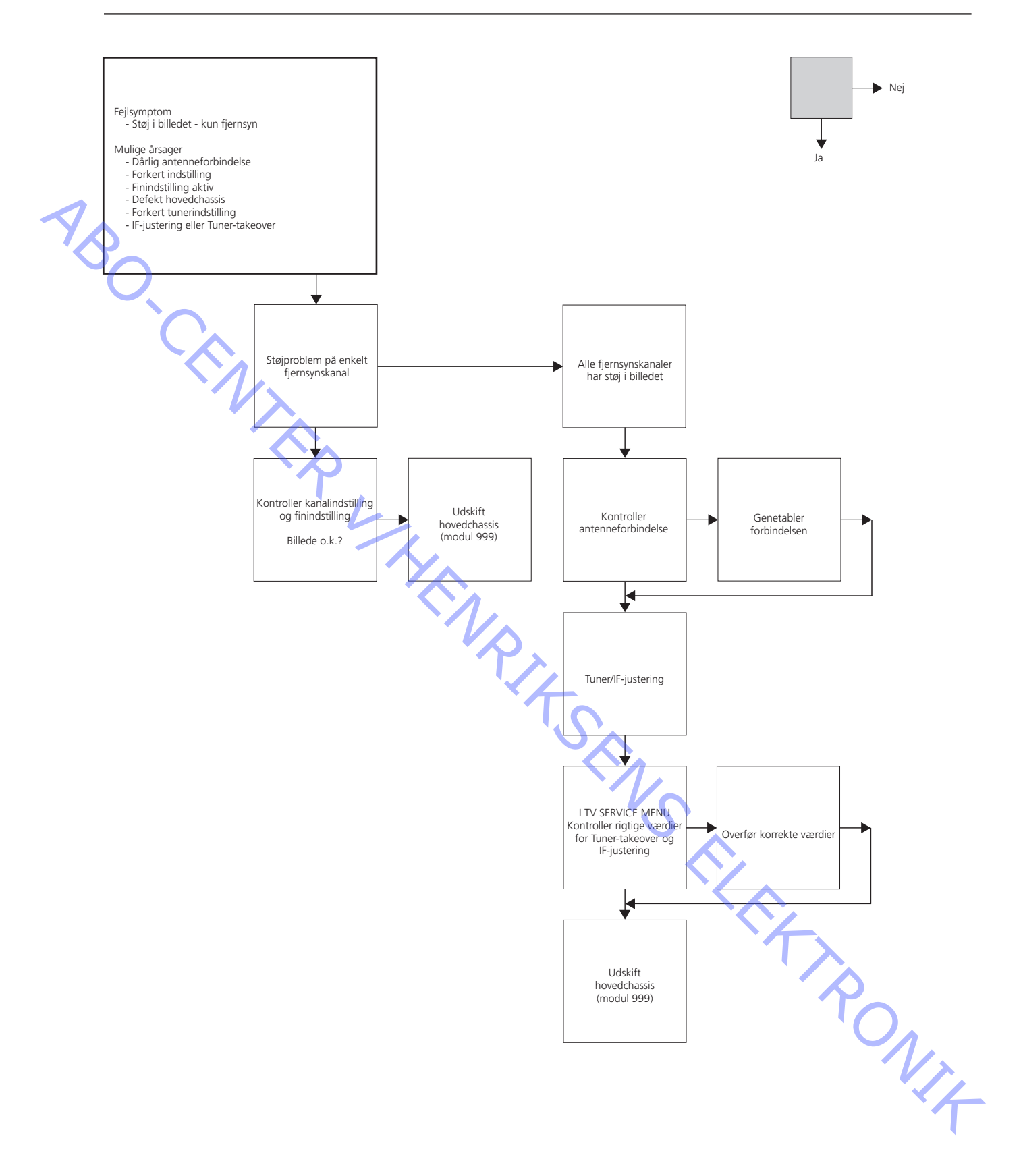

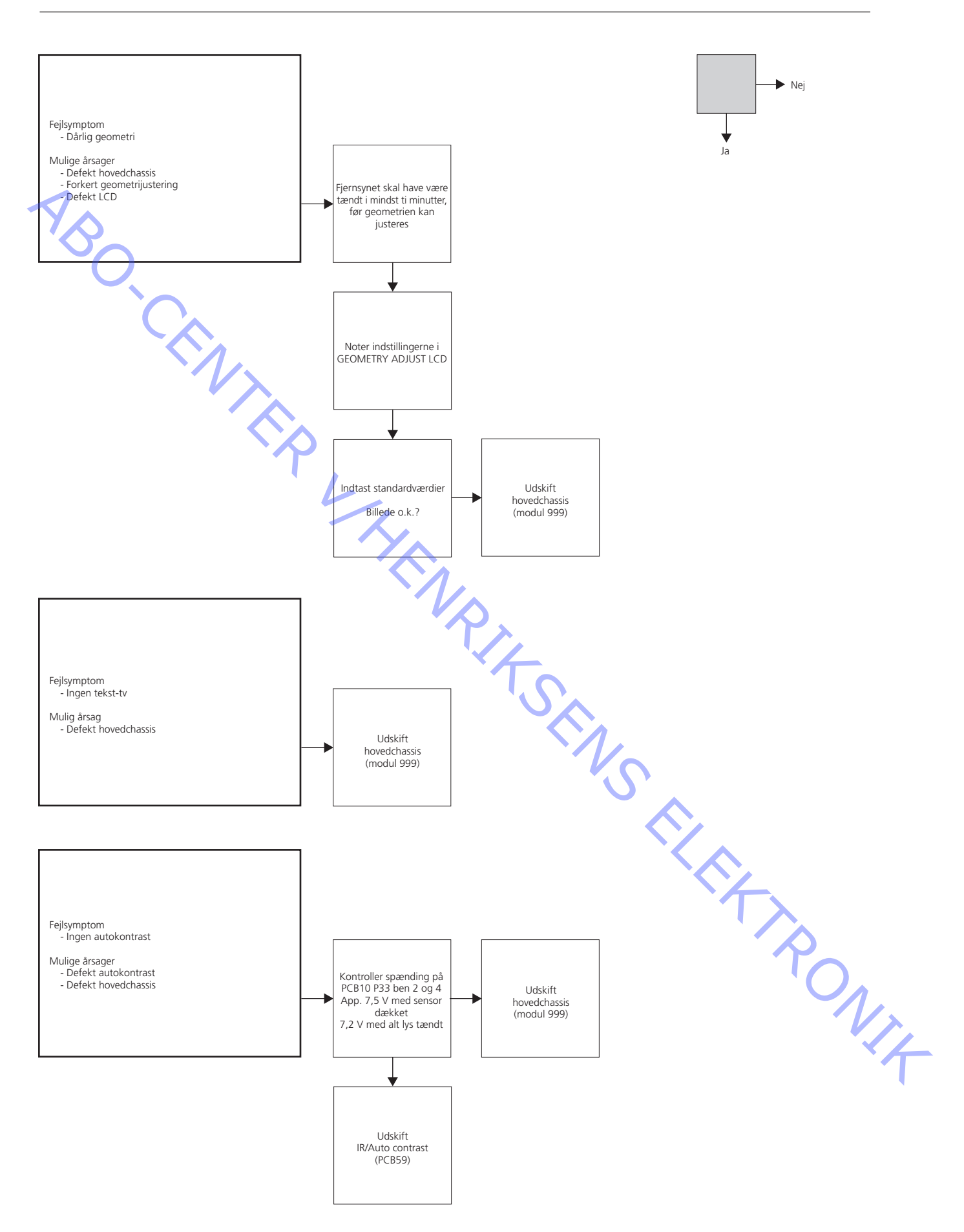

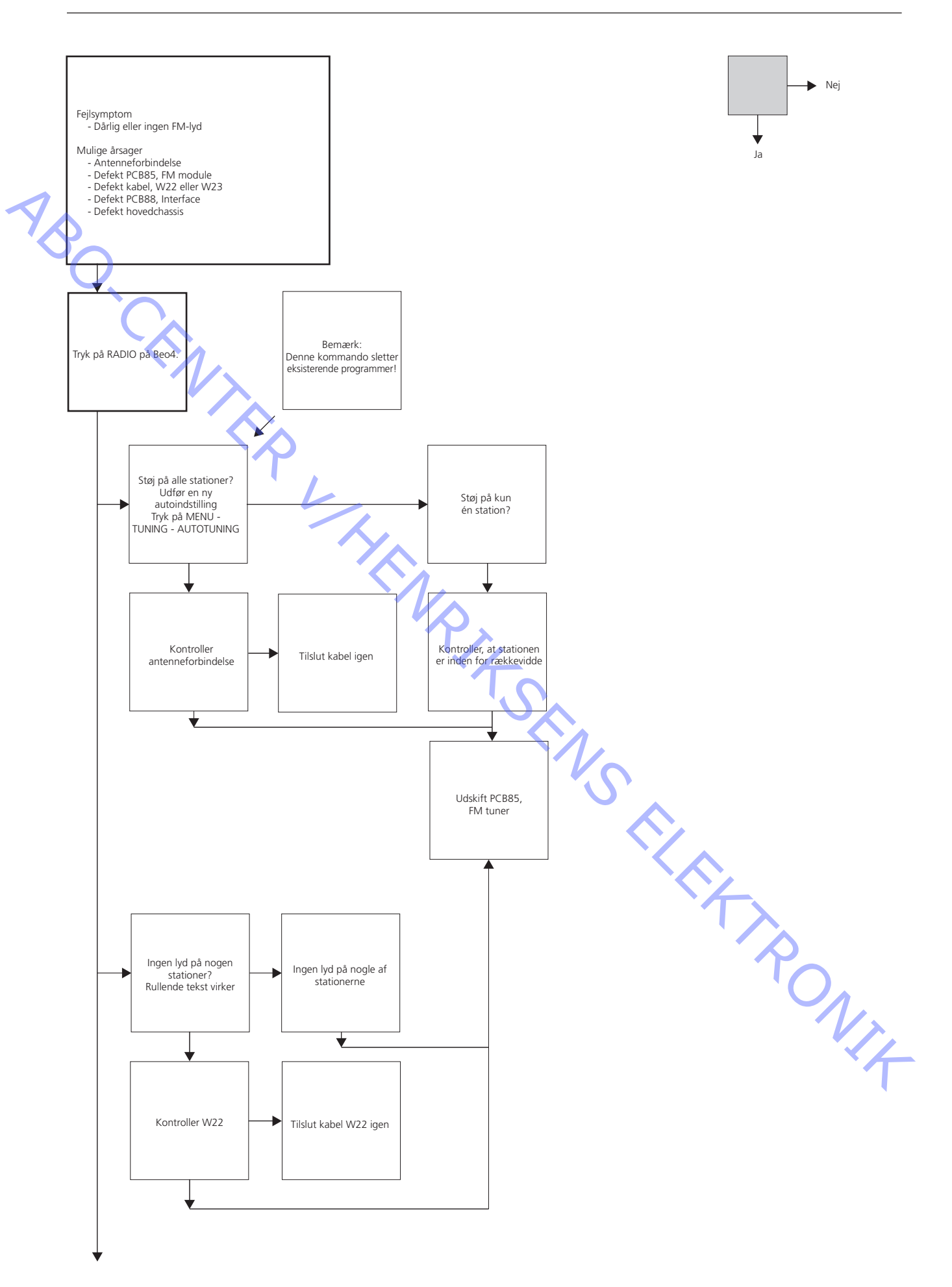

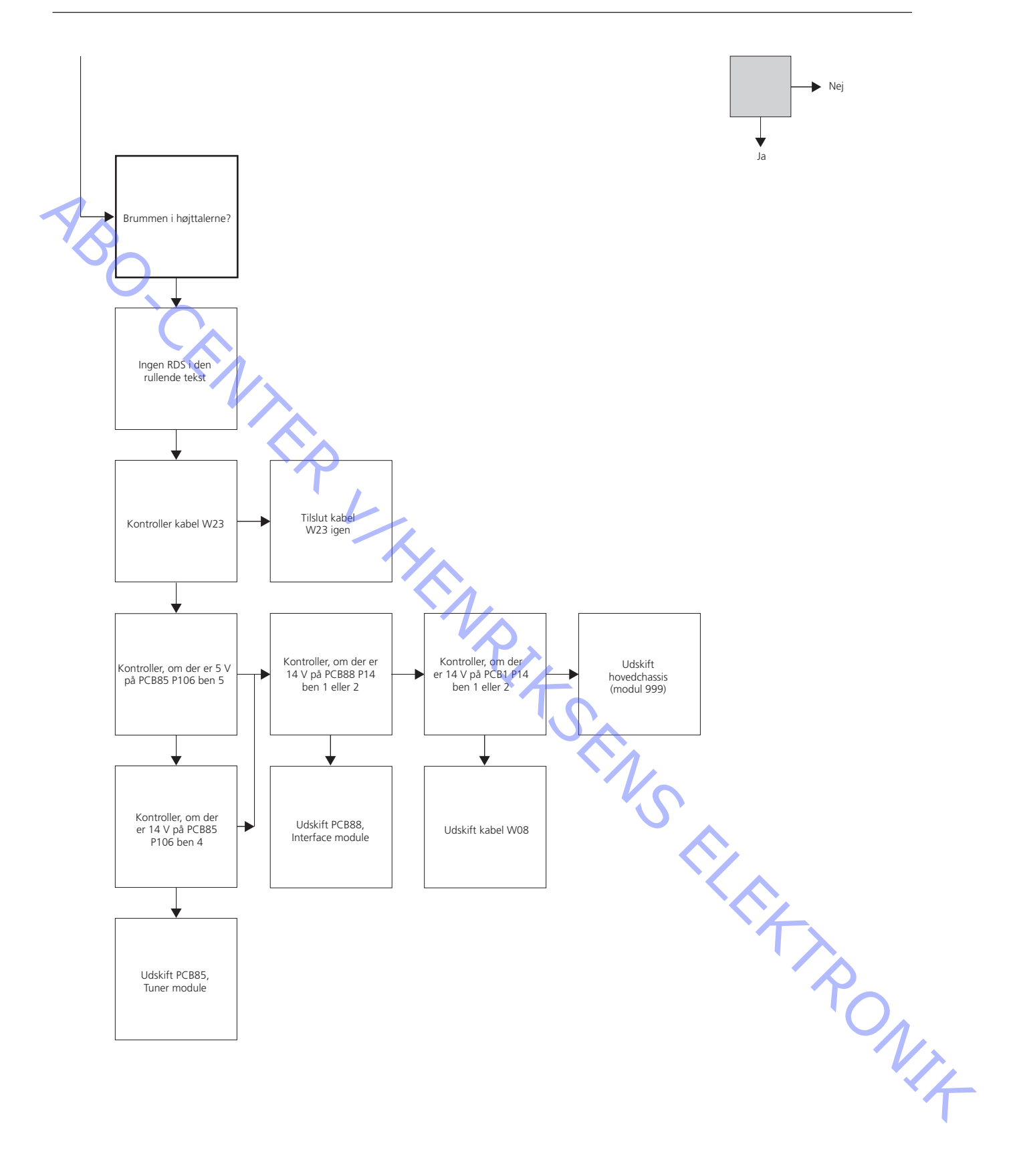

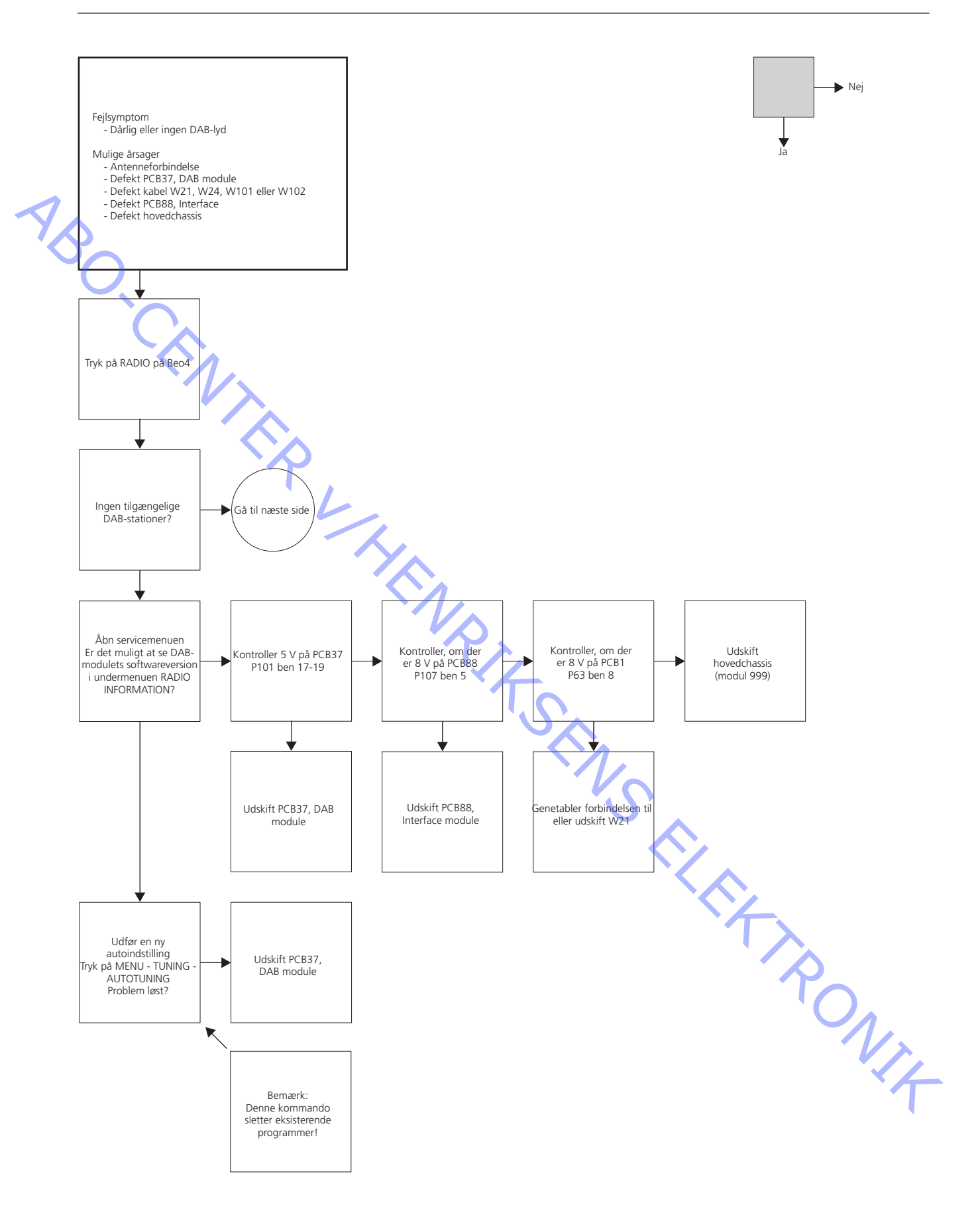

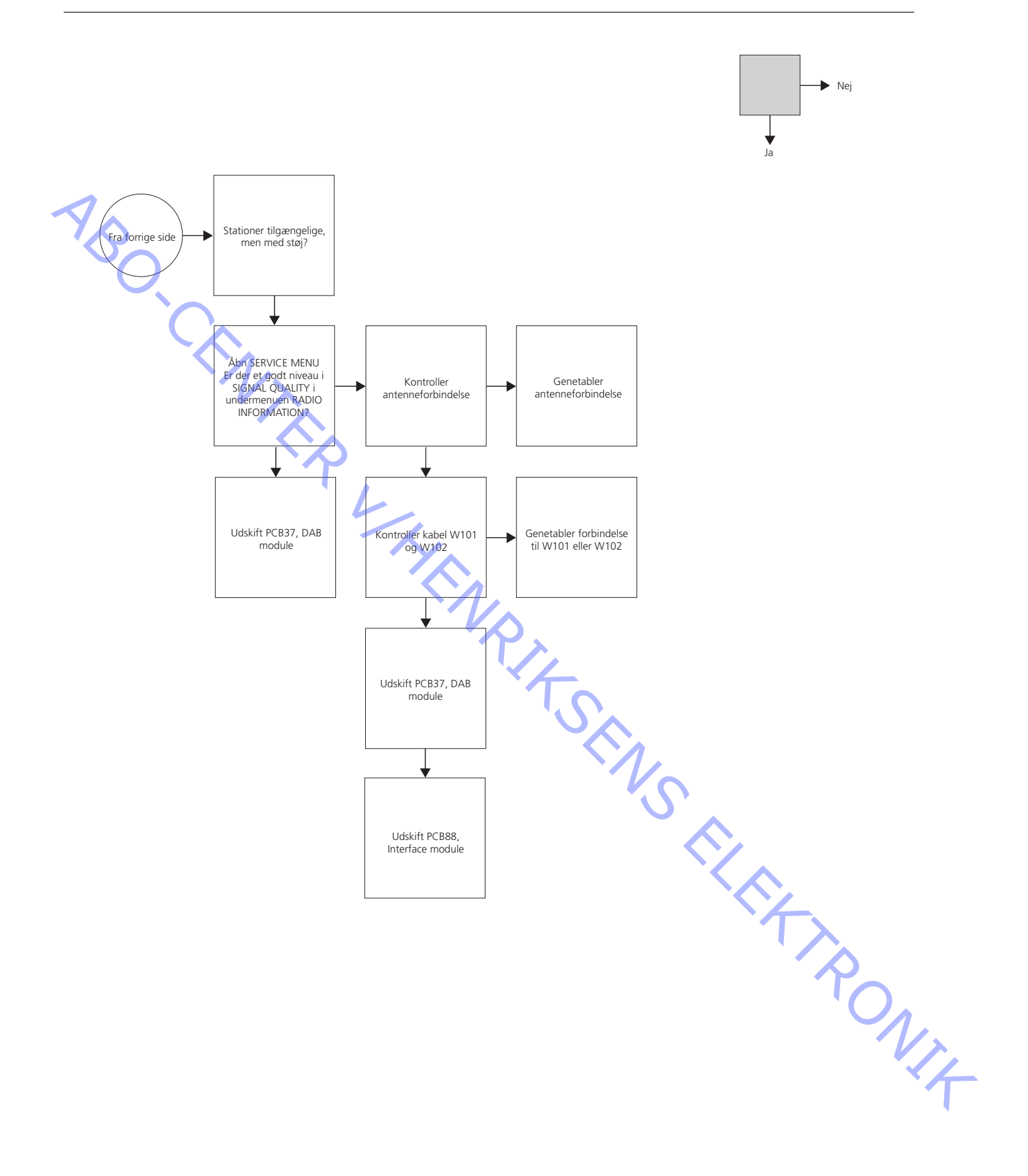

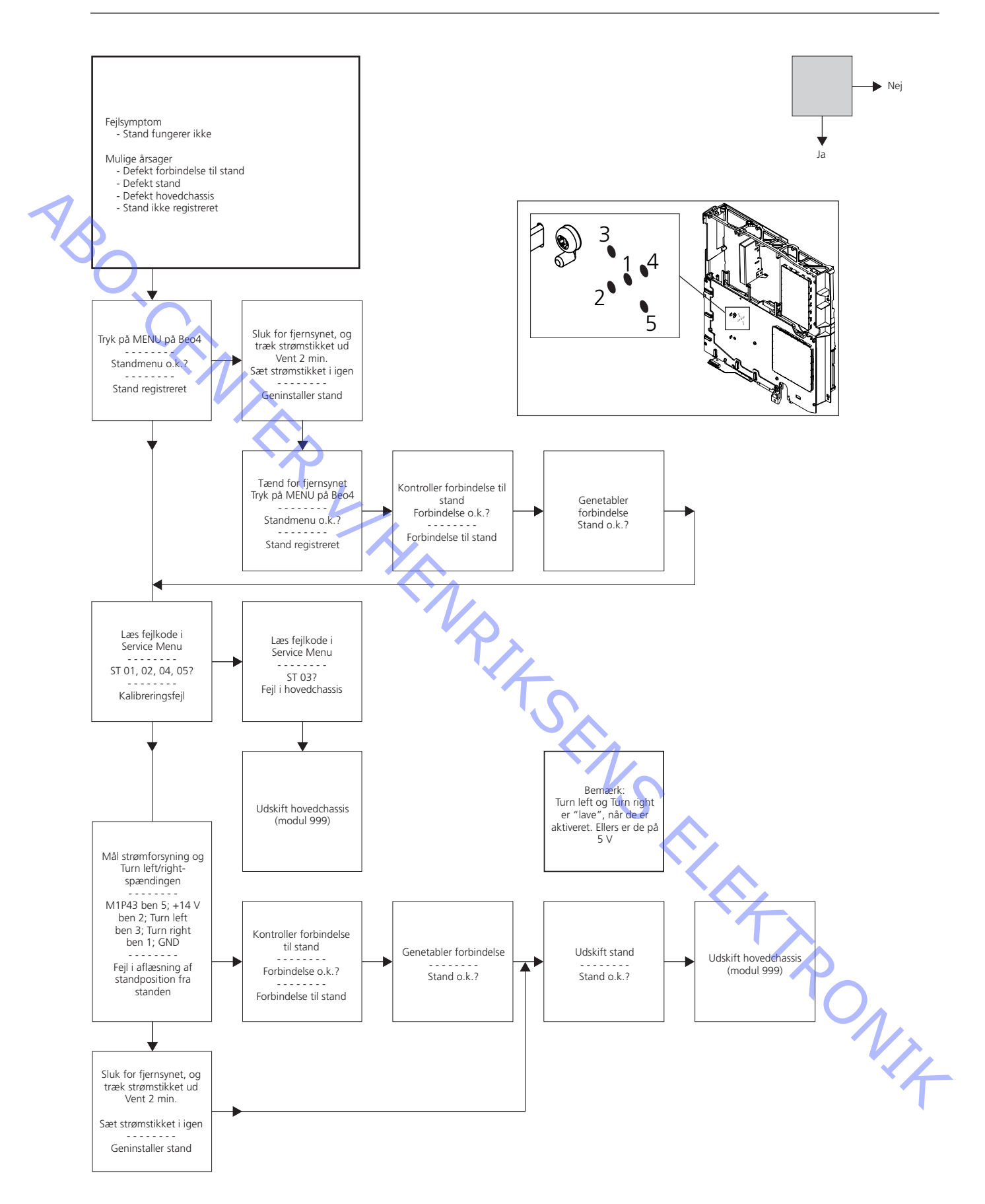

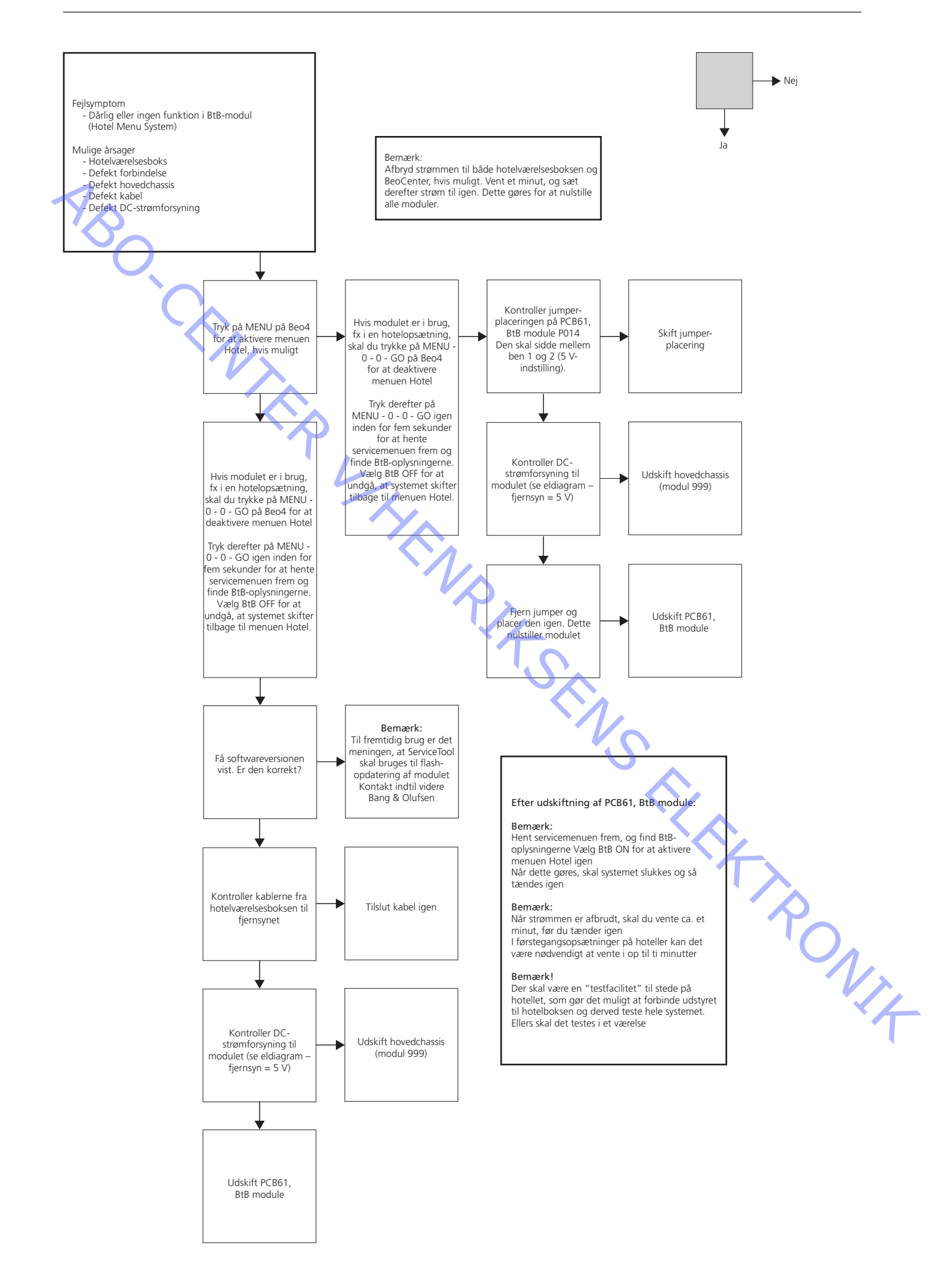

# Justeringer og tips til reparation

|          | Beskrevne justeringer                                            | 3.2  |
|----------|------------------------------------------------------------------|------|
|          | Formål med justeringer                                           | 3.2  |
|          | Generelle overvejelser                                           | 3.2  |
|          | Adgang til servicetilstand                                       | 3.3  |
| 1        | Justering af Tuner takeover, IF-indstilling og FM-lydindstilling | 3.3  |
| Y A      | Stand (kun fjernsyn med motoriseret stand)                       | 3.3  |
| 0        | Geometrijustering                                                | 3.4  |
| <u> </u> | Geometrispecifikationer                                          | 3.4  |
|          | Format 1 – 16:9 panorama                                         | 3.4  |
|          | Format 1 – 15:9                                                  | 3.4  |
|          | Format 1 – 4:3                                                   | 3.5  |
|          | Format 2 – Letterbox                                             | 3.5  |
|          | Format 3 – Real 16:9                                             | 3.5  |
|          | Billedjusteringer                                                | 3.5  |
| ·~       | ServiceTool                                                      | 3.7  |
|          | Overvejelser inden tilslutning af ServiceTool                    | 3.7  |
|          | Indhold af ServiceTool                                           | 3.7  |
|          | ServiceTool funktioner                                           | 3.7  |
|          | Ignore-tilstand                                                  | 3.8  |
|          | Udskiftning af 6IC6 EEPROM                                       | 3.8  |
|          | Afsluttende kontrol efter reparation                             | 3.9  |
|          | Isolationstest                                                   | 3.9  |
|          | Monitorinformation                                               | 3.9  |
|          | Kundeopsætning                                                   | 3.9  |
|          | Rengøring af produktet                                           | 3.10 |
|          | Pinkode                                                          | 3.10 |
|          |                                                                  | Viz  |
|          |                                                                  |      |

# Justeringer

| Beskrevne justeringer        |                                                                                             |
|------------------------------|---------------------------------------------------------------------------------------------|
|                              | Justering af stand (hvis der er tilsluttet motoriseret stand).                              |
|                              | Tuner takeover, IF-indstilling og FM-lydindstilling.                                        |
|                              | Geometrikontrol.                                                                            |
| •                            | Billedkontrol.                                                                              |
| S                            | Lydjustering, ingen justering mulig                                                         |
| Formål med justeringer       |                                                                                             |
|                              | Justeringsvejledningen indeholder:                                                          |
|                              | - Tekst og illustrationer (om nødvendigt).                                                  |
|                              | - Den korrekte rækkefølge at justere produktet i.                                           |
|                              | - Den korrekte fremgangsmåde ved justeringen.                                               |
|                              | Illustrationer af:                                                                          |
|                              | Geometrimålepunkter.                                                                        |
|                              |                                                                                             |
| Generelle overvejelser       | Komplet justaving of alle parametre kan kun ennås ved at bruge spelige                      |
|                              | - Konekt justening af alle parametre kan kun opnas ved at bruge sænige                      |
|                              | prøvesignaler og udstyr til lysmalling.<br>Febrikeindetillingerne giver det bedste resultet |
|                              | - Fabriksindstillingerne giver det bedste resultat.                                         |
|                              | TV SETUP – OPTIONS – PICTURE.                                                               |
|                              |                                                                                             |
| Billedjusteringer            |                                                                                             |
|                              | Lysstyrke, kontrast og farve kan kun justeres i MENU – OPTIONS – PICTURE.                   |
|                              | Det er ikke muligt at justere disse i SERVICE MENU.                                         |
| Målinger                     |                                                                                             |
| Wallinger                    | Alle geometrimålinger foretages med monteret kontrastskærm                                  |
|                              | Målingerne udføres med en lineal eller ved at tælle pixels                                  |
|                              | De bedste resultater opnås ved at udføre målingerne i en direkte vinkel på                  |
|                              | I CD-skærmen, fx ved at se ind i sneilhilledet af dit eget gie                              |
|                              |                                                                                             |
|                              | Fjernsynet skal have været tændt i mindst 20 minutter, før målingerne påbegyndes,           |
|                              | da baglyset først når op på 90 % efter 20 minutter.                                         |
|                              |                                                                                             |
|                              | Prøvesignalet anvendes på V. IAPE indgangen og SCARI-stikket,                               |
|                              | medmindre andet er angivet.                                                                 |
| Forberedelser før kontrol og | justering                                                                                   |
|                              | 1. Tænd for fjernsynet.                                                                     |
|                              | 2. Fjernsynet skal varme op i mindst 20 minutter, før justeringen kan gennemføres.          |
|                              | Baglyset når et niveau på 90 % efter ca. 20 minutter.                                       |
|                              | 3. Vælg det korrekte prøvebillede.                                                          |
|                              | 4. Indstil fjernsynet til det korrekte FORMAT.                                              |
|                              | Det anbefales at bruge ServiceTool til at downloade indstillingerne                         |
|                              |                                                                                             |

Justeringsrækkefølge

- 1. Tuner takeover, IF-justering og FM-lydjustering
- 2. Stand, hvis der er tilsluttet en.
- 3. Geometrikontrol og justering, om nødvendigt.
- 4. Billedkontrol og justering, om nødvendigt.

| Adgang til servicetilstand |                 |                                                                   |
|----------------------------|-----------------|-------------------------------------------------------------------|
|                            | Vælg en SETL    | IP menu.                                                          |
| S S                        | Beo4: Tryk på   | 0 0 GO inden for tre sekunder.                                    |
|                            | Vælg en almir   | ndelig menuhandling for at forlade servicetilstanden.             |
|                            | Betjening i sei | rvicetilstand:                                                    |
|                            | Beo4            | Handling                                                          |
|                            | GO              | - Vælger undermenuen til den menulinje, hvor markøren er placeret |
|                            |                 | - Lagrer de gemte værdier og vender tilbage til SERVICE MENU      |
|                            |                 | - Sletter fejlkoder i menuen MONITOR INFORMATION og vender        |
|                            |                 | tilbage til SERVICE MENU                                          |
|                            |                 | Flytter markøren op og går tilbage til den forrige menu           |
|                            | •               | Flytter markøren ned og vælger en undermenu i særlige tilfælde    |
|                            | <b>4 b</b>      | Vælger nye værdier i menuerne og vælger en undermenu              |
|                            | $\sim$          | i særlige tilfælde                                                |
|                            | EXIT            | Fjerner menuerne                                                  |
|                            |                 |                                                                   |

### Justering af Tuner takeover, IF-justering og FM-lydjustering

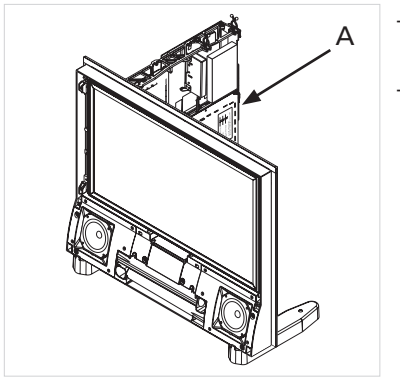

De værdier (A), som er anført på etiketten på PCB1, skal anføres i EEPROM (6IC6).

Gå ind i menuen SETUP, og vælg SERVICEMODE ved at taste 0 0 GO inden for tre sekunder. Fremhæv TV-TUNER, og vælg den med GO. Skift indstillinger ved hjælp af ≪ og », indtil de passer til værdierne på etiketten. Tryk derefter på GO for at gemme indstillingerne. ۍ ک

Forlad servicetilstanden.

#### Stand (kun fjernsyn med motoriseret stand)

Formålet med denne justering er at bestemme midterpositionen. Justeringen skal foretages i følgende situationer:

- Den motoriserede stand er tilsluttet fjernsynet.
- Hovedchassiset er blevet udskiftet.
- EEPROM'en (6IC6) er blevet udskiftet.

Fremgangsmåde for justering

- 1. Gå ind i SERVICE MENU, og vælg STAND.
- ONTA 2. Tryk på GO, når CALIBRATION OK vises – dette gør, at den motoriserede stands midterposition findes.

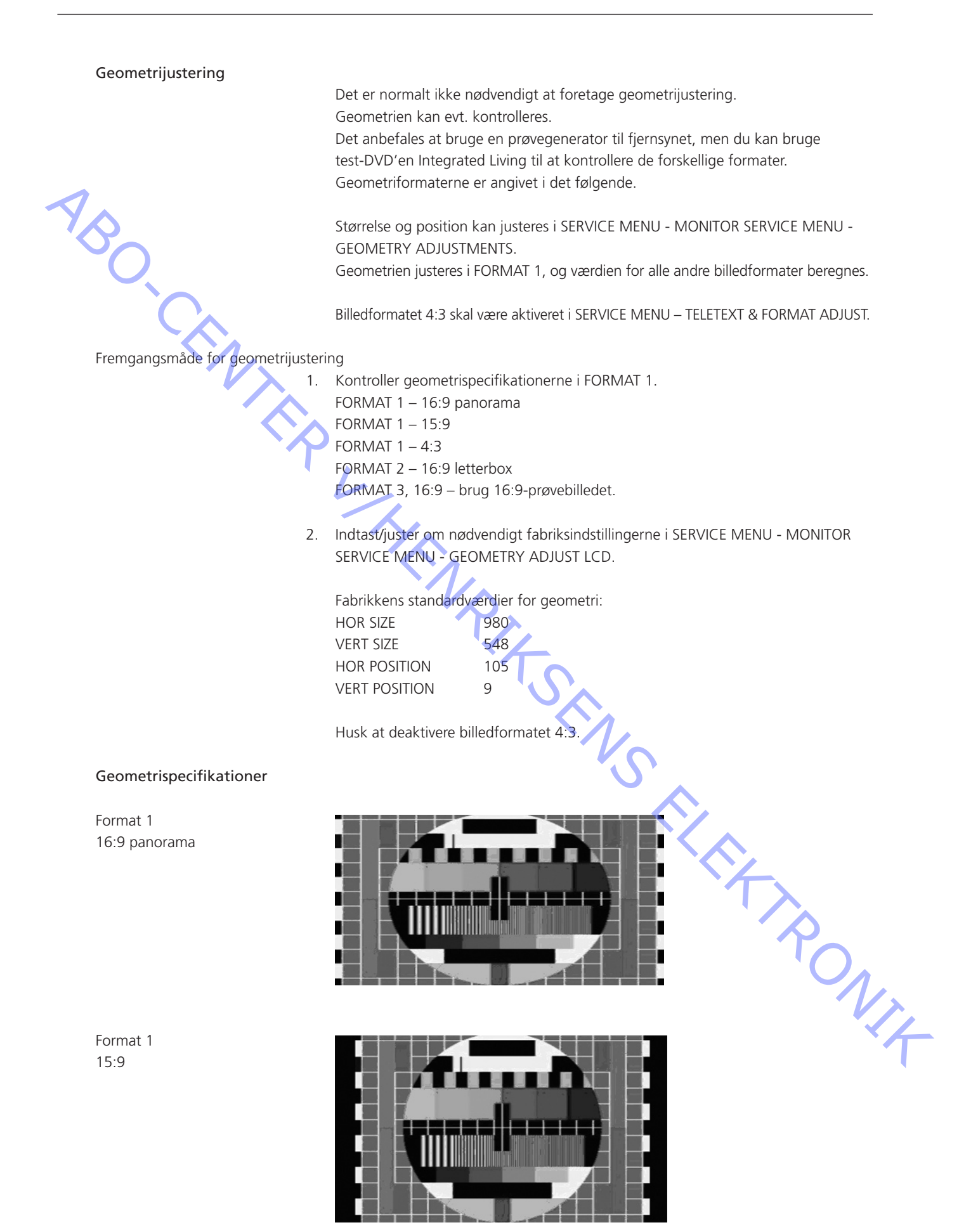

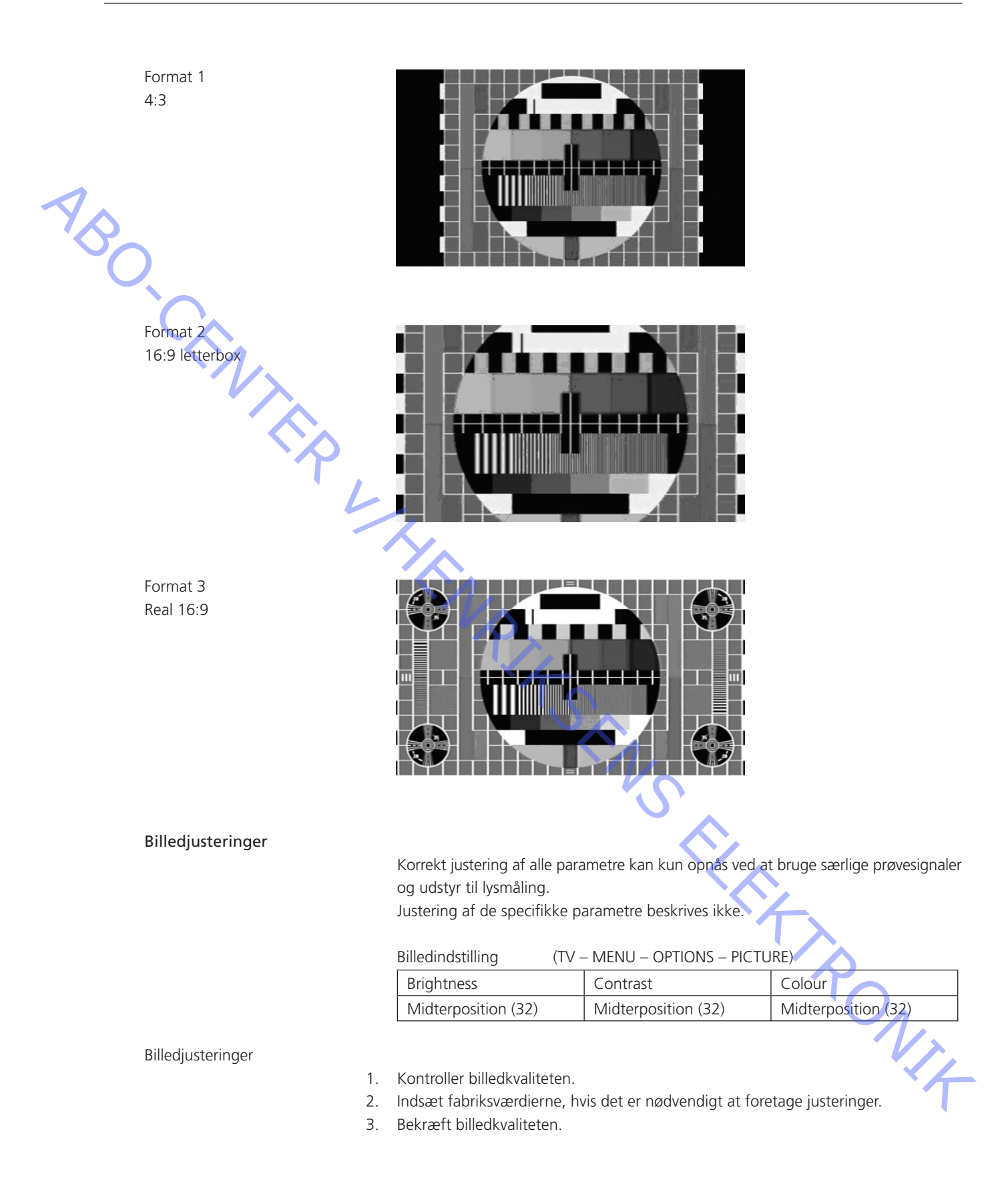

Standard fra fabrik

|                   |                     | Standard fra | Reel værdi |
|-------------------|---------------------|--------------|------------|
| HOP Picture menu  | HOP settings        | TADIK        |            |
| The Trecture menu | Brilliance          | 6            |            |
|                   | Colour              | 19           |            |
|                   | Contrast            | 32           |            |
|                   | CUIIIIASI           | 52           |            |
|                   | Red Drive           | 5            |            |
|                   | Green Drive         | 6            |            |
|                   | Blue Drive          | 5            |            |
|                   |                     |              |            |
|                   | Black Offset R      | 4            |            |
|                   | Black Offset G      | 4            |            |
|                   | Soft Clip           | 0            |            |
|                   | PW/I                | 2            |            |
|                   | · · · · •           |              |            |
| ADC Adjustments   | R Offset            | 17           |            |
|                   | R Coarse            | 58           |            |
|                   |                     |              |            |
|                   | G Offset            | 17           |            |
|                   | G Coarse            | 58           |            |
|                   |                     |              |            |
|                   | B Offset            | 17           |            |
|                   | B Coarse            | 58           |            |
|                   |                     |              |            |
|                   | HSYNC               | 144          |            |
|                   |                     |              |            |
| Scaler Menu 1     | Picture Offsets     |              |            |
|                   | Brightness          | 21           |            |
|                   | Colour              | 21           |            |
|                   | Contrast            | 20           |            |
|                   | Scaler Contrast     | 146          |            |
|                   | Sensor Contrast     | 180          |            |
|                   |                     |              |            |
| Scaler Menu 2     | Display White Point |              |            |
|                   | Display R           | 128          |            |
|                   | Display G           | 128          |            |
|                   | Display B           | 110          |            |
|                   |                     |              |            |
|                   | Display Grey Point  | · · · · ·    |            |
|                   | Display R           | 11           |            |
|                   | Display G           | 4            |            |
|                   | Plue Stratch        | 0            |            |

# ServiceTool

Overvejelser inden tilslutning af ServiceTool

- Tag strømstikket ud af produktet.
- Følg vejledningen i ServiceTool.

# Indhold af ServiceTool

ServiceTool indeholder komplette oplysninger vedrørende:

- Tilslutning af ServiceTool.
- Liste over funktioner, der håndteres af ServiceTool.
- Vejledning til brug af funktionerne.

#### ServiceTool funktioner

Justeringsmuligheder

Udlæsning

Typenummer, delnummer, serienummer, softwareversioner, fejlkoder og servicetællere. DAB-variant.

Billedjusteringer og geometrijusteringer – mulighed for at uploade indstillinger fra en bærbar computer samt at justere og gemme nye indstillinger.

Indstilling af DAB-frekvensbånd.

som ServiceTool er installeret.

Lagring af filer

Softwareprogrammering

- Programmet M2

- STB-C-tabeller

NB: Anden software end ovennævnte kan opdateres ved at udskifte EEPROM'erne i hovedmikrocomputerens modul 6.

ONIT

Det er muligt at gemme tekstfiler med oplysninger og værdier fra SERVICE MENU. Filerne vil blive gemt i en standardmappe (Saved/BeoCenter 6\_23) i samme mappe,

Prøvebilleder

- Mulighed for at aktivere den interne prøvegenerator i BeoCenter 6.

ServiceTool indeholder ikke:

Beskrivelse af adgang og forbindelse til interne stik i produktet.

Ignore-tilstand

#### ADVARSEL:

Denne tilstand starter produktet direkte i servicetilstand og skal således kun bruges, hvis produktet ikke vil starte normalt.

Gør følgende for at indstille produktet til Ignore-tilstand:

- Sæt produktet i standby
- Sæt produktet i serviceposition
- Kortslut de to loddepunkter på PCB 1 AV, som vist på figuren herunder, og tænd samtidig for strømmen til produktet

Dette vil starte produktet direkte i servicetilstand, uanset fejlen. Derfra er det muligt at udlæse fx fejlkoder.

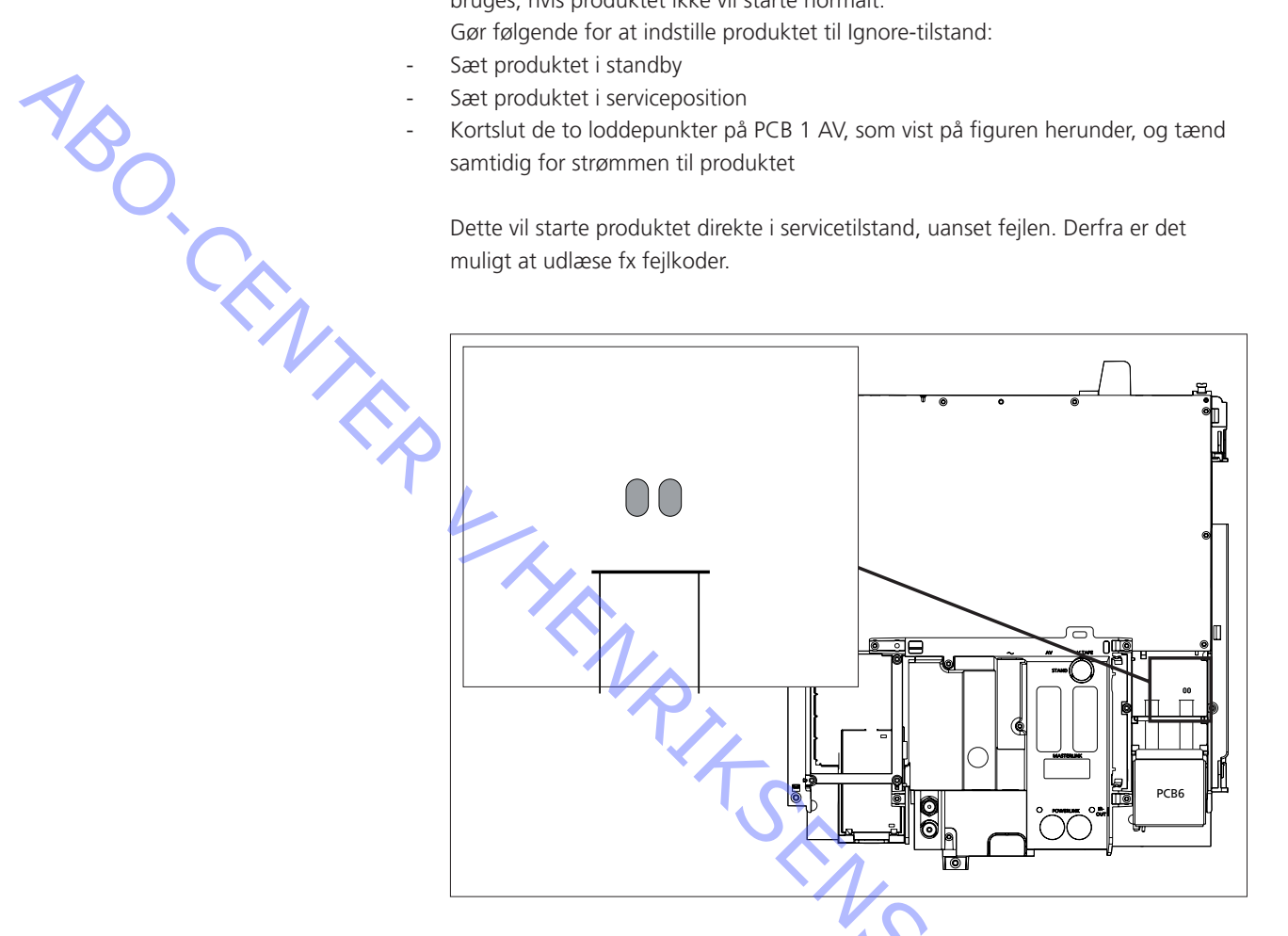

Udskiftning af 6IC6 EEPROM

- Hvis det kun er EEPROM'en, der skal udskiftes, så brug den, der nævnes i de tilgængelige dele.
- Hvis både EEPROM'en og AV-boardet (chassiset) er defekt (fx efter et lynnedslag), kan der bestilles en EEPROM separat ved at kontakte Bang & Olufsen, ONIX

Isolationstest

### Afsluttende kontrol efter reparation

#### Afsluttende kontrol efter reparation

Den afsluttende kontrol efter reparation beskriver de aktiviteter, der er nødvendige for at sikre, at produktet returneres i perfekt stand til kunden.

#### Indhold:

- AC-lækagetest.
- Kontroller produktoplysninger.
- Gendan opsætningen, og kontroller forbindelser, billede og lyd.
- Afsluttende rengøring af produktet.
- Indstilling af pinkode.

Hvert enkelt system skal isolationstestes, når det har været skilt ad. Foretag testen, når systemet igen er samlet og klar til at blive sendt tilbage til kunden. Der må ikke forekomme overslag i løbet af testproceduren.

Gennemfør isolationstesten som følger:

Kortslut strømstikkets to ben, og tilslut dem til én af de to klemmer på

isolationstesteren. Slut den anden klemme til jordforbindelsen på antennestikket.

# BEMÆRK!

For at undgå at beskadige systemet er det vigtigt, at begge klemmer på isolationstesteren har god kontakt.

Drej langsomt spændingsreguleringsknappen på isolationstesteren, indtil der nås et niveau på 1,5 kV og maks. 10 mA. Hold det spændingsniveau i ét sekund og skru derefter langsomt ned igen.

#### Monitorinformation

Denne kontrol går ud på at sikre følgende:

- Produktet har bevaret den korrekte identitet.
- Produktet er indstillet til den korrekte Option.
- Fejlkoderegistreringen er slettet.

#### Fremgangsmåde

- 1. Gå ind i Service menu Monitor service menu Monitor information
- 2. Kontroller, at serienummeret er korrekt
- 3. Kontroller, at indstillingen af Option er korrekt
- 4. Slet fejlkoden
- 5. Vælg fejlkode, og tryk på GO

#### Kundeopsætning

Husk at informere kunden om ændringer i brugeropsætningen som følge af procedurer i Service Manualen, fx forbindelser, lyd, billede osv.

Gendan kundens opsætning af produktet.

TV SETUP - OPTIONS

Forbindelser, fx DVD, STB, VTR Lyd, fx eksterne højttalere Billede Ur Kontrol af alle kilder Kontroller, at billede og lyd fungerer korrekt på alle kilder. Kontroller, at tekst-tv fungerer korrekt. Rengøring af produktet Brug aldrig sprit eller andre opløsningsmidler til rengøring af fjernsynet. Rengør fjernsynets overflader med en blød, fnugfri klud. Kontrastskærmen For at undgå, at højttalerfrontpladen bliver snavset til, når du rengør fjernsynsskærmen eller LCD-skærmen, anbefales det at fjerne frontpladen først. Č, Brug hvide handsker for at undgå snavs på kontrastskærmen. 5 Brug et mildt vinduesrensemiddel til rengøring af kontrastskærmen eller LCDskærmen. For at sikre det bedst mulige skærmbillede, skal du sørge for at undgå spor af rengøringsmidlet på skærmen eller LCD-skærmen. Kabinetoverflader Tør støv af overfladerne med en tør, blød klud. Fedtpletter eller vanskeligt snavs fjernes med en hårdt opvredet, fnugfri klud dyppet i vand tilsat nogle få dråber mildt vaskemiddel, fx et opvaskemiddel. Rengøring af højttalerfrontpladen Se vejledningen. iger on. Pinkode Se vejledningen for at få yderligere oplysninger om brug af pinkoden. Oplysning til kunden Pinkoden skal aktiveres af kunden.
Servicetilstand

|                   | Customer Service Menu                      | 4.2  |
|-------------------|--------------------------------------------|------|
|                   | Undermenuen Status info                    | 4.2  |
|                   | Undermenuen Adjustments                    | 4.2  |
|                   | Servicetilstanden generelt                 | 4.3  |
|                   | Adgang til servicemenuen                   | 4.3  |
| 1                 | Deaktivering af servicetilstanden          | 4.3  |
| $\gamma_{\wedge}$ | Option-indstillinger                       | 4.3  |
| 'O'               | Navigation                                 | 4.4  |
|                   | Servicemenuen                              | 4.4  |
|                   | Monitor service menu                       | 4.4  |
|                   | Monitor information                        | 4.4  |
|                   | IC information                             | 4.5  |
|                   | Service counters                           | 4.6  |
|                   | Picture adjustments                        | 4.6  |
|                   | Undermenuen M2 INFORMATION                 | 4.10 |
|                   | BUSINESS TO BUSINESS extra service menu    | 4.12 |
|                   | Ignore-tilstand                            | 4.12 |
|                   | Fejlkoder                                  | 4.12 |
|                   | IIC-bus-fejl                               | 4.13 |
|                   | DF Data failure                            | 4.13 |
|                   | POR1 Power on reset failure 1              | 4.14 |
|                   | POR2 Power on reset failure 2              | 4.14 |
|                   | PDD Power down detected failure            | 4.14 |
|                   | CI Address configuration impossible        | 4.14 |
|                   | TD ML data pulled down                     | 4.14 |
|                   | TU ML data pulled up                       | 4.14 |
|                   | TI Transmission impossible                 | 4.14 |
|                   | TD Data link tied down                     | 4.14 |
|                   | ST-01 Calibration error too few positions  | 4.14 |
|                   | ST-02 Calibration error too many positions | 4.14 |
|                   | ST-03 Calibration error EEPROM             | 4.14 |
|                   | ST-04 Calibration error transducer         | 4.14 |
|                   | ST-05 Calibration error position           | 4.14 |
|                   | Servicemenuen (figur)                      | 4.15 |
|                   | ×~                                         |      |
|                   |                                            |      |
|                   |                                            |      |
|                   |                                            |      |
|                   |                                            |      |
|                   | )'                                         |      |
|                   |                                            | 11.  |
|                   |                                            |      |
|                   |                                            | × A  |
|                   |                                            |      |
|                   |                                            |      |

# CUSTOMER SERVICE MENU

# STATUS INFO SUB MENU

Hvis du vælger Status info, vises det følgende:

TYPE NO. angiver landetallet og hovedgruppen for typegodkendelsen. ITEM NO. angiver produktets komponenter og farver i form af et tal. Parametrene for dette omfatter varianter for satellit/stand/frontglas/farve/kodekonverter/land. TYPE NO. kan også udledes fra ITEM NO.

Menuen åbnes ved at trykke på **den røde knap + GO** på Options-feltet. Kundeservicemenuen er beregnet til brugerne frem for den almindelige servicemenu. Kundeservicemenuen består af følgende to undermenuer.

SERIAL NO. er et unikt tal for dette produkt.

OPTION SETTING angiver den nuværende Option-indstilling.

AP SW angiver softwareversionen for programprocessoren (angivet med PROM IC og modulnumrene).

IOP SW angiver softwareversionen for IOP (angivet med IC og modulnumrene). M2 SW angiver softwareversionen for M2-controlleren.

STB TABLE angiver softwareversionen for set-top box controller-tabellen. Tabellen er til den STB, den kan styre (angivet med IC'en og og modulnumrene). Softwareversion for DSM-controlleren.

# ADJUSTMENTS SUB MENU

I undermenuen Adjustments kan brugeren/teknikeren ændre nogle lyd- og formatindstillinger. Disse værdier er de samme som i servicemenuen. AVC – Automatic Volume Control. Kan vælges eller fravælges (ON/OFF). WSS-status.

Auto Format – kan vælges eller fravælges (ENABLED/DISABLED). Format 4:3 – kan vælges eller fravælges (ON/OFF).

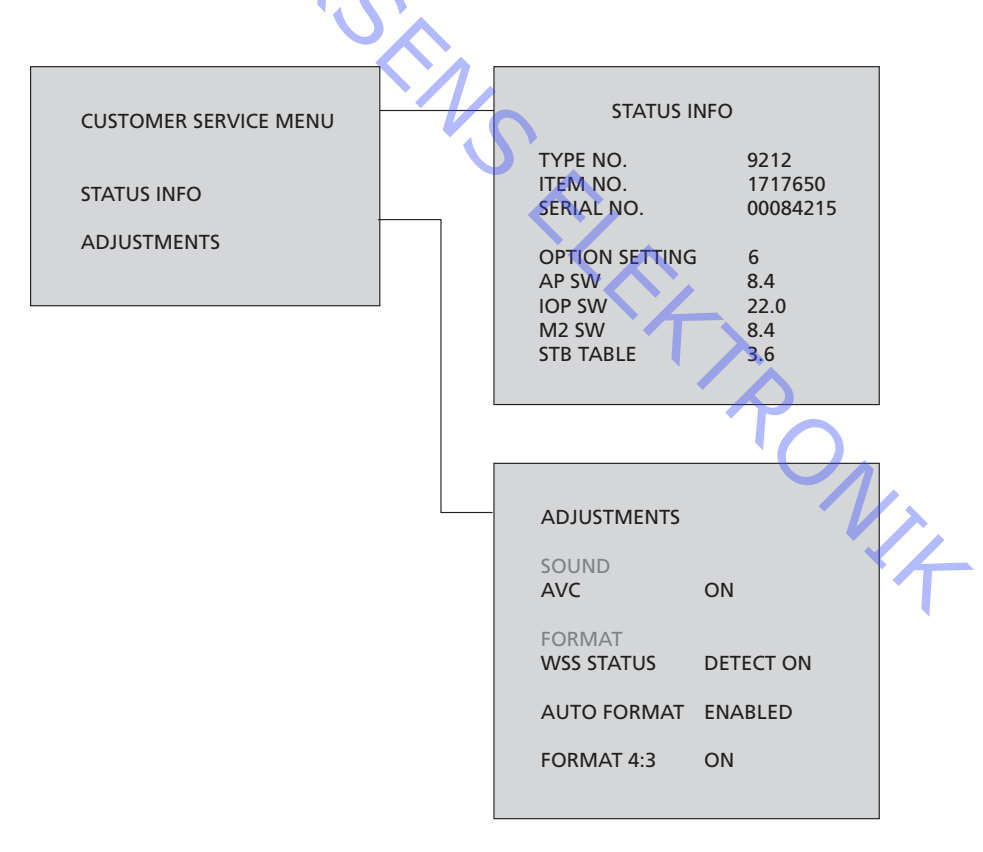

# Servicetilstanden generelt Bilaget Menuoversigt giver et overblik over menuerne, som de vises i softwaren. Menupunkterne er generelt selvforklarende, så man kan få et overblik ved at studere denne side. Foruden menuerne er der en lille ekstrafunktion, som hører under servicetilstanden; den er beskrevet i de følgende underafsnit. Adgang til servicemenuen YSO, Servicemenuen skal aktiveres, mens opsætningsmenuen vises. Fra dette startstadie aktiveres servicemenuen på en af følgende måder: Beo4: Servicemenuen aktiveres ved at trykke på **0 0 GO** inden for tre sekunder. På enheden: Hvis enheden er tændt, vil aktivering af servicekontakten (Ignoretilstandskontakten) hente servicemenuen frem. Deaktivering af servicetilstanden Når man forlader servicemenuen (almindelig menubetjening), er enheden normal. Man kan ikke forlade Ignore-tilstanden, før enheden slukkes. Programmering af indstillinger Option-indstilling kan kun udføres ved hjælp af Beo4. Option Enhed 0 BC1, BV1, MX4200, MX8000, BV6, BV3, BV7, BC6 Fjernsynets IR-modtager er ikke tilsluttet. BC1, BV1, MX4200, MX8000, BV6, BV3, BV7, BC6 Fjernsynet og musiksystemet (BeoLink system) er anbragt i samme rum. 2 BC1, BV1, MX4200, MX8000, BV6, BV3, BV7, BC6 Fjernsynet og musiksystemet (BeoLink system) er anbragt i separate rum. 3 BC1, BV1, MX4200, MX8000, BV6, BV3, BV7, BC6 4 To fjernsyn i samme rum, hvor fjernsynene ikke er forbundet. 5 BC1, BV1, MX4200, MX8000, BV6, BV3, BV7, BC6 Fjernsynet og musiksystemet (BeoLink system) er anbragt i samme linkrum. 6 BC1, BV1, MX4200, MX8000, BV6, BV3, BV7, BC6 δ, . i linkru. Fjernsynet er det eneste produkt i linkrummet.

Navigation Beo4 Mulige handlinger MENU Vælger menuer GO - vælger den undermenu, som markøren står på ABO CENT - vælger en menu, hvilket resulterer i, at indtastede værdier gemmes (i NVMEM) og menuen forlades - aktiverer funktioner, fx start/stop DVD-afspilning - sletter forkerte registreringer i menuen Monitor information og forlader den derefter Flytter markørbjælken op Vender tilbage til forrige menu, når markørbjælken står øverst. Ændrede data gemmes ikke Flytter markørbjælken ned Vælger en undermenu i nogle tilfælde Ændrer data • Ændrer data STOP (Selvforklarende) Ciffer Ændrer data EXIT Fjerner menuerne Servicemenuen Denne menu bruges til at vælge det område i enheden, hvor der skal serviceres eller hentes oplysninger fra. Menuens indhold afhænger af de installerede kilder. Monitor service menu Her har du adgang til monitorens underlæggende servicemenuer. Monitor information Hvis du vælger Monitor information, vises følgende: Softwareversionen for programprocessoren (angivet med PROM IC og modulnumrene). Softwareversionen for IOP (angivet med IC og modulnumre). Softwareversionen for STB-controlleren (angivet med IC og modulnumre). Softwareversionen for STB controller-tabellen. Tabellen er til den STB, den kan styre (angivet med IC'en og og modulnumre). Typenummeret angiver landetallet og hovedgruppen for typegodkendelsen. Delnummeret (item no.) angiver produktets komponenter og farver i form af et tal. Parametrene for dette omfatter varianter for stand/frontglas/farve/kodekonverter/ land Typenummeret kan også udledes tra uenternamme.
SERIAL NO. (individuelt) er et unikt tal for dette produkt.
Status for tyveribeskyttelse. Statussen angiver, om masterkoden blev indtastet De sidste fem fjernsynsfejl (fx IIC-bus-fejl) med måned og dag. Den sidste ML/SL-feil. - I et produkt uden fysisk ML-hardware er denne status NH (No Hardware). Se afsnittet om ML-fejlkoder. - Den sidste AVL-status/fejl. Denne status angiver tilstanden for AVL-link i produkter med to AVL-links (en i hvert SCART-stik). Derfor har de to værdier. Den første værdi er til AVL i V.TAPE stikket, og den anden værdi er til AVL i AV-stikket. Værdierne kan ses i afsnittet om AVL-fejlkoder.

Sådan angives softwareversionen: nn ICmmm SW x.yy nn er det modulnummer, hvorpå IC'en er monteret mmm er delens listenummer for IC'en x.yy er softwareversionen

De sidste fem fjernsynsfejl udskrives som fejlkoder inkl. måned og dag (fire cifre) efter systemurets tid på fejltidspunktet. Den sidste fejl står øverst.

V.TAPE AVL og AV AVL fejl udlæses altid med teksten LAST foran fejlkoden.

Fejlkoder er beskrevet i et senere afsnit. Fejlkoder for ML/SL vises i et senere afsnit. Fejlregistreringer slettes, når menuen forlades med GO. Fejlregistreringer slettes ikke, hvis menuen forlades med **STEP UP**.

Menuen viser revisionstallene for de monterede IC'er. Direkte tal fra IC'ernes registre vises, og denne information skal bruges til sammenligning med dataarkene. Informationen vises på megatext, MSP, HIP, HOP og billedforbedrings-IC'en. De viste tal er en direkte udskrivning fra IC'ernes registre, så ønskes der en yderligere /identifikation af IC'en, skal den findes i det relevante dataark. Sådan udskrives informationen:

MSP aabbccdd HIP ee PICTP ff

gange

HOP

Alle tal angives i heksadecimal notation.

- MSP hardwareversionskode [00-FF] aa:
- MSP større revisionskode [00-FF] bb:
- MSP produktkode [00-0A] CC:
- dd: MSP ROM-versionskode [00-FF]
- Fjernsynets inputprocessors IC-versionsindikator [00-0F] (fire ee: identifikationsdele direkte fra IC'ens statusregistre)
- Billedforbedrings-IC [00-07] (tre identifikationsdele direkte fra IC'ens ff: statusregistre)
- Fjernsynets displayprocessor [00-0F] (fire identifikationsdele direkte fra gange: RONIT IC'ens statusregistre)
- hh: Megatext versionskode (firmwareversion)

IC information

ABO.C

Service counters

De følgende servicetællere angives i menuen:

| Enhed              | Kommentarer                                                                                 |
|--------------------|---------------------------------------------------------------------------------------------|
| 0-99999 dage       | Monitor tændt uden højspænding                                                              |
| 0-99999 gange      | Antal gange, enheden har modtaget                                                           |
|                    | netspænding                                                                                 |
| 0-99999 dage       | Monitor tændt uden højspænding                                                              |
| 0-99999 * 10 gange | Antal gange, enheden har været                                                              |
|                    | tændt (både i lyd og lyd/                                                                   |
|                    | videotilstand)                                                                              |
| 0-99999 dage       | Samlet tid, radioen har været tændt i                                                       |
| 0-99999 * 10 gange | Antal gange, radioen har været tændt                                                        |
|                    | Enhed<br>0-99999 dage<br>0-99999 dage<br>0-99999 * 10 gange<br>0-99999 dage<br>0-99999 dage |

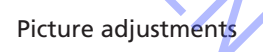

Det er muligt at justere billedparametrene i de følgende undermenuer: HOP PICTURE MENU ADC ADJUSTMENTS SCALER MENU 1 SCALER MENU 2 SCALER TEST MENU FEATURE BOX MENU A/D PHASE ADJUSTMENT

FBX REGULATION & INFO FBX STATUS INFO

Hver parameterværdi gemmes automatisk efter justering.

Undermenuen HOP PICTURE

les: I denne undermenu kan følgende ting indstilles: fra 0 til 63 BRILLIANCE COLOUR fra 0 til 63 CONTRAST fra 0 til 63 RED-DRIVER fra 0 til 63 GREEN-DRIVER fra 0 til 63 **BLUE-DRIVER** fra 0 til 63 fra 0 til 15 BLACK OFFSET R fra 0 til 15 BLACK OFFSET G fra 0 til 3 SOFT CLIP PWL fra 0 til 15

ABO CE

### Undermenuen ADC ADJUSTMENT

| I denne undermenu kan følgende ting indsti | lles: |
|--------------------------------------------|-------|
| R OFFSET fra 0 til 511                     |       |
| R COARSE fra 0 til 63                      |       |
| R FINE fra 0 til 7                         |       |
|                                            |       |
| G OFFSET fra 0 til 511                     |       |
| G COARSE fra 0 til 63                      |       |
| G FINE fra 0 til 7                         |       |
|                                            |       |
| B OFFSET fra 0 til 511                     |       |
| B COARSE fra 0 til 63                      |       |
| B FINE fra O til 7                         |       |
|                                            |       |
| H SYNC fra 0 til 1023                      |       |

```
SCALER – undermenu 1
```

Når man redigerer data, forsvinder den nederste halvdel af menuen og Current Value parametrene. Dette er for at give mere plads til visning af skærmen, så der lettere kan foretages justeringer.

Det er muligt at justere de fem parametre øverst, som er kategoriseret som Picture Offsets, og du kan indstille BACKLIGHT STARTUP.

BACKLIGHT STARTUP kan slukkes i denne menu, så man kan udføre målingerne af skærmoplysningen uden rettelserne udført af Backlight Startup Sequence.

Værdierne under CURRENT VALUES viser brugerens indstillinger. Disse kan ikke ændres. BRILLIANCE fra 0 til 255

COLOURfra 0 til 255CONTRASTfra 0 til 255SCALER CONTRASTfra 0 til 255SENSOR CONTRASTfra 0 til 255

BACKLIGHT STARTUP [ON/OFF]

NUVÆRENDE VÆRDIER: BRIGHTNESS COLOUR CONTRAST SCALER CONTRAST TINT SCALER – undermenu 2

LUT-værdierne er Lookup Table valgmuligheder.

Lookup Table indeholder farvemætningsværdier for forskellige nuancer af rød, grøn og blå i billedet.

For hver farve kan der vælges mellem tre farvemætningsniveauer:

- 2: Over middel
- 1: Middel
- 0: Under middel

| DISPLAY WHITE POINT: |               |
|----------------------|---------------|
| DISPLAY R            | fra 0 til 255 |
| DISPLAY G            | fra 0 til 255 |
| DISPLAY B            | fra 0 til 255 |

|                   | For hver farve kan o | der vælges m   |
|-------------------|----------------------|----------------|
|                   | 2: Over middel       |                |
| 1                 | 1: Middel            |                |
| $\gamma_{\wedge}$ | 0: Under middel      |                |
| 'O'               | De følgende værdie   | er kan justere |
|                   | DISPLAY WHITE PO     | INT:           |
|                   | DISPLAY R            | fra 0 til 2    |
|                   | DISPLAY G            | fra 0 til 2    |
|                   | DISPLAY B            | fra 0 til 2    |
|                   |                      |                |
|                   | LOOKUP TABLE SEL     | ECTION:        |
|                   | LUT RED              | [0,1,2]        |
|                   | LUT GREEN            | [0,1,2]        |
|                   | LUT BLUE             | [0,1,2]        |
|                   |                      |                |
|                   | DISPLAY R            | [0,1]          |
|                   | DISPLAY G            | [0,1]          |
|                   | DISPLAY B            | [0,1]          |
|                   |                      |                |

Undermenuen SCALER TEST

Denne menu indeholder ingen parametre, men viser, om LCD-skærmen er overophedet, og om der er registreret en DVI.

Punktet Test Patterns åbner desuden en undermenu, hvor du kan vise prøvebilleder med henblik på at lokalisere evt. 'døde punkter' på skærmen. I menuen Test Patterns kan man navigere på følgende måde: Op/ned-piletasterne skifter mellem de to farveskærme – både når de er tændt, og når man navigerer imellem dem i menuen Test Patterns.

Brug GO, WIND eller REWIND til at aktivere og deaktivere farveskærmene. a

SCALER STATUS: **DISP OVERHEATED DVI DETECTED** 

[LOW/HIGH] [NO/YES]

**TEST PATTERNS** 

WHITE **GREY 25% GREY 50% GREY 75%** BLACK RED GREEN BLUE YELLOW MAGENTA CYAN

NIA

Undermenuen PHASE ADJUSTMENT Denne værdi kan justeres: PHASE VALUE fra 0 til 31 GEOMETRY ADJUSTMENTS LCD Der er kun fire parametre til justering af størrelsen og positionen af skærmen. HOR SIZE fra 0 til 2000 VERT SIZE 0, 2, 4 ... 2000 HOR POSITION fra 0 til 2000 VERT POSITION fra 0 til 2000 Bemærk, at VERT SIZE er speciel, idet den kun kan acceptere lige værdier. SOUND ADJUSTMENTS MENU VIEP AVC (Automatic Volume Control) kan slukkes i denne menu, så man kan udføre lydmålinger uden de rettelser, AVC-funktionen foretager. Det er desuden muligt at angive en maksimumlydstyrke. FACTORY SETTINGS: AVC [ON/OFF]

MAX VOLUME LIMIT:

MAX VALUE: Mellem 65 og 90

Undermenuen TELETEXT ADJUSTMENTS

Visse tv-kanaler udsender en billedformatidentificering, der sætter fjernsynet i stand til automatisk at skifte til det korrekte format, når WSS DETECT er indstillet til ON, hvis der er WSS-koder i signalet.

BROADCAST ONLY: Kun tændesignal fra fjernsynets tuner. DETECT ON: Tændesignaler fra alle kilder: TV-tuner, DVD-afspilning og AV-stik.

DETECT OFF: Under visse omstændigheder, fx ved dårlige signalstøjforhold, kan sporingen mislykkes, hvilket kan forårsage fejlagtig afbrydelse.

De følgende justeringer er mulige: DETECT ON / DETECT OFF / BROADCAST ONLY WSS STATUS TEXT LANGUAGE:

**B&O LANGUAGE 0** 0-6 AUTO FORMAT ENABLED/DISABLED ON/OFF

Ved at vælge B&O LANGUAGE kan man vælge mellem syv forskellige tegnsæt til tekst-tv.

- 0 Engelsk, tysk, svensk, italiensk, fransk, portugisisk, slovakisk
- 1 Polsk, tysk, svensk, italiensk, fransk, kroatisk, slovakisk, rumænsk
- 2 Engelsk, tysk, svensk, italiensk, fransk, portugisisk, tyrkisk
- 3 Engelsk, russisk, estisk, tjekkisk, tysk, litauisk, ukrainsk
- 4 Engelsk, tysk, svensk, italiensk, fransk, portugisisk, tyrkisk, græsk
- 5 Engelsk, arabisk, fransk

4:3

6 Engelsk, hebræisk, arabisk

Hvis sprog 3 til 6 vælges, er det ikke muligt at modtage tekst-tv niveau 2.5, tegnene d/r/c/s. Hvis sprog 3 til 6 vælges, er det ikke muligt at lave animation i programlisten i tekst-tv-funktion.

Hvis autoformat er valgt, justeres billedet automatisk til det bedste billedformat - automatisk billedformatsoptimering (Black Bar Detection). Hvis funktionen er deaktiveret, skal formatoptimeringen gøres manuelt med Beo4.

Når 4:3-funktionen er sat til ON, er det muligt at bruge 4:3-formatet under Format1.

### Undermenuen M2 INFORMATION

Denne menu indeholder oplysninger om softwareversionerne for tekst-tv-processoren. STB TIMER 1 og 2: Det er muligt at justere forsinkelsen til en tilsluttet set-top box. Dette skyldes, at visse set-top boxes har en lang opstartstid. Da dette kan påvirke timer-optagelser, er det muligt at ændre opstartstiden til mellem 0 og 255 sekunder. HW STATUS: Til fabriksbrug.

### ADVARSEL

Reset-kommandoen RESET TO DEFAULT aktiveres direkte, når menuen fremhæves. Hvis menupunktet RESET TO DEFAULT vælges, vises teksten PLEASE WAIT, indtil funktionen er udført. Mens teksten PLEASE WAIT vises, må du IKKE vælge en kilde eller trykke på EXIT eller STANDBY.

De følgende parametre påvirkes, når enheden nulstilles:

Option indstilles til 2, hvis der er et FM-modul; ellers vælges Option 1

- AV1 og AV2 indstilles til NONE
- PL-højttalere indstilles til NONE
- Lydstyrken indstilles til standard
- Den maksimale lydstyrke indstilles til standard
- Bas, diskant og balance indstilles til standard
- Loudness sættes til NO
- AVC aktiveres
- Lysstyrke, kontrast og farvejusteringer indstilles til standard
- Filmtilstand aktiveres
- Kamfilter aktiveres
- Gemte fjernsynsprogrammer og radiostationer slettes
- Modulatorfrekvensen indstilles til standard
- Gemte programgrupper slettes
- Standen indstilles til standardposition
- WUT-data slettes
- Uret indstilles til at synkronisere med program 1
- Autoformat aktiveres
- WSS aktiveres
- F. PONIA Standardformatet til 4:3-signaler indstilles til 16:9 panorama
- Format 5 (4:3) indstilles ENABLED
- Produktionstællere standser
- Slukningsfunktion aktiveres
- Menusprog indstilles til engelsk
- Internal Radio aktiveres (ENABLED), hvis der er et FM-modul
- Første installationsmenu vises næste gang, enheden tændes

**RESET TO DEFAULT** 

TV SERVICE MENU

ABO CENTER

### RADIO SERVICE MENU

I denne menu kan man ændre MF-varianten (dvs. aktivere/deaktivere de forskellige tunersystemer) og skifte båndbegrænsninger og -konstanter.

AFC kan slås fra eller til, så IF ADJUST justering bliver muligt. AFC off huskes kun indtil næste slukning.

Når systemet er valgt, ændres båndbegrænsningerne og -konstanterne IKKE. Alle frekvenser er i MHz.

TUNER TAKEOVER justerer tunerens AGC. Værdien kan ligge mellem 0 og 63. Når hovedchassiset udskiftes, er der en etiket med en værdi, som skal indtastes her. IF ADJUST justerer Pll-indstillingen. Værdien kan ligge mellem 0 og 127.

AFC STATUS viser den nuværende AFC-status. Der kan vises fire værdier:

O/H = outside high

- I/H = inside high
- I/L = inside low
- O/L = outside low

AFC-statusværdien opdateres, når menuen åbnes og derefter ca. fire gange i sekundet. FM SOUND ADJUST bruges til at justere lyden på FM s/n på TV-tuneren. Værdien kan ligge mellem 0 og 63.

MODULATOR SYSTEM bruges til at ændre, hvilket modulatorsystem, der bruges til linkrum. De mulige systemer er B/G eller I.

FM- og DAB-radioernes softwareversioner vises. Testtilstanden kan aktiveres eller deaktiveres. Med testtilstanden indstillet til ON, sker følgende:

- Update-rutinen standses.
- FM wide filteret indstilles.
- Søgeniveauet indstilles til First Stop. Dette betyder, at der i testtilstand findes flere svage stationer end ellers.
- Stærke stationer dæmpes med 20 dB.

Hvis et DAB-modul er installeret, er der to ekstra felter: Frekvenstabel (mulighed for at vælge mellem DAB EU, DAB CA og DAB KOREA). Bands (mulighed for at vælge mellem BAND 3, L BAND og BAND 3&L). Hvis der ikke er et DAB-modul installeret, er felterne gråtonede.

Hvis DAB-modulet er installeret og samtidig afspiller, er der seks ekstra felter: Frequency: frekvensen på den nuværende DAB-kanal

Viterbi: Værdi => 0 = god modtagelseChannel: kanalens navn, fx 13F) Signal quality: Værdi => 0 = god modtagelse

Sound: mono eller stereo

Bitrate: bitrate i kb/s

### STAND ADJUSTMENT

RON Hvis EEPROM'en skal ændres eller chassiset udskiftes, skal standens centerposition sættes op. Dette gøres i denne menu ved at aktivere menupunktet. Ved at trykke på –, aktiveres kalibreringsfunktionen.

Ved at trykke på A, vender man tilbage til den forrige menu, uden at funktionen aktiveres.

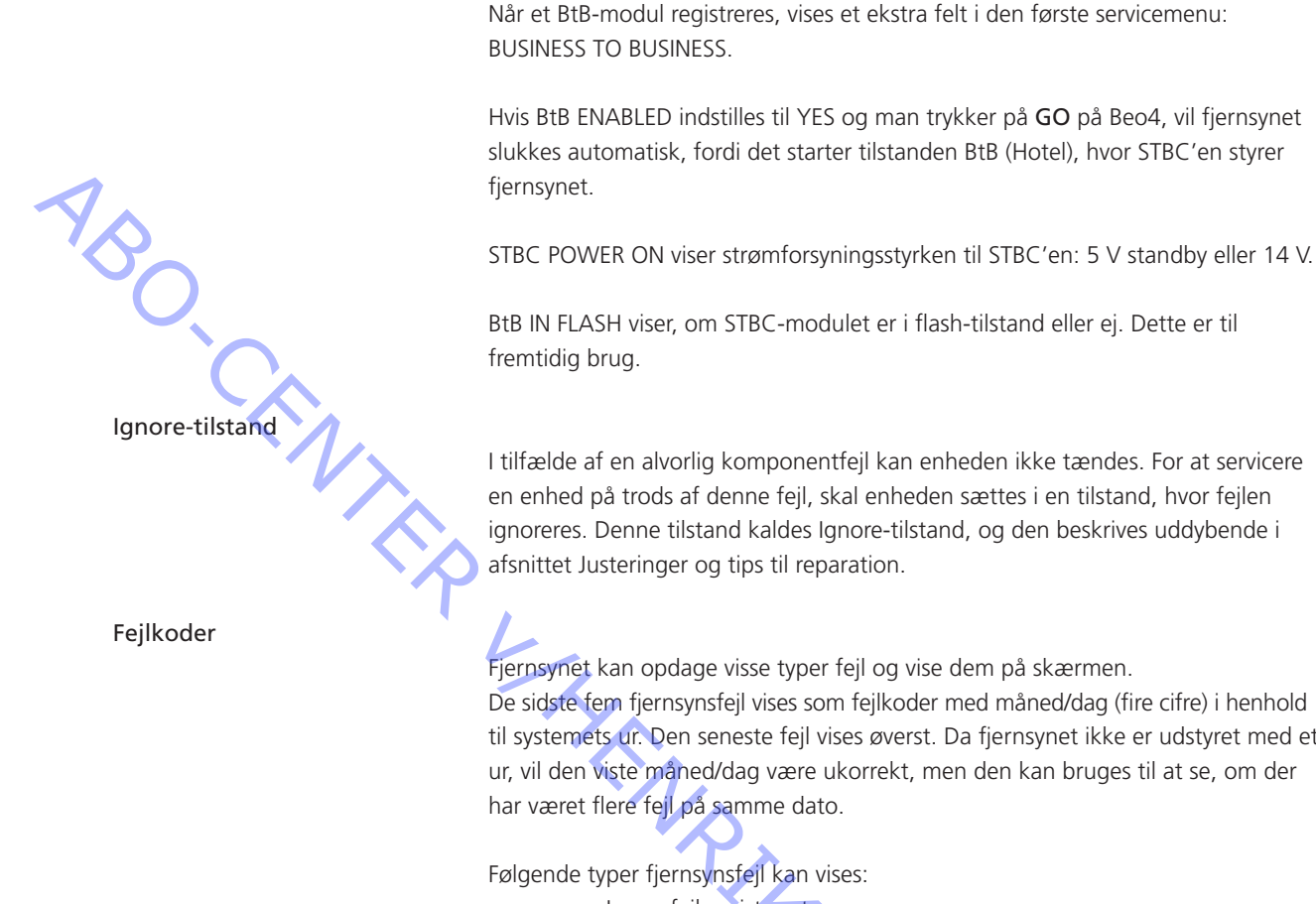

**BUSINESS TO BUSINESS extra service menu** 

Fjernsynet kan opdage visse typer fejl og vise dem på skærmen. De sidste fem fjernsynsfejl vises som fejlkoder med måned/dag (fire cifre) i henhold til systemets ur. Den seneste fejl vises øverst. Da fjernsynet ikke er udstyret med et ur, vil den viste måned/dag være ukorrekt, men den kan bruges til at se, om der har været flere feil på samme dato.

Følgende typer fjernsynsfejl kan vises:

|           |                                                 | Ingen fejl registreret              |
|-----------|-------------------------------------------------|-------------------------------------|
| Ľ         | DF                                              | Datafejl                            |
| P         | POR1                                            | Reset-fejl ved opstart 1            |
| P         | POR2                                            | Reset-fejl ved opstart 2            |
| P         | PDD                                             | Fejl opdaget ved slukning           |
| D         | OPF                                             | DiSEqC-strømsvigt                   |
| $\rangle$ | <x-yz< td=""><td>(XX = IIC-adresse</td></x-yz<> | (XX = IIC-adresse                   |
|           |                                                 | Y = IIC bus 1 eller bus 2           |
|           |                                                 | Z = ethvert IIC-bussegment A/B/C/D) |
|           |                                                 |                                     |

ML-fejlkoder er til brug ved sporing af fejl i Master Link systemet

- Ingen fejl registreret
- CI Adressekonfiguration ikke mulig
- TD ML-data kortsluttet til stel
- ΤU ML-data kortsluttet til forsyningsspændingen
- ?? Andre udefinerbare fejlmuligheder
- ONIX NH Ingen hardware. Der er ikke noget Master Link PCB i fjernsynet

AVL-fejlkoder fra V.TAPE- og AV-stikkene

- Ingen fejl registreret
- ΤI Transmission ikke mulig
- TD Data-link kortsluttet til stel

Fejlkoder for motoriseret stand

| ST-01 | Calibration error too few position | S   |
|-------|------------------------------------|-----|
| ST-02 | Calibration error too many positic | ons |

- ST-03 Calibration error EEPROM
- ST-04 Calibration error transducer
- ST-05 Calibration error position

|    |          |        | 51-05                        | Calibration error position                                            |                                           |                                   |                        |
|----|----------|--------|------------------------------|-----------------------------------------------------------------------|-------------------------------------------|-----------------------------------|------------------------|
| A. | 20       |        | Efter udbec<br>fejlkoden slo | lring af en fejl, som har givet a<br>ettes. Det gøres ved at trykke p | nledning til visı<br>å <b>GO</b> i menuen | ning af en fejlko<br>MONITOR INFO | ode, skal<br>ORMATION. |
|    | IIC-bu   | s-fejl | En IIC-bus-f<br>prøver at ko | ejl betyder, at kommunikatione<br>ommunikere med den pågælde          | n på bussen svi<br>ende adresse.          | gter, når mikroc                  | computeren             |
|    | Fejlkode | Modul  | IC                           | Funktion                                                              | Tilstand(e)                               | Clock-frekv.                      | BUS                    |
|    | 22       | 1      | IC200 SDA6000                | M2 Processor                                                          | AV                                        | 400 KHz                           | IIC-2D                 |
|    | 40       | 1      | IC300 TDA9178                | CTI                                                                   | V                                         | 400 KHz                           | IIC-3_2                |
|    | 60       | 6      | IC2 H8/3216                  | IOP hovedprocessor                                                    | SAV                                       | 400 KHz                           | IIC-2D                 |
|    | 80       | 1      | IC550 MSP3410D               | Lydprocessor                                                          | AV                                        | 100 KHz                           | IIC-2C                 |
|    | 80       | 64     | IC2 TDA7315                  | Power Link                                                            | AV                                        | 100 KHz                           | IIC-2B                 |
|    | 8A       | 1      | IC100 TDA9321H               | Farvedekoder og IF (HIP)                                              | AV                                        | 100 KHz                           | IIC-2A                 |
|    | 8C       | 1      | IC350 TDA9330H               | Videoprocessor (HOP)                                                  | V                                         | 100 KHz                           | IIC-3_2                |
|    | A2       | 1      | IC49 PCF8563                 | Real-time ur                                                          | SAV                                       | 100 KHz                           | IIC-1                  |
|    | CO       | 1      | TU1 CTF5510                  | TV-tuner                                                              | V                                         | 100 KHz                           | IIC-2A                 |
|    |          |        |                              |                                                                       |                                           |                                   |                        |

I de fleste tilfælde betyder det, at den IC, der bliver sendt til, er defekt, men fejlen kan også være opstået i en af de komponenter, som omgiver IC'en eller en af de andre komponenter på bussen. Adresser i forbindelse med IIC-bus-fejl:

Tilstande:

S: Standbytilstand A: Audiotilstand V: Videotilstand

DF Data failure

Hvis der opstår en fejl i EEPROM'en (6IC6), som forhindrer, at der udsendes geometridata til fjernsynsapparatet, udskifter mikrocomputeren de manglende RONIT data med standarddata gemt i EPROM (6IC3) modul 999.

NS~

| POR1 Power on reset failure 1    |                                                                                                    |
|----------------------------------|----------------------------------------------------------------------------------------------------|
|                                  | Reset- eller opdateringsfejl af modul 999 under opstart.                                                       |
| POR2 Power on reset failure 2    |                                                                                                    |
|                                  | Reset- eller opdateringsfejl af modul 999 under opstart.                                                       |
| PDD Power down detected faile    | ure                                                                                                    |
| $\gamma_{\mathcal{S}}$           | Fejl ved slukning registreret i modul 999.                                                                     |
| CI Address configuration impos   | sible                                                                                                    |
|                                  | Fejl under adressekonfiguration. Der er ikke blevet tildelt en adresse, fordi der er                           |
| Č.                               | blevet koblet et usædvanligt stort antal enheder til Master Link.                                              |
| -                                | Kobl alle enheder fra linket, og tilslut dem igen én ad gangen.                                                |
| TD ML data pulled down           |                                                                                                    |
|                                  | Linket er kortsluttet til stel (Lav). Denne fejl kan forekomme i form af en fysisk                             |
|                                  | kortslutning i linket, i linkdriverne eller i ML-master/kilde-kredsløbsmodul 51 i                              |
| $\sim$                           | fjernsynet.                                                                                                    |
| TU ML data pulled up             |                                                                                                    |
|                                  | Linket er kortsluttet til forsyningsspændingen (Høj). Denne fejl kan forekomme                                 |
|                                  | i form af en fysisk kortslutning i linket, i linkdriverne eller i ML-master/kilde-                             |
|                                  | kredsløbsmodul 51 i fjernsynet.                                                                                |
| TL Transmission impossible       |                                                                                                    |
|                                  | Det er ikke muligt at sende data til ben 8 i V.TAPE- eller AV-stikket, sandsynligvis                           |
|                                  | pga. støj.                                                                                                    |
|                                  | `Т_                                                                                                    |
| ID Data link fied down           | Data-link-forhindolson til hon & WTAPE- ollor AV-stikkot er kortsluttet i                                      |
|                                  | iordforbindelsen.                                                                                              |
|                                  |                                                                                                    |
| ST-01 Calibration error too few  | positions                                                                                                    |
|                                  | Der læses ikke nok positioner under kalibreringen af standen. Standen kan være                                 |
|                                  | DIOREFEL.                                                                                                    |
| ST-02 Calibration error too man  | y positions                                                                                                    |
|                                  | Der læses for mange positioner under kalibreringen af standen.                                                 |
| ST 02 Calibratian array EEDPON   |                                                                                                    |
| 31-05 Calibration error EEFRON   | Feil. når standforskydningen burde gemmes i EEPROM.                                                            |
|                                  |                                                                                                    |
| ST-04 Calibration error transduc | cer in the second second second second second second second second second second second second second second s |
|                                  | Der læses en ugyldig position fra transduceren.                                                                |
| ST-05 Calibration error position | 、<br>、<br>、<br>、<br>、<br>、<br>、<br>、<br>、                                                                      |
|                                  | Flere læsninger fra transduceren med standen i samme position.                                                 |
|                                  |                                                                                                    |

| BANG & OLUFSEN | Service Menu 4.15                     | 4.15 Service Menu                        |
|----------------|---------------------------------------|------------------------------------------|
|                |                                       | Service Menu                             |
|                |                                       | SERVICE MENU MONITOR INFORMATION         |
|                |                                       | IC INFORMATION                           |
|                |                                       | SERVICE COUNTERS                         |
|                |                                       | PICTURE ADJUSTMENTS                      |
|                |                                       | GEOMETRY ADJUSTMENTS                     |
|                |                                       | BUSINESS TO BUSINESS                     |
|                |                                       | TELETEXT & FORMAT ADJUST.                |
|                |                                       | M2 INFORMATION                           |
|                |                                       | RESET TO DEFAULT                         |
|                |                                       |                                          |
|                | •                                     | TV SERVICE MENU                          |
|                |                                       | TUNER SYSTEM B/G ON<br>L OFF             |
|                |                                       | M OFF<br>D/K OFF                         |
|                |                                       | AFC ON                                   |
|                |                                       | LOW TUN RANGE 45<br>HIGH TUN RANGE 860   |
|                |                                       | UPPER BAND LIMIT 450                     |
|                |                                       | VHF-1 CONSTANT 161                       |
|                |                                       | UHF CONSTANT 52                          |
|                |                                       | TUNER TAKEOVER 31                        |
|                |                                       | AFC STATUS O/H<br>FM SOUND ADJUST 34     |
|                |                                       | MODULATOR SYSTEM ?<br>CN SOUND OFF       |
|                | · · · · · · · · · · · · · · · · · · · |                                          |
|                |                                       | RADIO SERVICE MENU                       |
|                |                                       | FM SW 1.0                                |
|                |                                       | DAB SW 1.9-3<br>TESTMODE OFF             |
|                |                                       | FREQUENCY TABLE DAB EU<br>BANDS BAND 3&L |
|                |                                       | VITERBI 11<br>CHANNEL 125                |
|                |                                       | SIGNAL QUALITY 7<br>SOUND STEREO         |
|                |                                       | BITRATE 128KB/S                          |
|                |                                       |                                          |
|                |                                       | STAND ADJUSTMENT                         |
|                |                                       | CENTER POSITION                          |
|                |                                       |                                          |
|                |                                       | BUSINESS TO BUSINESS                     |
|                |                                       | B2B ENABLED ON                           |
|                |                                       | B2B TEST                                 |
|                |                                       | STBC POWER ON 5V<br>B2B IN FLASH NO      |
|                |                                       | B2B AP SW 5.59g<br>B2B M-STB ID Unknown  |
|                |                                       | TV DRV 00011 B301                        |
|                |                                       |                                          |
|                |                                       | M2 INFORMATION                           |
|                |                                       | M2 07.93a<br>M2 BOOT 08.92a              |
|                |                                       | STB TIMER 0                              |
|                |                                       | HW STATUS                                |
|                |                                       | ACQF9 0<br>ACQLP4 0                      |
|                |                                       |                                          |

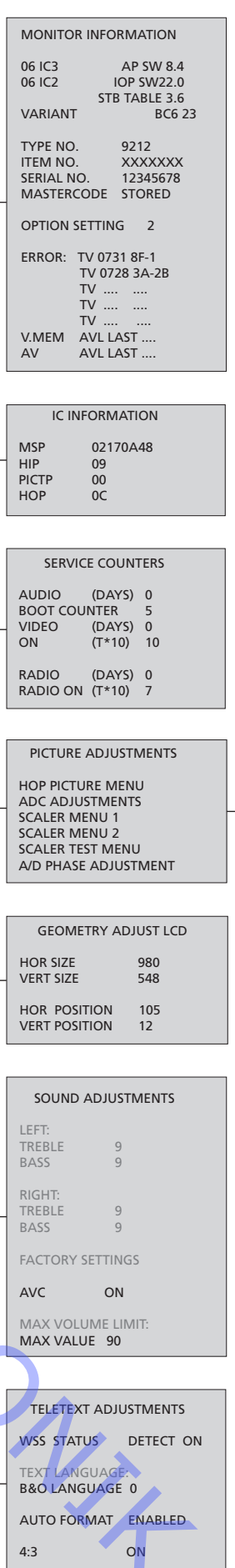

4:3

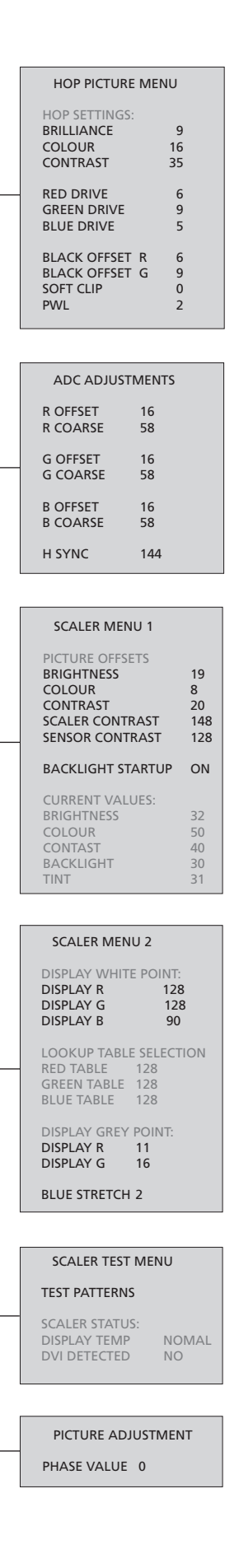

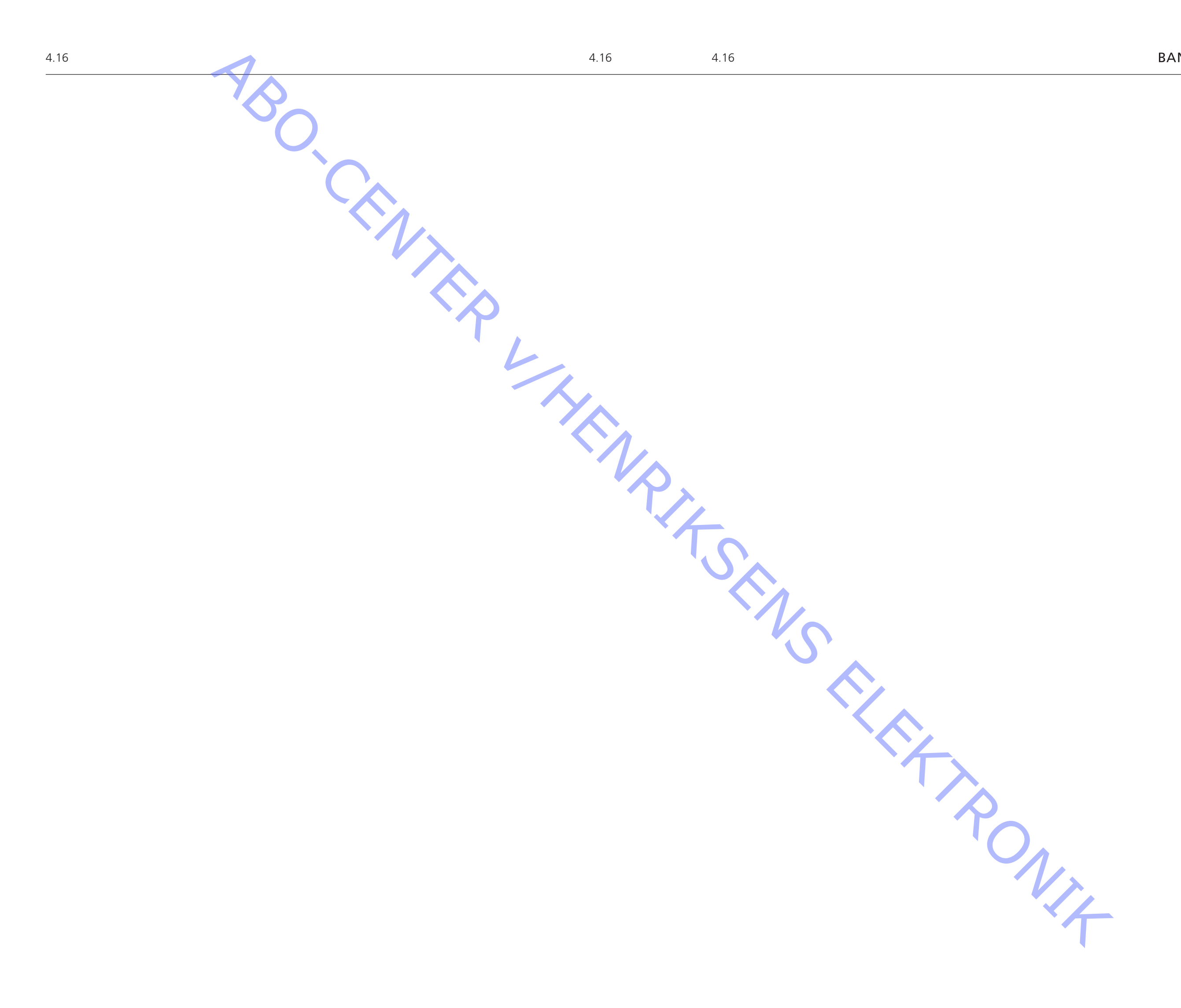

# Udskiftning af moduler

Moduler, der kan udskiftes

|           | BeoCenter 6-23 – Montering af servicestande 5   | 5.5 |
|-----------|-------------------------------------------------|-----|
|           | BeoCenter 6-23 i serviceposition 5              | 5.6 |
| 1         | Hovedchassis i serviceposition5                 | 5.7 |
|           | Demontering af kontrastskærm 5                  | 5.8 |
| <u>نې</u> | Udskiftning af modul 999, hovedchassis 5        | 5.9 |
|           | Udskiftning af LCD-skærm 5.                     | 11  |
|           | Udskiftning af PCB7, PC Sound5.                 | 12  |
|           | Udskiftning af PCB8, Decoupling module 5.       | 13  |
|           | Udskiftning af PCB10, Sound output module 5.    | 14  |
|           | Udskiftning af PCB11, IR/autocontrast module 5. | 15  |
|           | Udskift PCB37, DAB module 5.                    | 16  |
|           | Udskiftning af PCB51, Master Link module 5.     | 17  |
|           | Udskiftning af PCB59, Camcorder module 5.       | 18  |
|           | Udskiftning af PCB61, BtB module5.              | 19  |
| L         | Udskiftning af PCB64, Power Link module 5.:     | 20  |
|           | Udskiftning af PCB85, FM tuner module           | 21  |
| •         | Udskiftning af PCB88, Interface module 5        | 23  |
|           |                                                 |     |

# Advarsel: Afbryd strømmen inden demontering

Strømmen skal afbrydes, inden LCD-skærmen, modulerne eller PCB'erne demonteres og/eller udskiftes.

Der er stor risiko for beskadigelse af LCD-skærmen, hvis forbindelsen mellem den og hovedchassiset er afbrudt og strømmen ikke er det.

Kortslut ben 3 og 4 på LCDstrømforsyningen, som vist på figuren – ellers beskadiges LCD-skærmen.

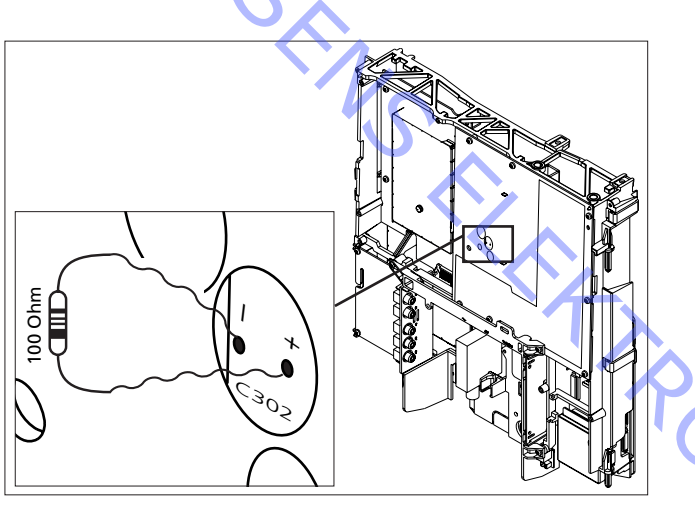

# Formål med udskiftning af moduler

Kort vejledning i udskiftning af de tilgængelige moduler med henvisning til supplerende illustrationer:

- Udskiftning af moduler i korrekt rækkefølge.
- Tekst og illustrationer.
- Henvisning til justering.

Moduler, der ikke kræver en særlig fremgangsmåde, vises evt. kun som illustrationer.

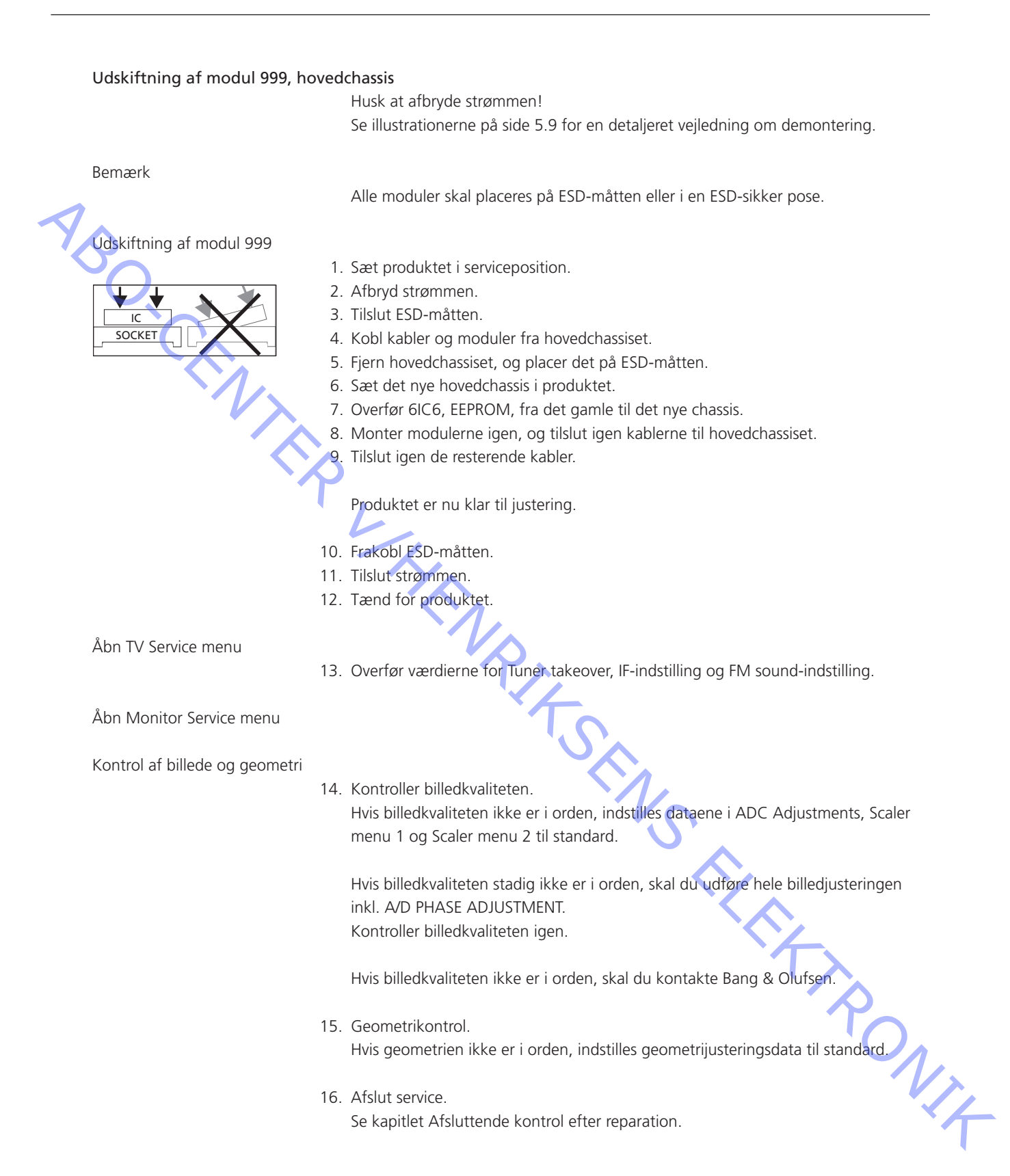

Udskiftning af PCB8, Decoupling Husk at afbryde strømmen! Se figurerne på side 5.13 for en detaljeret vejledning om demontering. Bemærk Alle moduler skal placeres på ESD-måtten eller i en ESD-sikker pose. Udskiftning af PCB8, Decoupling 1. Sæt produktet i serviceposition. 2. Afbryd strømmen. 3. Tilslut ESD-måtten. 4. Frakobl kablerne til PCB8. 5. Fjern PCB8, og placer den på ESD-måtten. 6. Sæt den nye PCB8 i produktet. 7. Tilslut kablerne til PCB8 igen. Produktet er nu klar til justering. 8. Frakobl ESD-måtten. 9. Tilslut strømmen. 10. Tænd for produktet. Åbn Monitor Service menu Kontrol af billede og geometri 11. Kontroller billedkvaliteten. Hvis billedkvaliteten ikke er i orden, indstilles dataene i ADC Adjustments, Scaler menu 1 & Scaler menu 2 til standard. Hvis billedkvaliteten stadig ikke er i orden, skal du udføre hele Picture adjustment inkl. A/D PHASE ADJUSTMENT. Kontroller billedkvaliteten igen. Hvis billedkvaliteten ikke er i orden, skal du kontakte Bang & Olufsen. 12. Geometrikontrol. Hvis geometrien ikke er i orden, indstilles geometrijusteringsdata til standard. PONIT Kontroller, at geometrien er i orden. Se Justering, hvis geometrien ikke er i orden. 13. Afslut servicering. Se kapitlet Afsluttende kontrol efter reparation.

| ıstment                   |
|---------------------------|
|                           |
|                           |
|                           |
|                           |
| ard.                      |
|                           |
|                           |
| $\mathbf{O}_{\mathbf{A}}$ |
| $\sim \Lambda$            |
| · V)                      |
|                           |
| •                         |
| いて                        |

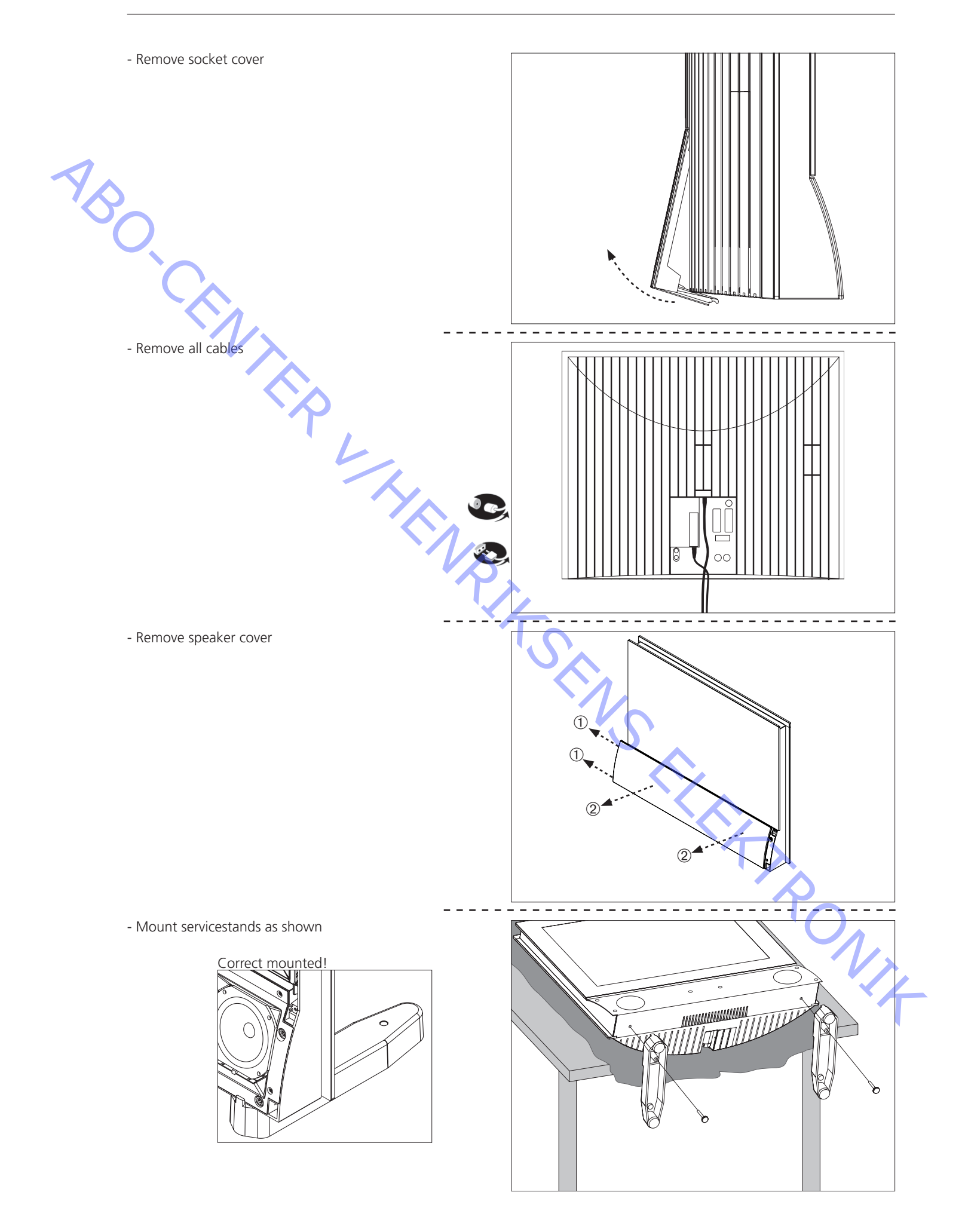

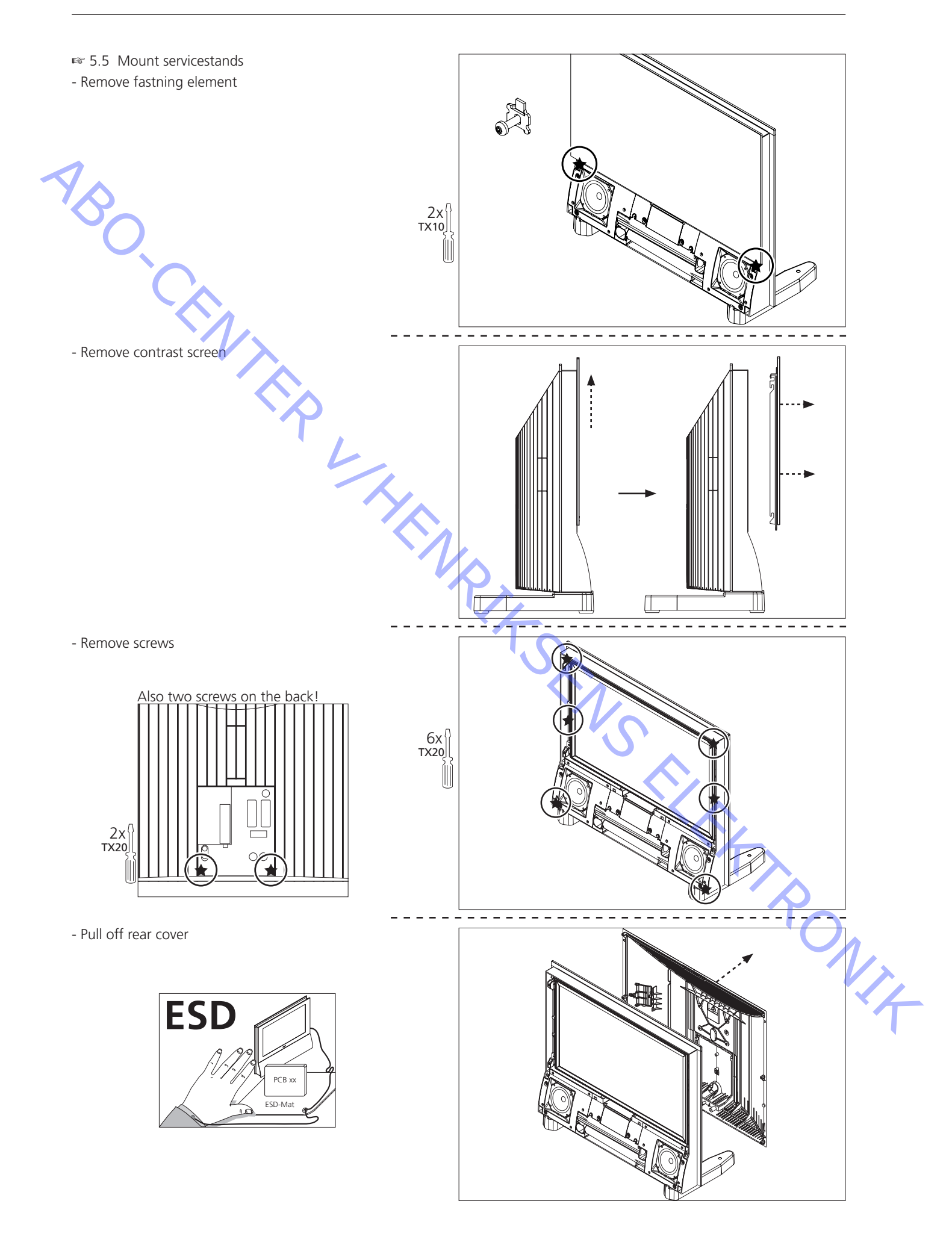

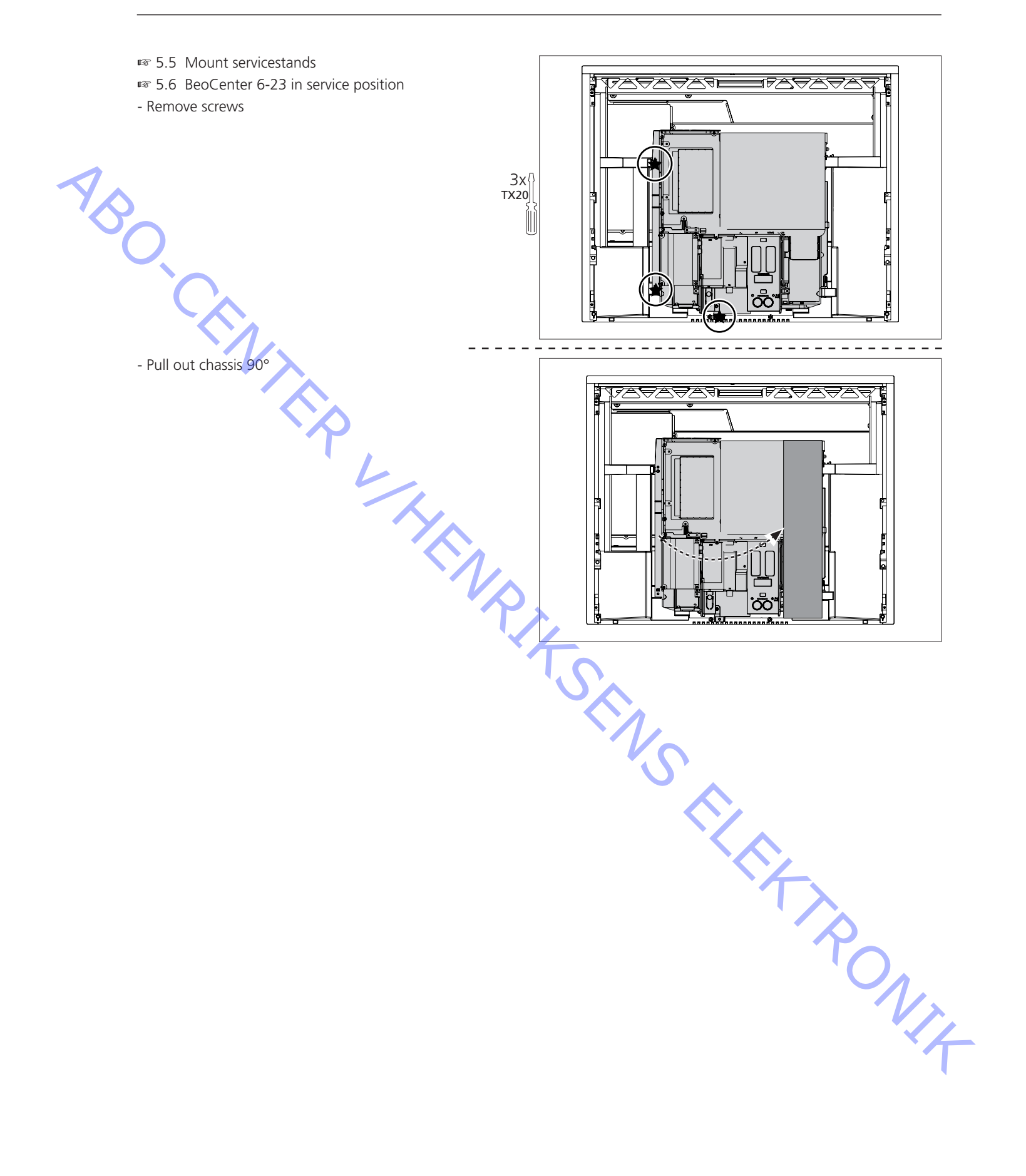

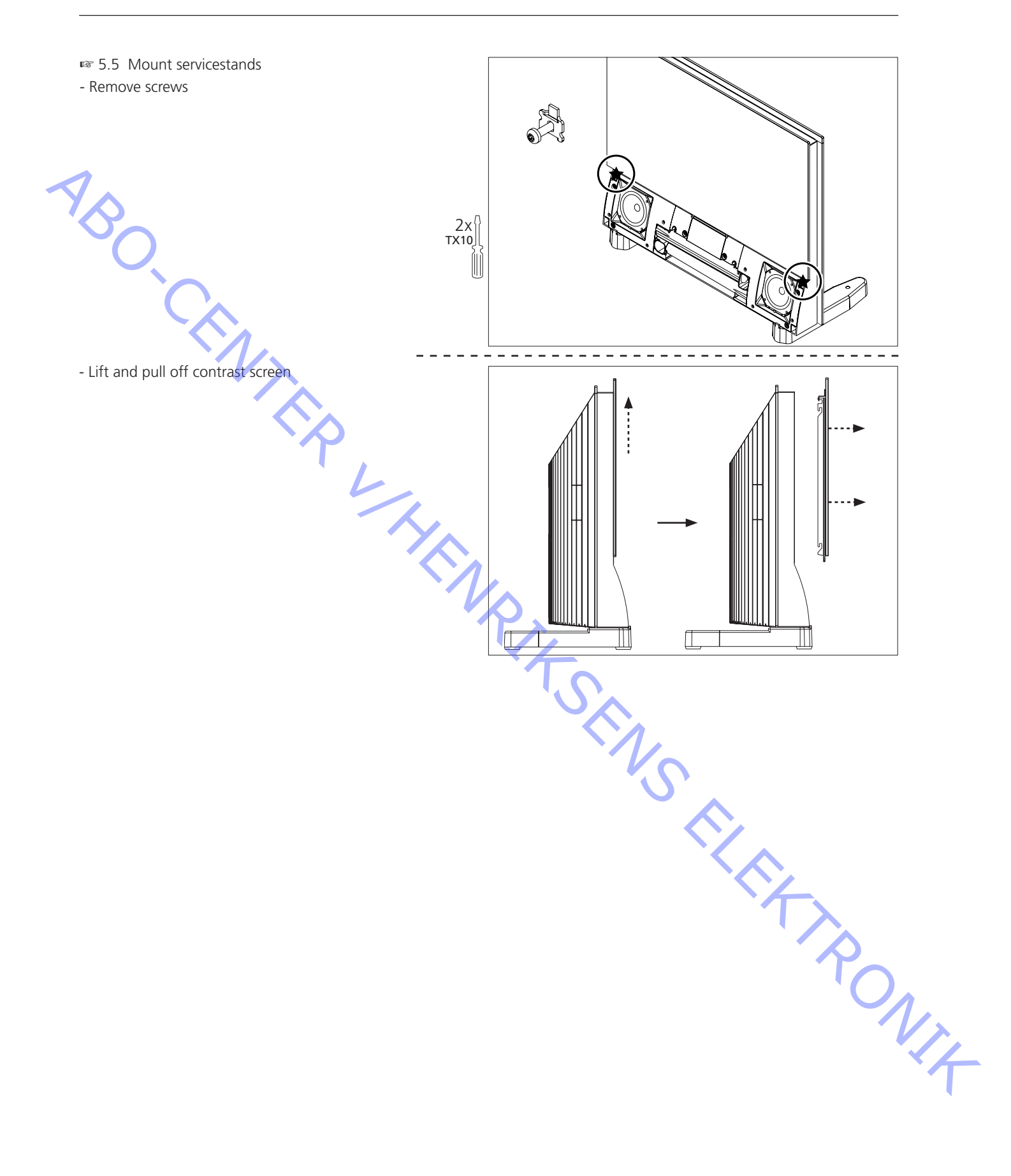

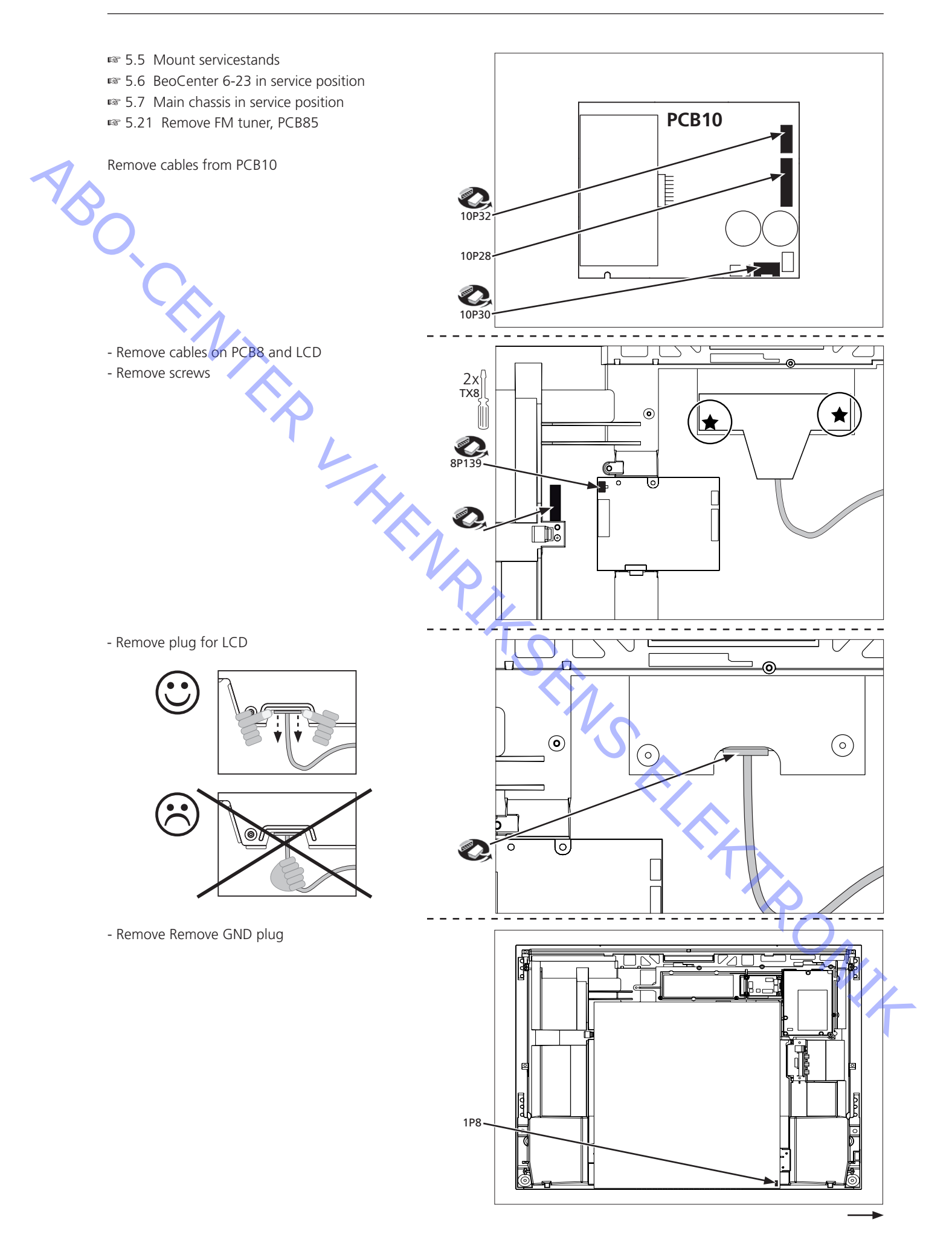

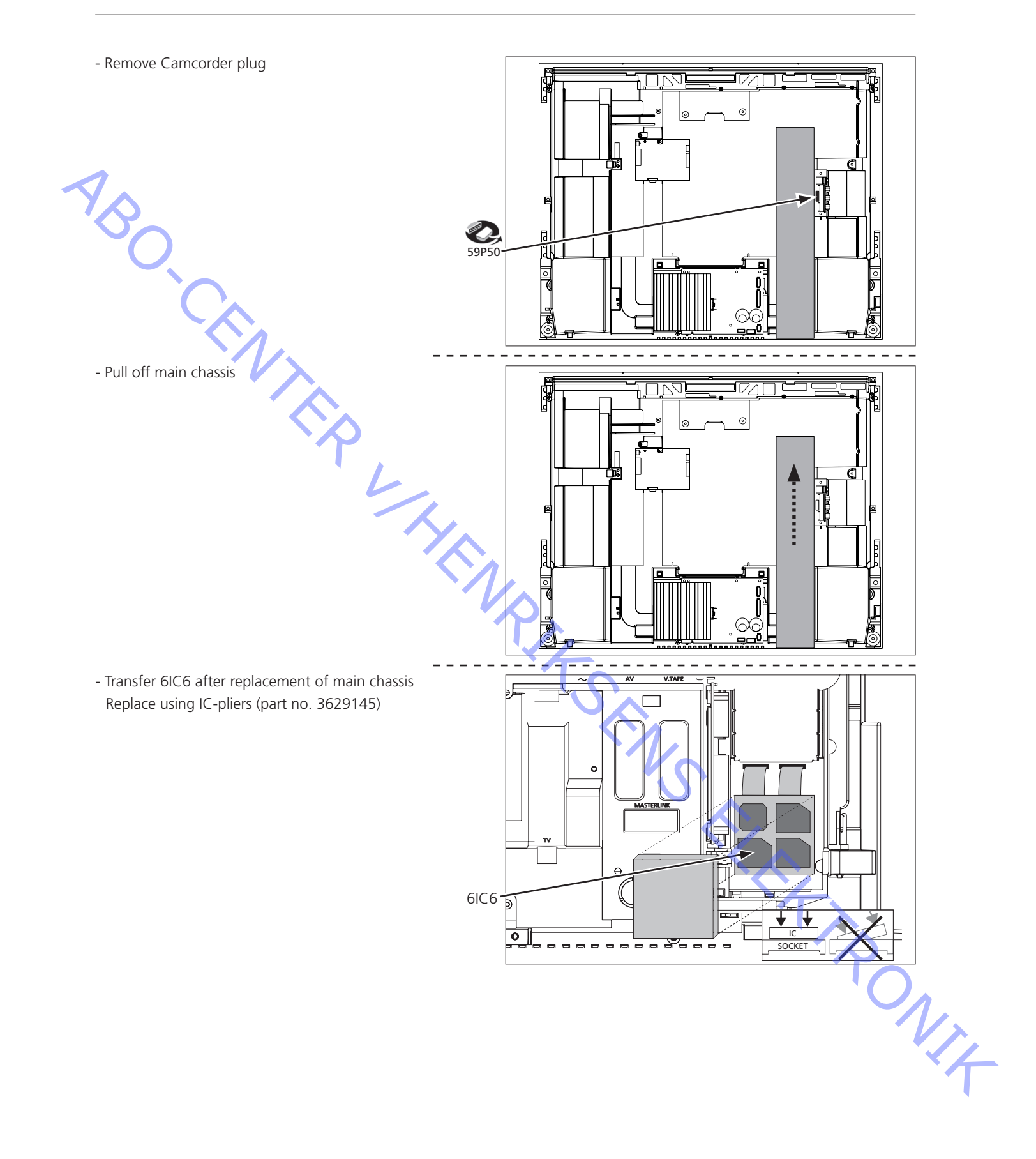

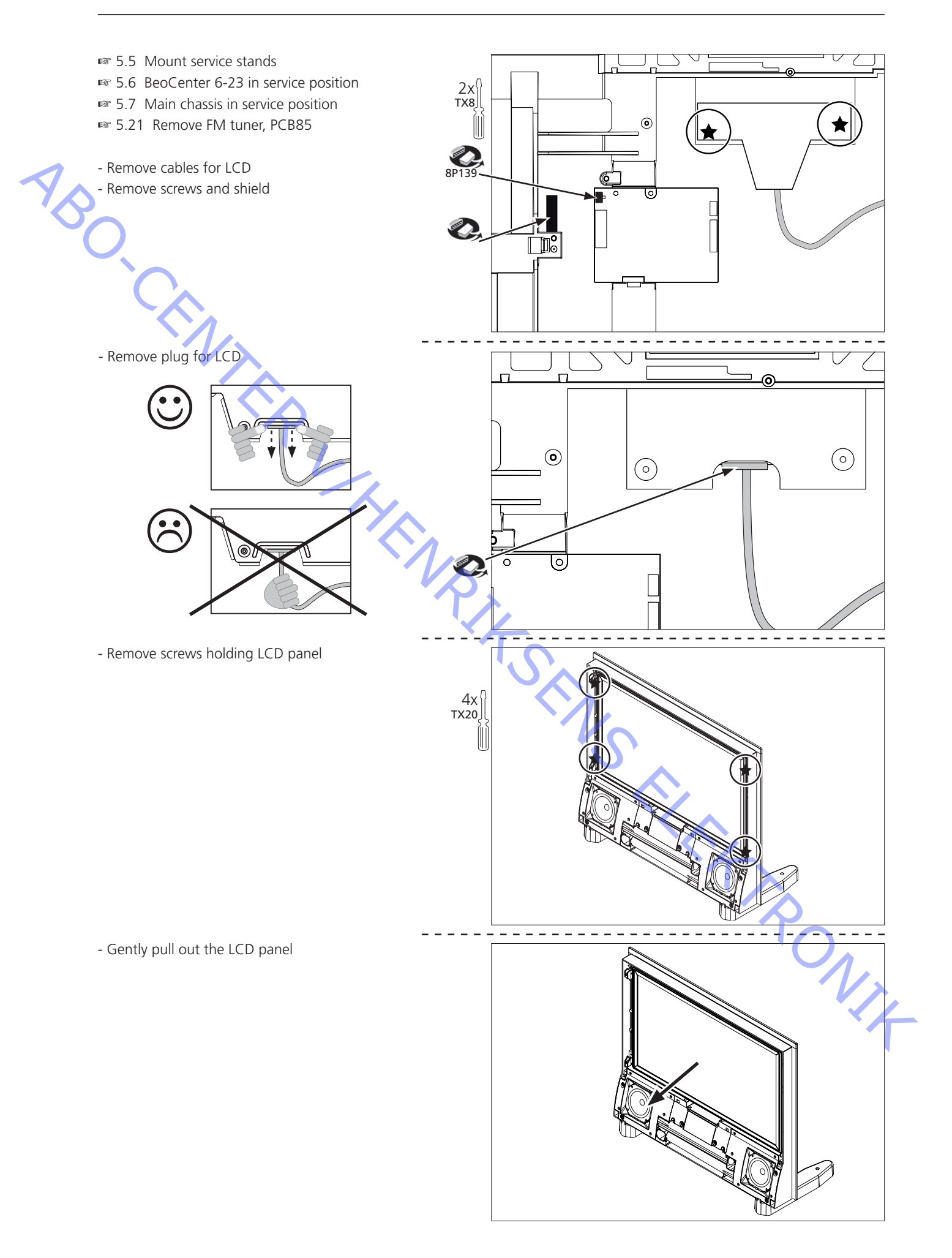

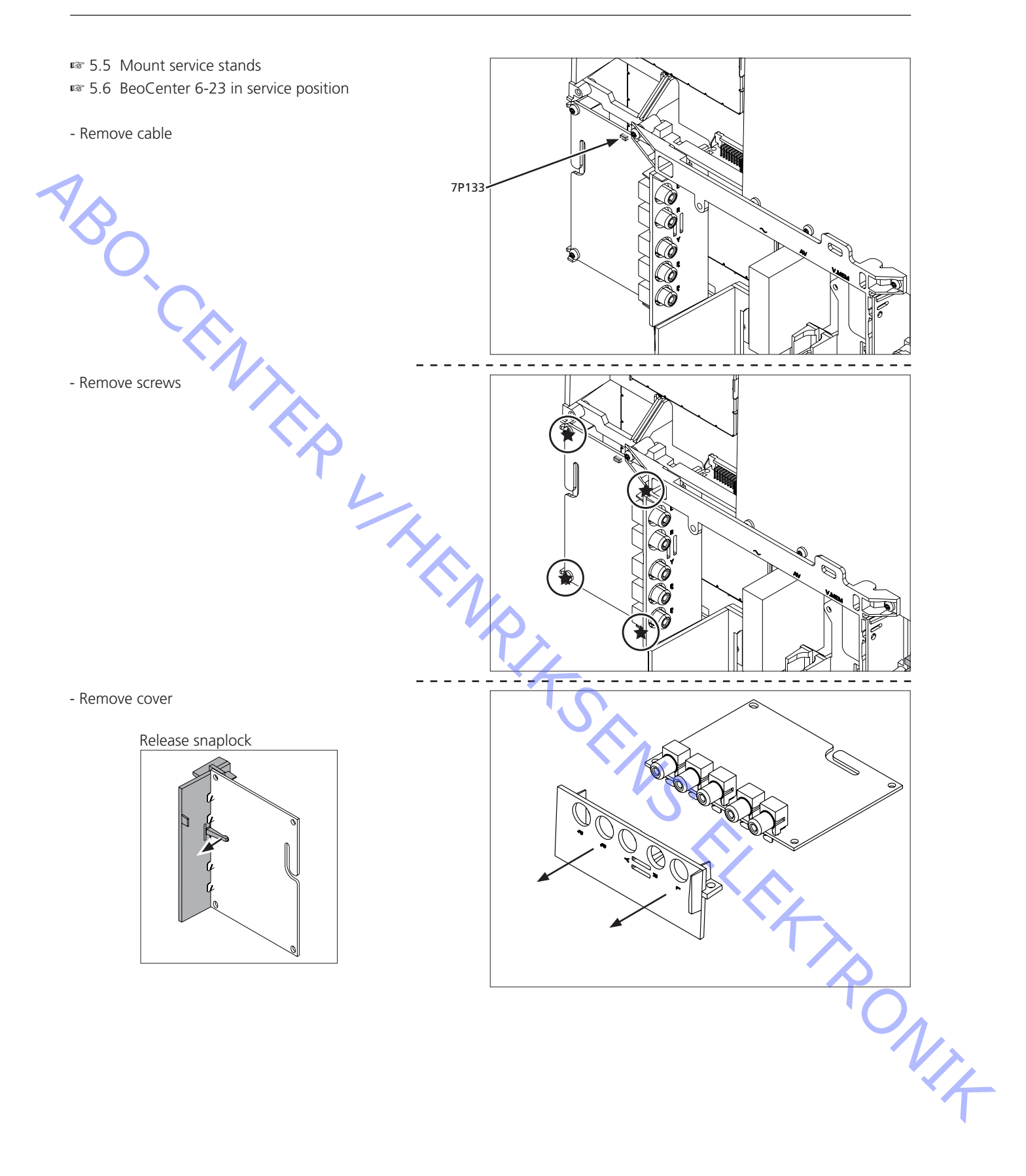

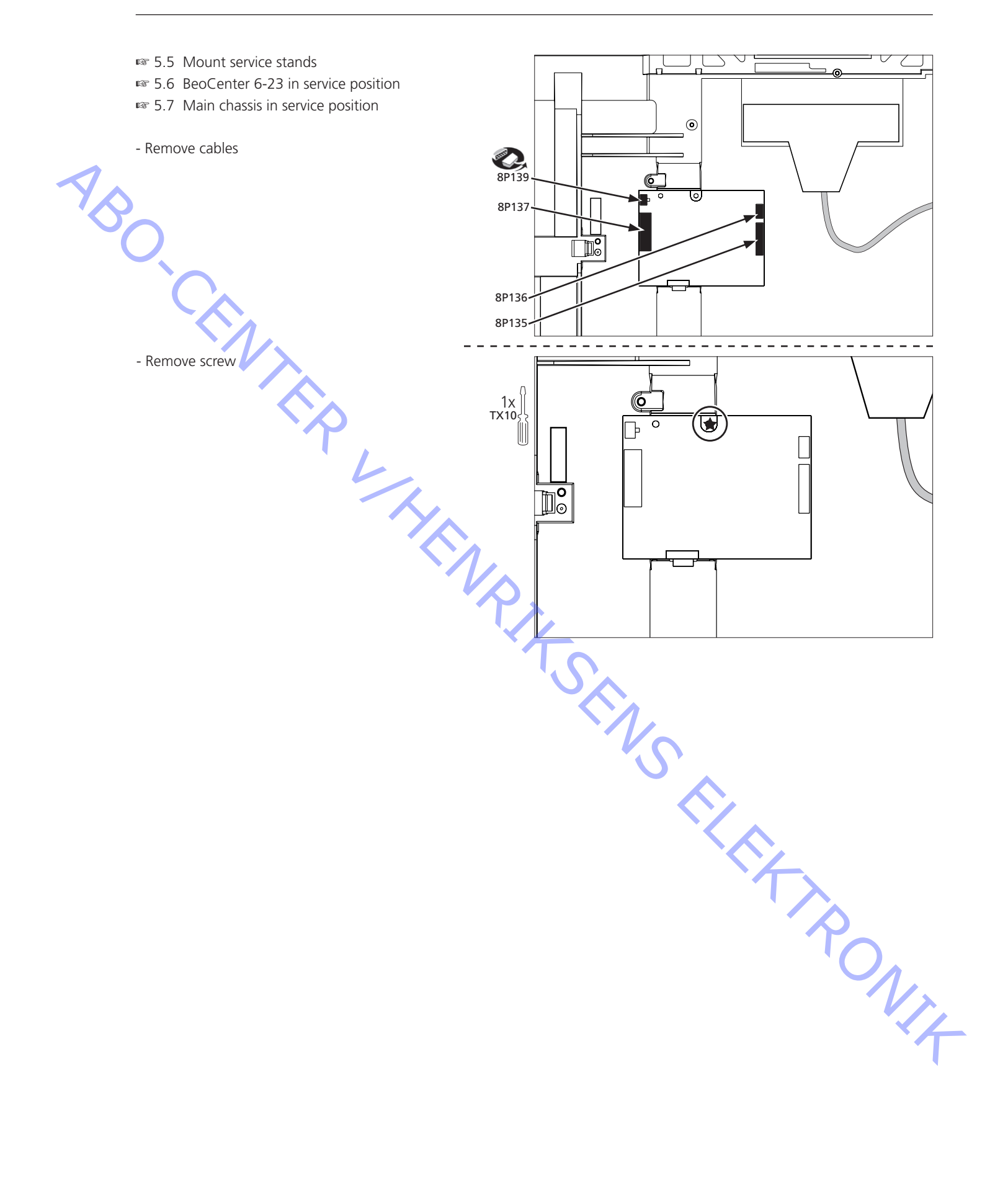

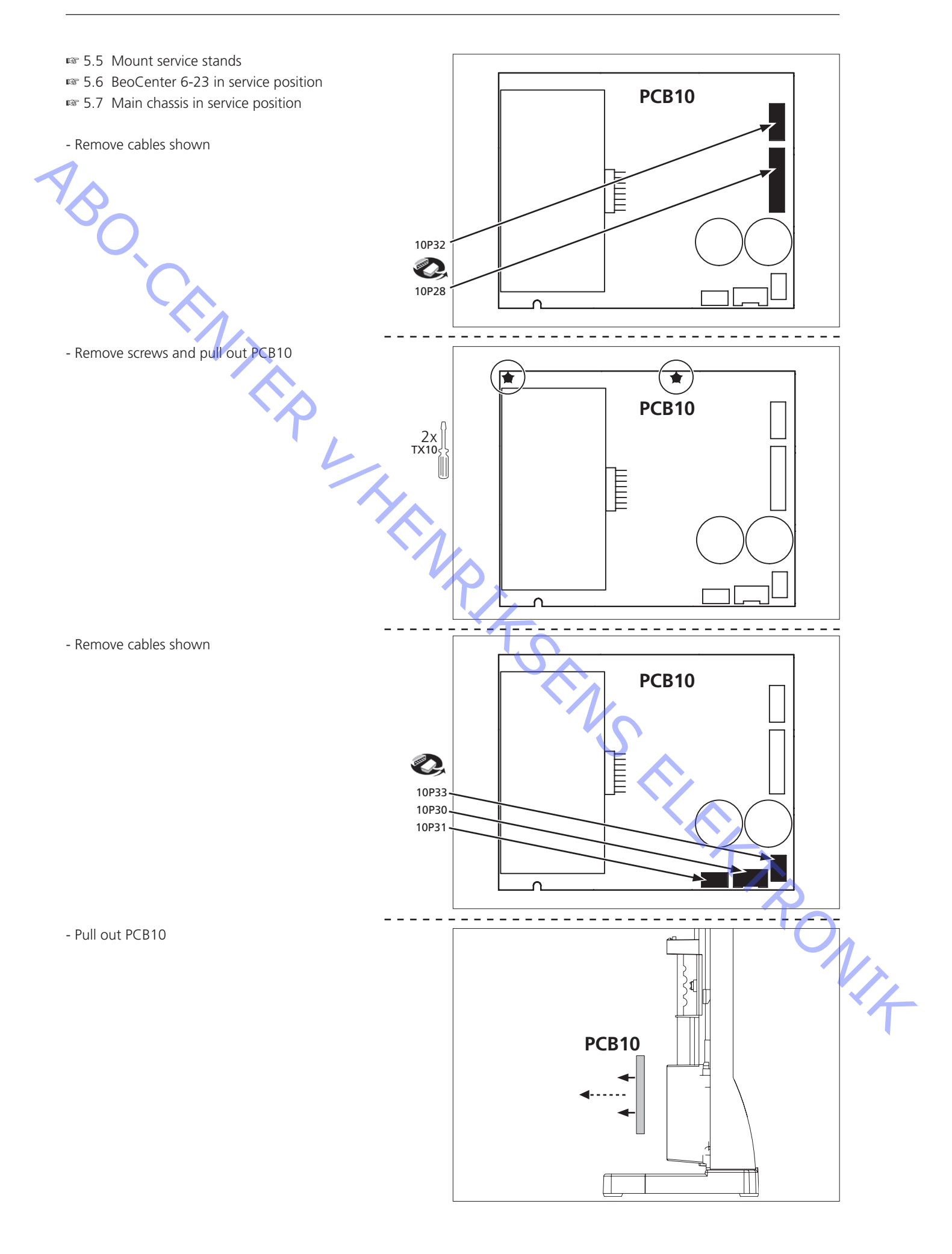

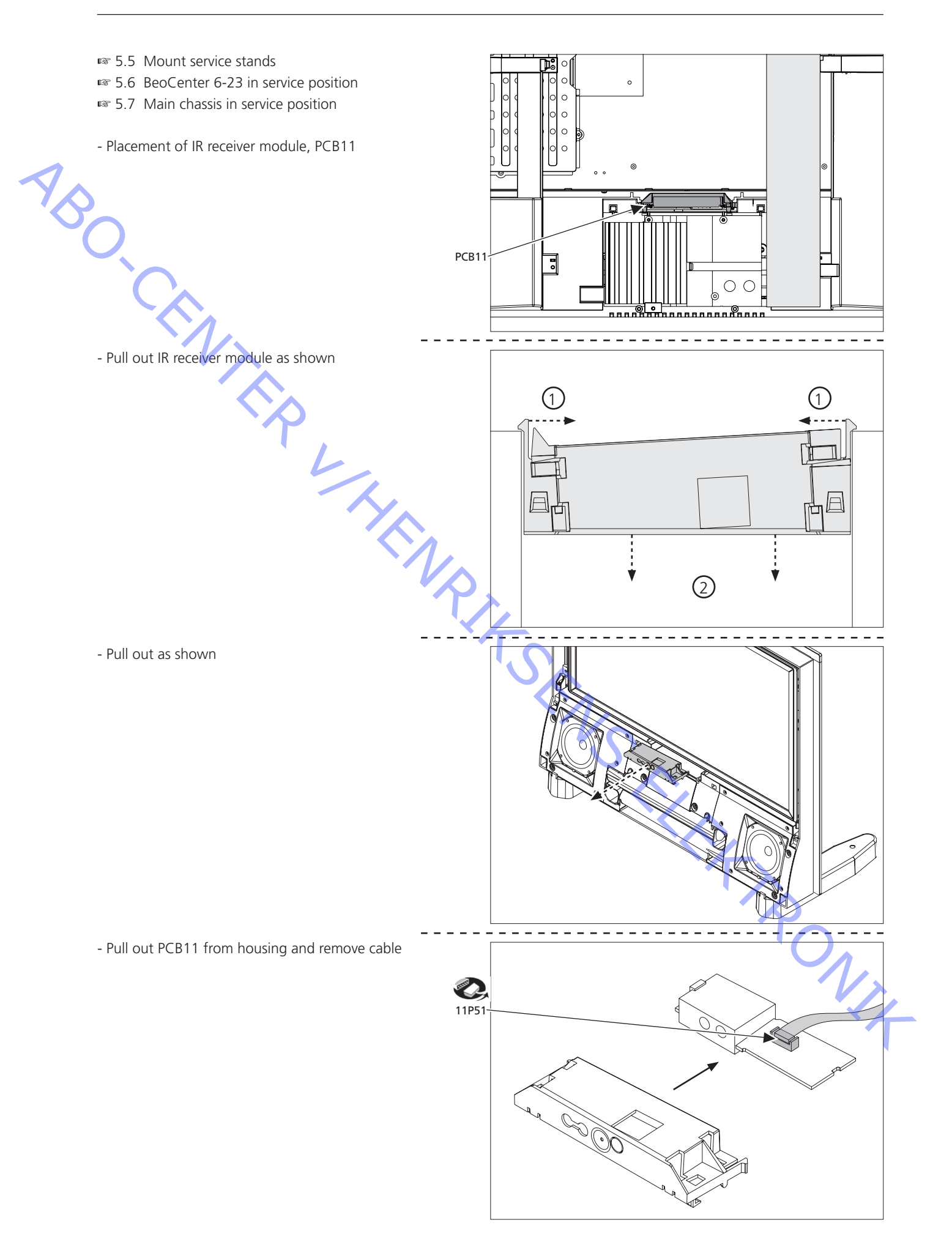

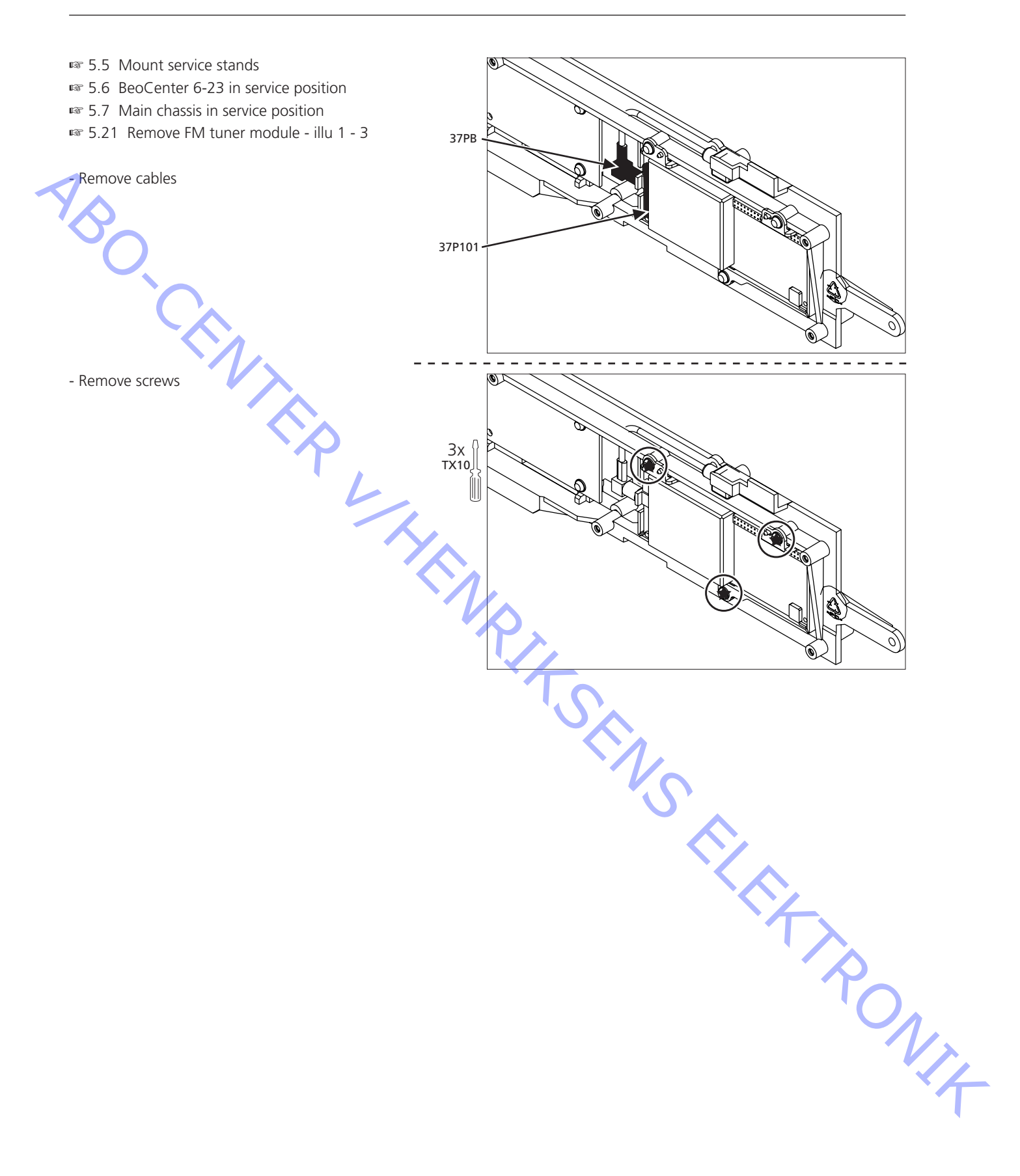

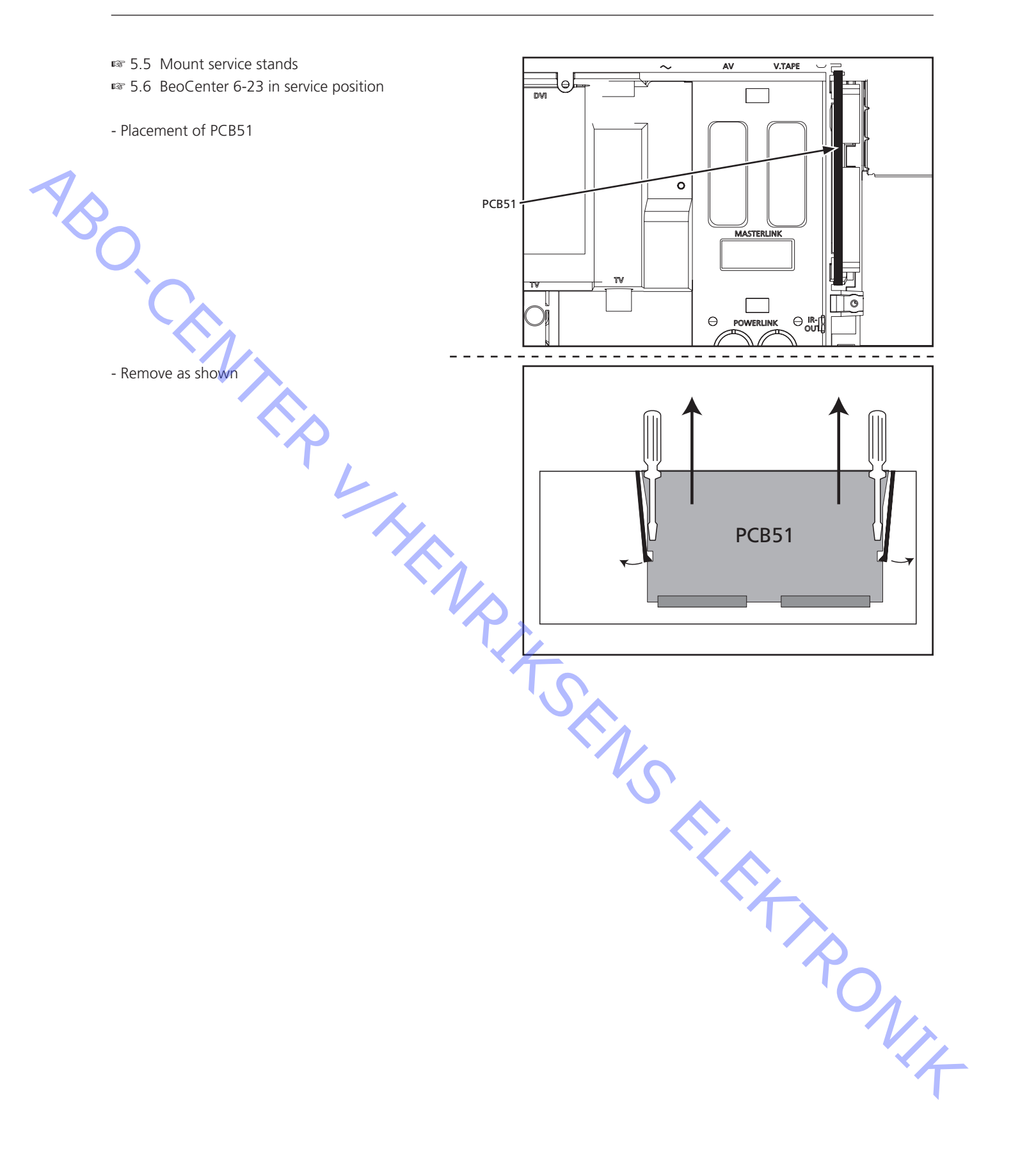

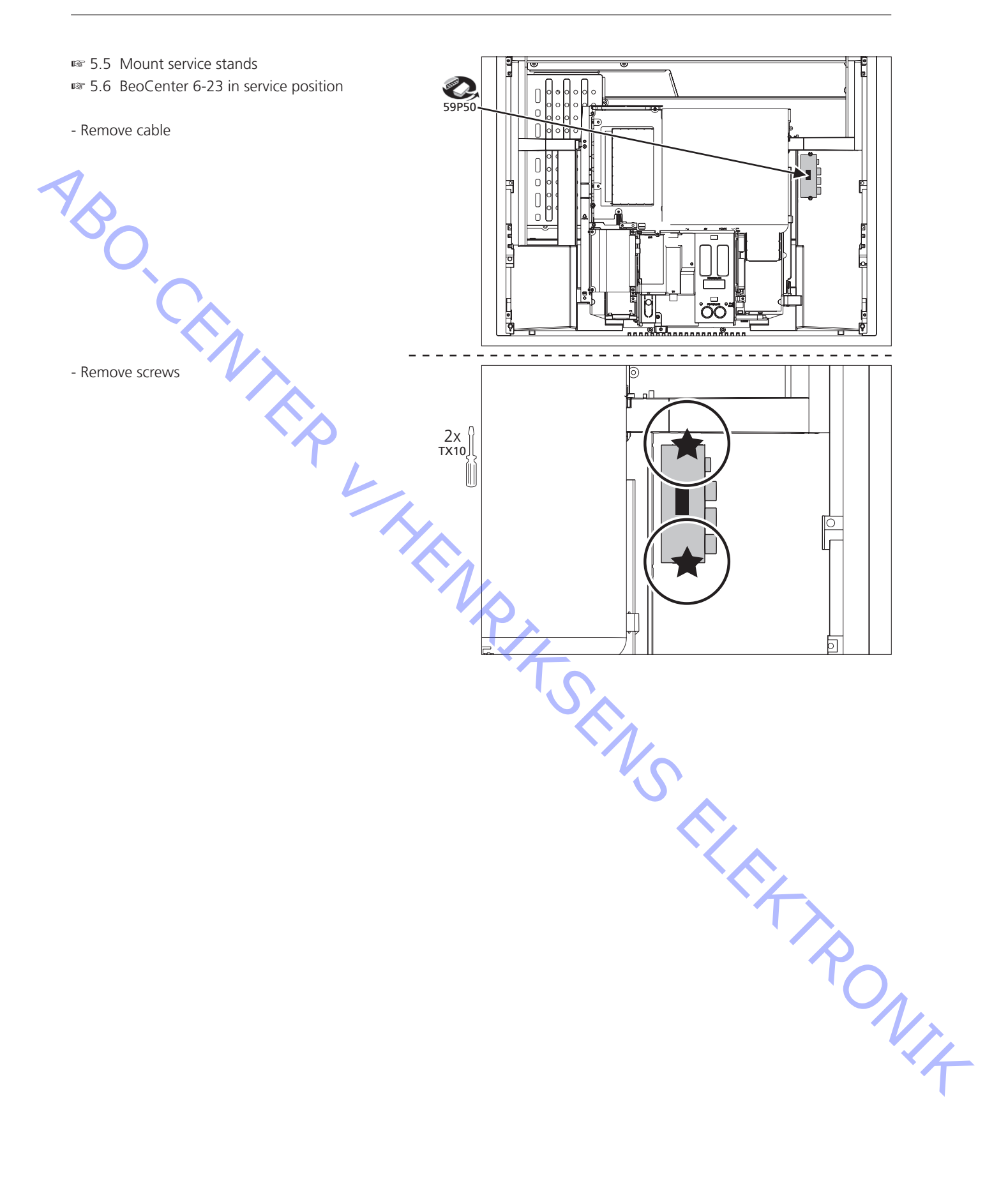

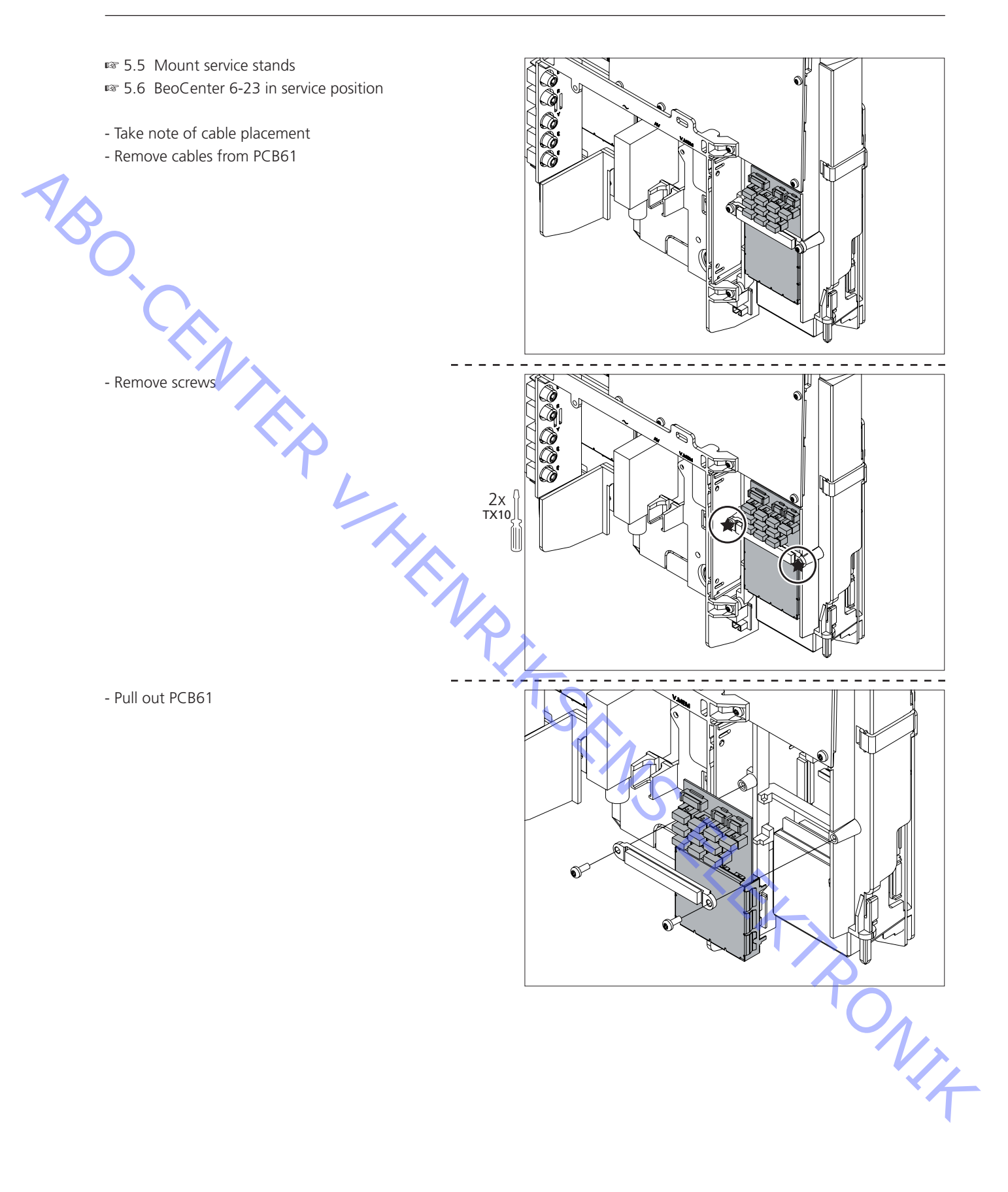

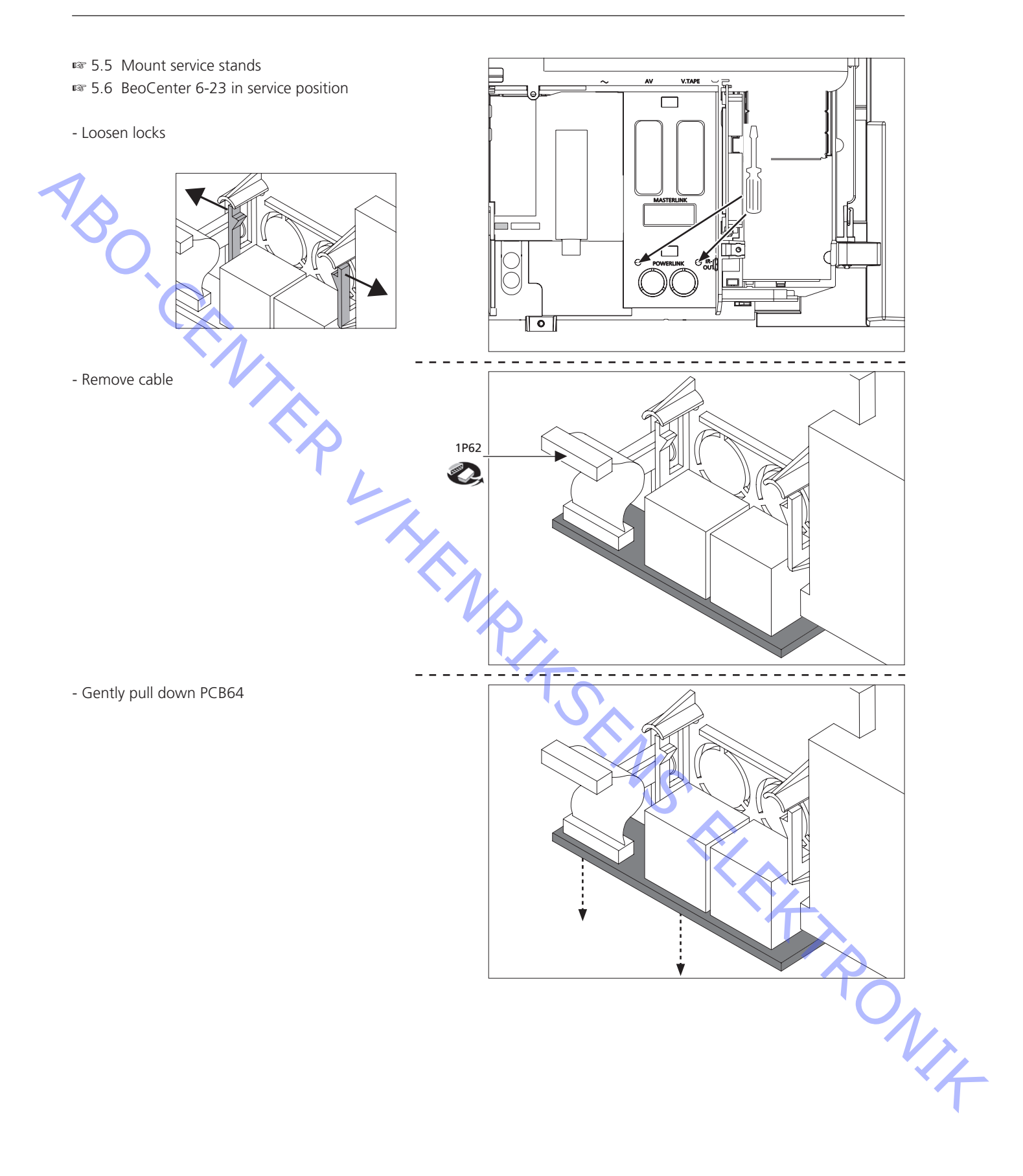
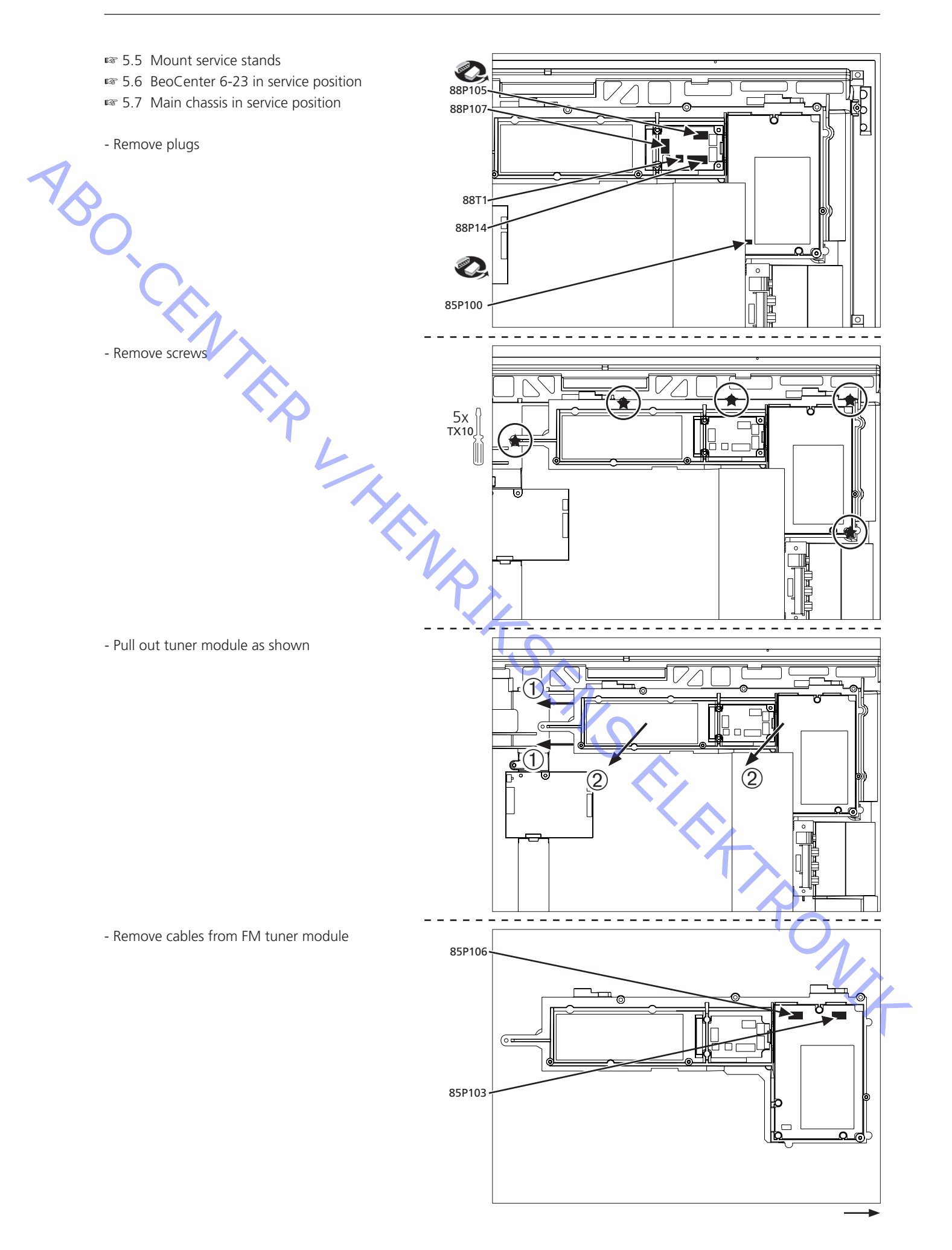

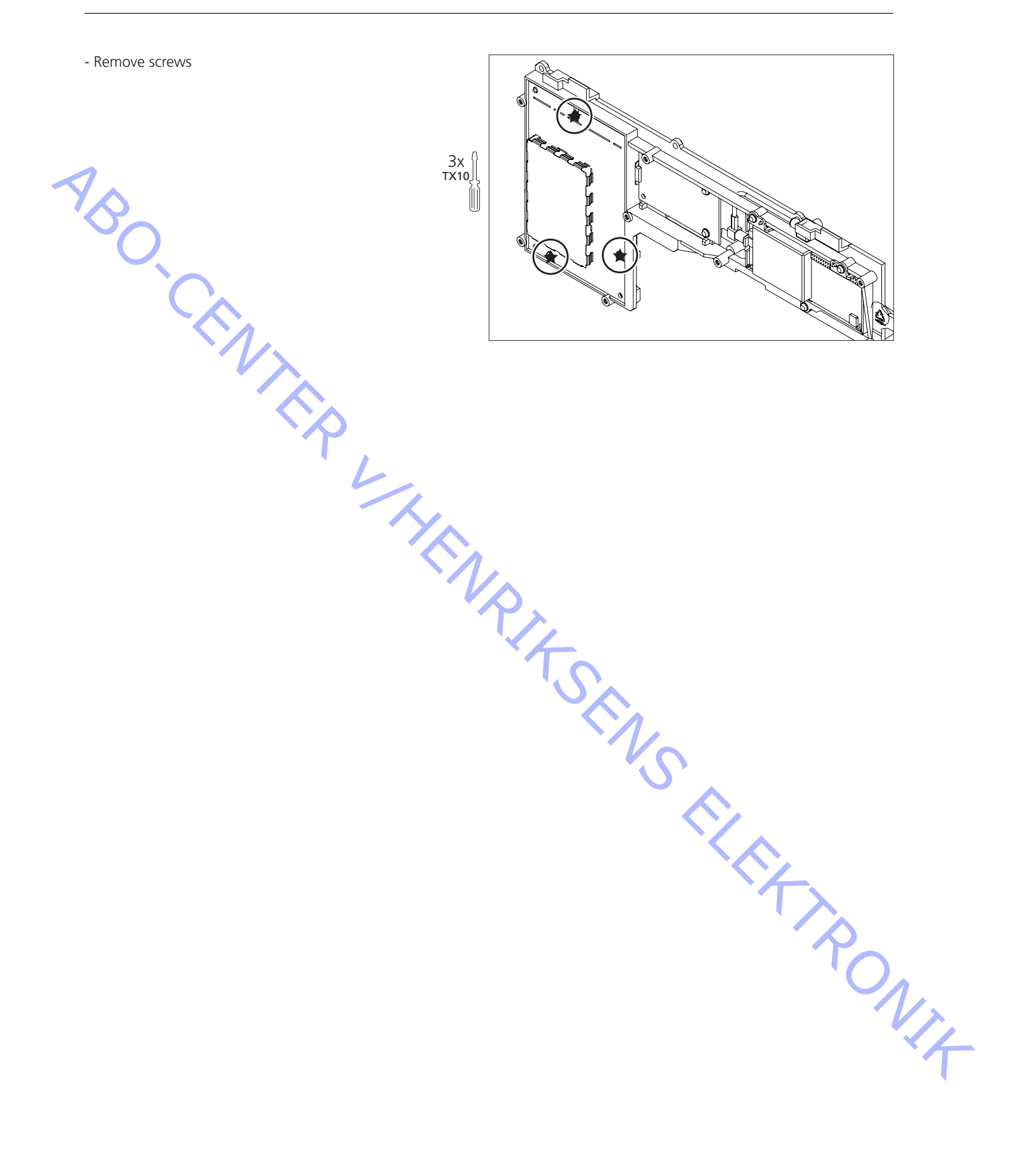

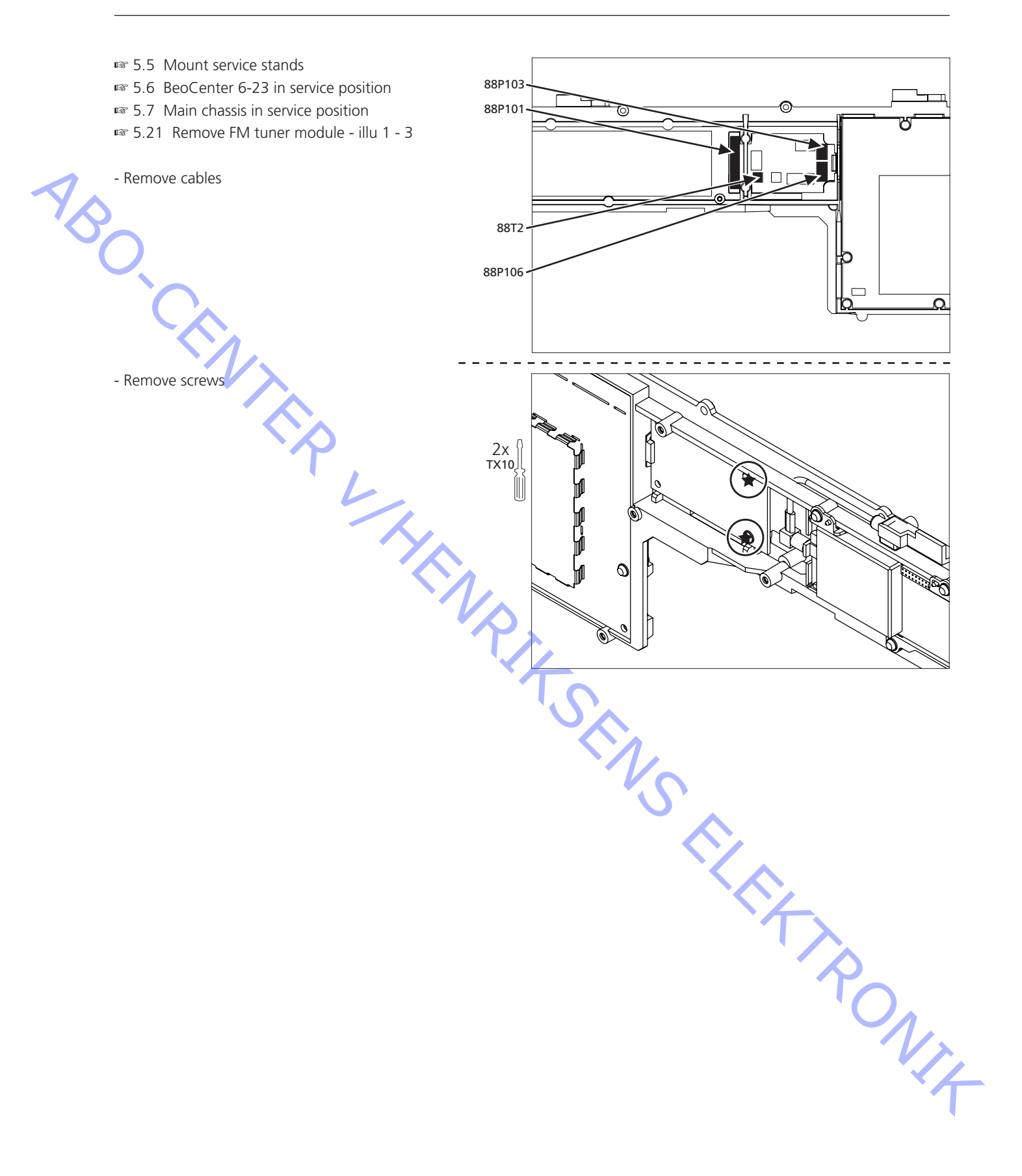

ABO-CENTER WHENRIKSENS EILEKTRONIK

| enter 6 – 23                                                |                         |
|-------------------------------------------------------------|-------------------------|
| type survey                                                 |                         |
| e and speaker cover: silver, black, dark                    | grey, red, blue, yellow |
| 6:9 TFT LCD                                                 |                         |
| x 768 pixels                                                |                         |
| mio. (true)                                                 |                         |
| al 450 cd/m2                                                |                         |
| al 800:1                                                    |                         |
| al 8 msec.                                                  |                         |
| al 89 degrees (both vertical and horizor                    | ntal)                   |
| eflex coated and high glare LCD panel                       |                         |
| at 1: 16:9 Panorama 15:9 B&O optimu                         | um + soft scroll 4:3    |
| at 2: 16:9 Letterbox + Soft Scroll                          |                         |
| at 3: 16:9 for unik 16:9                                    |                         |
| natic format optimization via "Black B                      | ar Detection"           |
| detection on both scart connectors                          |                         |
|                                                             |                         |
| matic Picture Control                                       |                         |
| nance Iransient Improvement                                 |                         |
|                                                             |                         |
| i Ennancement                                               |                         |
| tive Noise Reduction                                        |                         |
| ir Iransient Improvement                                    |                         |
| tive Luminance Peaking                                      |                         |
| tive Plack                                                  |                         |
|                                                             |                         |
| 2 4 5 6                                                     |                         |
|                                                             |                         |
| remote control (included)                                   |                         |
| h, Danish, Dutch, Spanish, Swedish, G                       | ierman, French, Italian |
| pin-code or disabled                                        |                         |
|                                                             |                         |
| une, program move and automatic na                          | iming                   |
| 360 MHz: VHF, S-band, Hyper-band, UF                        | HF                      |
| uto naming                                                  |                         |
| gram Groups                                                 |                         |
| xt level 2 <sup>1</sup> / <sub>2</sub> , approx. 2000 pages |                         |
| etext character sets in 7 groups                            |                         |
| Screen Signalling (WSS)                                     |                         |
| video Programming by Teletext)                              |                         |
| mory pages per program                                      |                         |
| etext languages in 7 groups                                 |                         |
|                                                             | $\rightarrow$           |
| NICAW                                                       |                         |
| Ill tone per channel                                        | N-                      |
| m (Min. > 6.4 Ohm)                                          |                         |
|                                                             |                         |
| 20,000 Hz                                                   |                         |
| 1                                                           | Ť V                     |
| Reflex / 1 litres per side                                  | Č.                      |
| ' (90 mm) cone (per side)                                   |                         |
| · · · · · · · · · · · · · · · · · · ·                       |                         |
| ction of loudspeaker units against med                      | hanical damage and      |
| natic dynamic reduction of bass signal                      | annage and              |
| and a stratine reduction of bass signal                     |                         |
|                                                             |                         |
| legrees, remote operated                                    |                         |
|                                                             |                         |
|                                                             |                         |

| Dolby® Digital Decoder                             | No                                                                                                    |
|----------------------------------------------------|----------------------------------------------------------------------------------------------------|
| Sound modes                                        | Speaker 1 : Stereo Internal speakers                                                                  |
| Connections                                        |                                                                                                    |
| External Beolab loudspeakers                       | 2 x Power Link                                                                                        |
| Set-top Box Controller                             | Built in (controls one STB)                                                                           |
|                                                    | Controlling boxes with Beo4: Supported boxes : See list at Bang &                                     |
| D (D)()                                            | Olufsen Retail System (via internet)                                                                  |
| RADIO<br>EM                                        |                                                                                                    |
| Receiving band                                     | 87.5 - 108.0 MHz (Variant EU/US)                                                                      |
| RDS                                                | Name, RadioText, Clock are supported                                                                  |
| Signal/Noise ratio (1KHz)                          | Mono > 68 dB, typ. 70 dB                                                                              |
|                                                    | Stereo > 62 dB, typ. 65 dB                                                                            |
| Antenna impedance                                  | 75 Ohm                                                                                                |
|                                                    |                                                                                                    |
| DAB (optional)                                     |                                                                                                    |
| Receiving band                                     | 174 – 240 MHz (Band III)                                                                              |
|                                                    | 1452 – 1492 MHz (Band L)                                                                              |
| Signal/Noise ratio (1KHz)                          |                                                                                                    |
| Frequency response                                 | 15-20000 Hz + -1 dB                                                                                   |
| Aerial Impedance                                   | Typ. 75 Ohm                                                                                           |
|                                                    |                                                                                                    |
| Number of stations that can be stored (both FM and | 1 DAB) 99                                                                                             |
| Timer functionality                                | Timer Recording in Recorder- Primary (AV1)                                                            |
|                                                    | TEXT Timer Record Programming (VPT)                                                                   |
|                                                    | Timer Play Programming (incl. all Standby)                                                            |
|                                                    | Timer Play Execution                                                                                  |
|                                                    | Show Clock                                                                                            |
|                                                    |                                                                                                    |
| Dimensions W x H x D/Weight                        | 61 x 49 x 17 cm + stand /13.6 kg                                                                      |
|                                                    |                                                                                                    |
| FLI                                                | 220 - 240 V +10 / -15% 50 - 60 Hz                                                                     |
| US/Japan                                           | 100 - 127 V +10 / -15% 50 - 60 Hz                                                                     |
|                                                    |                                                                                                    |
| Power consumption                                  | Typical: 104 watt/Stand-by: 1 watt                                                                    |
|                                                    |                                                                                                    |
| MASTER LINK                                        | Pin 1 Data0.4V ±0.1V                                                                                  |
| _                                                  | $\frac{\text{Pin 2}}{\text{Dia 2}} = \frac{\text{Data} + +0.4\text{V} \pm 0.1\text{V}}{\text{Dia 2}}$ |
| \                                                  | Pin 3 IVIL sense                                                                                      |
| o  -<br>02 -                                       | Pin 9 ATI transmit                                                                                    |
|                                                    | Pin 10 ATI receive                                                                                    |
| °5 -                                               | Pin 11 -supply voltage -7V to -15V (in St By -3V to -15V)                                             |
|                                                    | Pin 12 +supply voltage +7V to +15V (in St By +3V to +15V)                                             |
| <b>0</b> 9                                         | Pin 13 Audio -L 1V Bal, Rin 2.2Mohms, Rout 75ohms                                                     |
|                                                    | Min Audio +L IV Bal, Kin 2.2Mohms, Kout /Sohms   Pin 15 Audio -R 1// Ral Rin 2 Mohms Rout 75 ohms     |
| <b>0</b> 12 <b>-</b><br><b>0</b> 13 <b>-</b>       | Pin 16 Audio +R 1V Bal. Rin 2.2Mohms. Rout 750hms                                                     |
| <b>o</b> 14 <b>-</b><br><b>o</b> 15 <b>-</b>       |                                                                                                    |
|                                                    |                                                                                                    |
|                                                    |                                                                                                    |
|                                                    |                                                                                                    |

| POWER LINK                                    | Pin 1 PL ON => 2.5V, OFF =< 0.5V                                                                                                    |
|-----------------------------------------------|----------------------------------------------------------------------------------------------------|
|                                               | Pin 2 Signal GND                                                                                                    |
| 5 4                                           | Pin 3 Audio L out 0V - 6.5V RMS                                                                                                    |
| to k                                          | Pin A PL speaker ON $-> 2.5V$ OFF $-< 0.5V$                                                                                                    |
| $3 \rightarrow 0 \rightarrow 0 \rightarrow 1$ | Pin 5 Audio R out $0V = 6.5V$ RMS                                                                                                    |
|                                               | $\frac{1113}{2}$                                                                                                    |
| $_{7}$ $+$ $\tau_{6}$                         |                                                                                                    |
| 8                                             | Pin 7 Data GND                                                                                                    |
|                                               | Pin 8 Not used                                                                                                    |
|                                               | Pip 1 Audio P out 11/ PMS 150 obms                                                                                                    |
| V.TAPE & AV                                   |                                                                                                    |
|                                               | Pin 2 Audio R in TV RIVIS 40 Konmis                                                                                                    |
|                                               | Pin 3 Audio L out TV RMIS 150 ohms                                                                                                    |
|                                               | Pin 4 Audio GND                                                                                                    |
|                                               | Pin 5 Blue GND                                                                                                    |
|                                               | Pin 6 Audio L in 1V RMS 40 kohms                                                                                                    |
|                                               | Pin 7 Blue in 0.7 Vpp 75 ohms                                                                                                    |
|                                               | Pin 8 Play voltage: Logic 0 = 0V to 2V                                                                                                    |
|                                               | Logic 1 = 9.5V to 12V (4:3 info)                                                                                                    |
|                                               | 5V to 7V = 16:9 info                                                                                                    |
|                                               | VTAPE Data in/out                                                                                                    |
|                                               |                                                                                                    |
|                                               |                                                                                                    |
| 13 0 12                                       | Pin 10 Netword                                                                                                    |
|                                               |                                                                                                    |
|                                               | Pin 11 Green in 0.7 Vpp 75 ohms                                                                                                    |
|                                               | Pin 12 Not used                                                                                                    |
|                                               | Pin 13 Red GND                                                                                                    |
|                                               | Pin 14 Blanking GND                                                                                                    |
|                                               | Pin 15 Red in 0.7 Vpp 75 ohms – is also used for C in                                                                                                    |
|                                               | Pin 16 Blanking in Logic 0 = 0V to 0.4V                                                                                                    |
|                                               | Logic 1 = 1V to 3V                                                                                                    |
| $\diamond$                                    | R in 75 ohms                                                                                                    |
|                                               | Pin 17 Video out GND                                                                                                    |
|                                               | Pin 18 Video in GND                                                                                                    |
|                                               | Pin 19 Composite video out 1 V/nn 75 Ohm                                                                                                    |
|                                               | Pin 20 Composite video in 1 Vpn 75 Ohms – is also used f                                                                                                    |
|                                               | Dip 21 Shield                                                                                                    |
|                                               |                                                                                                    |
| VIDEO                                         | Composite video in 1Vpp 75 Ohm (RCA)                                                                                                    |
|                                               | Audia L & D is 0 21/ 21/DMC 10 kahm (DCA)                                                                                                    |
|                                               |                                                                                                    |
| PHONES                                        | Ø 3.5 mm 8 - 32 Ohm                                                                                                    |
| Set-top box (PUC) output                      | Mini jack (supports one STB)                                                                                                    |
| TV Input                                      | 1 x aerial 75 Ohm                                                                                                    |
| FM input                                      | 1 x 75 Ohm aerial male                                                                                                    |
| DAB input (optional)                          | 1 x E-connector                                                                                                    |
|                                               |                                                                                                    |
|                                               | 5 pole DIN connector.                                                                                                    |
| Motorised stand operation                     |                                                                                                    |
| Motorised stand operation                     | Pin 1 GND                                                                                                    |
| Motorised stand operation                     | Pin 1     GND       Pin 2     Turn Left 0V when activated, othervise 5V                                                                                                    |
| Motorised stand operation                     | Pin 1     GND       Pin 2     Turn Left 0V when activated, othervise 5V       Pin 3     Turn Right 0V when activated, othervise 5V                                                                |
| Motorised stand operation                     | Pin 1 GND   Pin 2 Turn Left 0V when activated, othervise 5V   Pin 3 Turn Right 0V when activated, othervise 5V   Pin 4 Stand Position feedback 0 - 5V pulses                                      |
| Motorised stand operation                     | Pin 1   GND     Pin 2   Turn Left 0V when activated, othervise 5V     Pin 3   Turn Right 0V when activated, othervise 5V     Pin 4   Stand Position feedback 0 - 5V pulses     Pin 5   14V supply |

| Туре | survey |
|------|--------|
|------|--------|

| Type sur       | vey                |                | Type      | BeoCenter<br>6-23″ | Market                                          |                                                         |                                               | Basic Video<br>variant | <u>Active</u><br><u>Video</u> |
|----------------|--------------------|----------------|-----------|--------------------|-------------------------------------------------|---------------------------------------------------------|-----------------------------------------------|------------------------|-------------------------------|
|                |                    |                |           |                    |                                                 |                                                         |                                               |                        | system                        |
|                |                    |                | NEU       | 9212               | Austria, Belg<br>Islands, Finla<br>Greenland, H | jium, Croatia, E<br>Ind, Germany, H<br>Holland, Iceland | Denmark, Faroe<br>Greece,<br>d, India,<br>ait | B/G                    | B/G                           |
|                |                    |                |           |                    | Liechtensteir                                   | n, Luxembourg                                           | , Malaysia,                                   |                        |                               |
|                |                    |                |           |                    | Nigeria, Norv<br>Portugal Sin                   | way, Oman, Pa<br>gapore Slover                          | kistan,<br>Dia Spain                          |                        |                               |
| <sup>'</sup> C |                    |                |           |                    | Sweden, Tha                                     | ailand, Turkey,                                         | United Arab                                   |                        |                               |
|                |                    |                |           |                    | Emirates                                        |                                                         |                                               |                        |                               |
|                |                    |                | FGB       | 9213               | Bahrain, Egy<br>Saudi Arabia                    | pt, France, Leb<br>. Switzerland                        | anon, Qatar,                                  | B/G/L/L'/I/D/K         | B/G/L/L'/I                    |
| (              |                    |                | GB        | 9214               | Botswana, Ir                                    | eland, South A                                          | frica, United                                 | B/G/L/L'/I/D/K         | 1                             |
|                |                    |                |           | 0010               | Kingdom                                         |                                                         |                                               |                        |                               |
|                |                    |                | HK        | 9218               | Hong Kong                                       | vy Zoolond                                              |                                               | B/G/L/D/K/M/I          |                               |
|                |                    |                | AUS       | 9215               | Australia, New Zealand                          |                                                         |                                               |                        |                               |
|                |                    |                | EEU       | 9210               | Azerbaijan, Bulgaria, Czech Repub.,             |                                                         |                                               | B/G/L/L /I/D/K         | D/G/D/K                       |
|                |                    |                |           |                    | Moracca, Daland, Domania, Duccia, Sarbia        |                                                         |                                               |                        |                               |
|                |                    |                |           |                    | Norocco, Poland, Romania, Russia, Serbia,       |                                                         |                                               |                        |                               |
|                |                    |                | СН        | 9217               | China                                           |                                                         |                                               | B/G/L/D/K/M/L          | D/K/M/I                       |
|                |                    |                |           |                    |                                                 |                                                         |                                               | Brote Britin           |                               |
|                |                    |                |           |                    |                                                 | 2.1                                                     |                                               |                        |                               |
|                |                    |                | the sett  | ting in the        | ther TV syste                                   | ems either by                                           | means of chase                                | sis exchange, o        | or change                     |
|                |                    |                | the sett  | ing in the         | IV Service II                                   | nenu.                                                   |                                               |                        |                               |
|                |                    |                |           |                    |                                                 |                                                         |                                               |                        |                               |
|                |                    |                |           | <b>`∧</b> .        |                                                 |                                                         |                                               |                        |                               |
| Video In       | put formats        |                |           |                    |                                                 |                                                         |                                               |                        |                               |
|                | Name of            | Type of signal | Vert. Fre | eq. No. of         | lines + scan                                    | Aspect Ratio                                            | Source                                        | Pixel Clock            | Display                       |
|                | Video Input Format |                |           | "activ             | e" ("total")                                    |                                                         | Resolution<br>(full frame)                    |                        | Format Mode                   |
|                | CVBS-576i-4·3      | Composite      | 50 Hz     | 57                 | 6i (625i)                                       | 4.3                                                     | 720 x 576                                     | 13.5 MHz               | TV                            |
|                | CVBS-576i-16:9     | Video          | 20112     |                    |                                                 | 16:9                                                    | 12011010                                      | (luminance)            | 1 4                           |
|                | CVBS-288p-4:3      | ]              |           | 288p               | (312/313p)                                      | 4:3                                                     | 720 x 288                                     | ,                      |                               |
|                | CVBS-288p-16:9     | ]              |           |                    |                                                 | 16:9                                                    |                                               |                        |                               |
|                | CVBS-480i-4:3      |                | 59.94 H   | z 48               | 0i (525i)                                       | 4:3                                                     | 720 x 480                                     |                        |                               |
|                | CVBS-480i-16:9     |                |           |                    | (2(2)2(2))                                      | 16:9                                                    | 520 240                                       |                        |                               |
|                | CVBS-240p-4:3      |                |           | 240p               | (262/263p)                                      | 4:3                                                     | 720 x 240                                     |                        |                               |

| Name of<br>Video Input Format | Type of signal | Vert. Freq.   | No. of lines + scan<br>"active" ("total") | Aspect Ratio | Source<br>Resolution<br>(full frame) | Pixel Clock | Display<br>Format Mode |
|-------------------------------|----------------|---------------|-------------------------------------------|--------------|--------------------------------------|-------------|------------------------|
| CVBS-576i-4:3                 | Composite      | 50 Hz         | 576i (625i)                               | 4:3          | 720 x 576                            | 13.5 MHz    | TV                     |
| CVBS-576i-16:9                | Video          |               |                                           | 16:9         |                                      | (luminance) |                        |
| CVBS-288p-4:3                 |                |               | 288p (312/313p)                           | 4:3          | 720 x 288                            |             |                        |
| CVBS-288p-16:9                | ]              |               |                                           | 16:9         |                                      |             |                        |
| CVBS-480i-4:3                 | ]              | 59.94 Hz      | 480i (525i)                               | 4:3          | 720 x 480                            |             |                        |
| CVBS-480i-16:9                |                |               |                                           | 16:9         |                                      |             |                        |
| CVBS-240p-4:3                 | ]              |               | 240p (262/263p)                           | 4:3          | 720 x 240                            |             |                        |
| CVBS-240p-16:9                |                |               |                                           | 16:9         |                                      |             |                        |
| YC-576i-4:3                   | YC             | 50 Hz         | 576i (625i)                               | 4:3          | 720 x 576                            | 1           |                        |
| YC-576i-16:9                  | ]              |               |                                           | 16:9         |                                      |             |                        |
| YC-288p-4:3                   | ]              |               | 288p (312/313p)                           | 4:3          | 720 x 288                            |             |                        |
| YC-288p-16:9                  | ]              |               |                                           | 16:9         |                                      |             |                        |
| YC-480i-4:3                   | ]              | 59.94 Hz      | 480i (525i)                               | 4:3          | 720 x 480                            |             |                        |
| YC-480i-16:9                  | ]              |               |                                           | 16:9         |                                      |             |                        |
| YC-240p-4:3                   | ]              |               | 240p (262/263p)                           | 4:3          | 720 x 240                            |             |                        |
| YC-240p-16:9                  |                |               |                                           | 16:9         |                                      |             |                        |
| RGBY-576i-4:3                 | RGB-Y          | 50 Hz         | 576i (625i)                               | 4:3          | 720 x 576                            | 13.5 MHz    |                        |
| RGBY-576i-16:9                | ]              |               |                                           | 16:9         |                                      |             |                        |
| RGBY-288p-4:3                 |                |               | 288p (312/313p)                           | 4:3          | 720 x 288                            |             |                        |
| RGBY-288p-16:9                | ]              |               |                                           | 16:9         |                                      |             |                        |
| RGBY-480i-4:3                 |                | 59.94 Hz      | 480i (525i)                               | 4:3          | 720 x 480                            |             |                        |
| RGBY-480i-16:9                | _              |               |                                           | 16:9         |                                      |             |                        |
| RGBY-240p-4:3                 |                |               | 240p (262/263p)                           | 4:3          | 720 x 240                            |             |                        |
| RGBY-240p-16:9                |                |               |                                           | 16:9         |                                      |             |                        |
| RGBHV-480p-4:3                | VGA(DVI)       | 60 Hz         | 480p                                      | 4:3          | 640 x 480                            | Variable    | PC                     |
| RGBHV-600p-4:3                |                |               | 600p                                      | 4:3          | 800 x 600                            |             |                        |
| RGBHV-768-4:3                 |                |               | 768p                                      |              | 1024 x 768                           |             |                        |
| RGBHV-768-16:9                |                |               |                                           | 16:9         | 1366 x 768                           |             |                        |
| RGBHV-720@60p                 |                |               | 720p                                      |              | 1280 x 720                           |             |                        |
| DVI-720@60p                   | TMDS DVI       | 59.94 / 60 Hz | 720p                                      | 16:9         | 1280 x 720                           | 74.25 MHz   |                        |
| DVI-480p-4:3-sqr.pix.         |                | 60 Hz         | 480p                                      | 4:3          | 640 x 480                            | 25.175 MHz  |                        |
| DVI-600p-4:3                  |                |               | 600p                                      | 4:3          | 800 x 600                            | 40 MHz      |                        |
| DVI-768-4:3                   |                |               | 768p                                      |              | 1024 x 768                           | 65 MHz      |                        |
| DVI-768-16:9                  |                |               |                                           | 16:9         | 1366 x 768                           | appr.86 MHz |                        |

ABO-CENTER WHENRIKSENS EILEKTRONIK

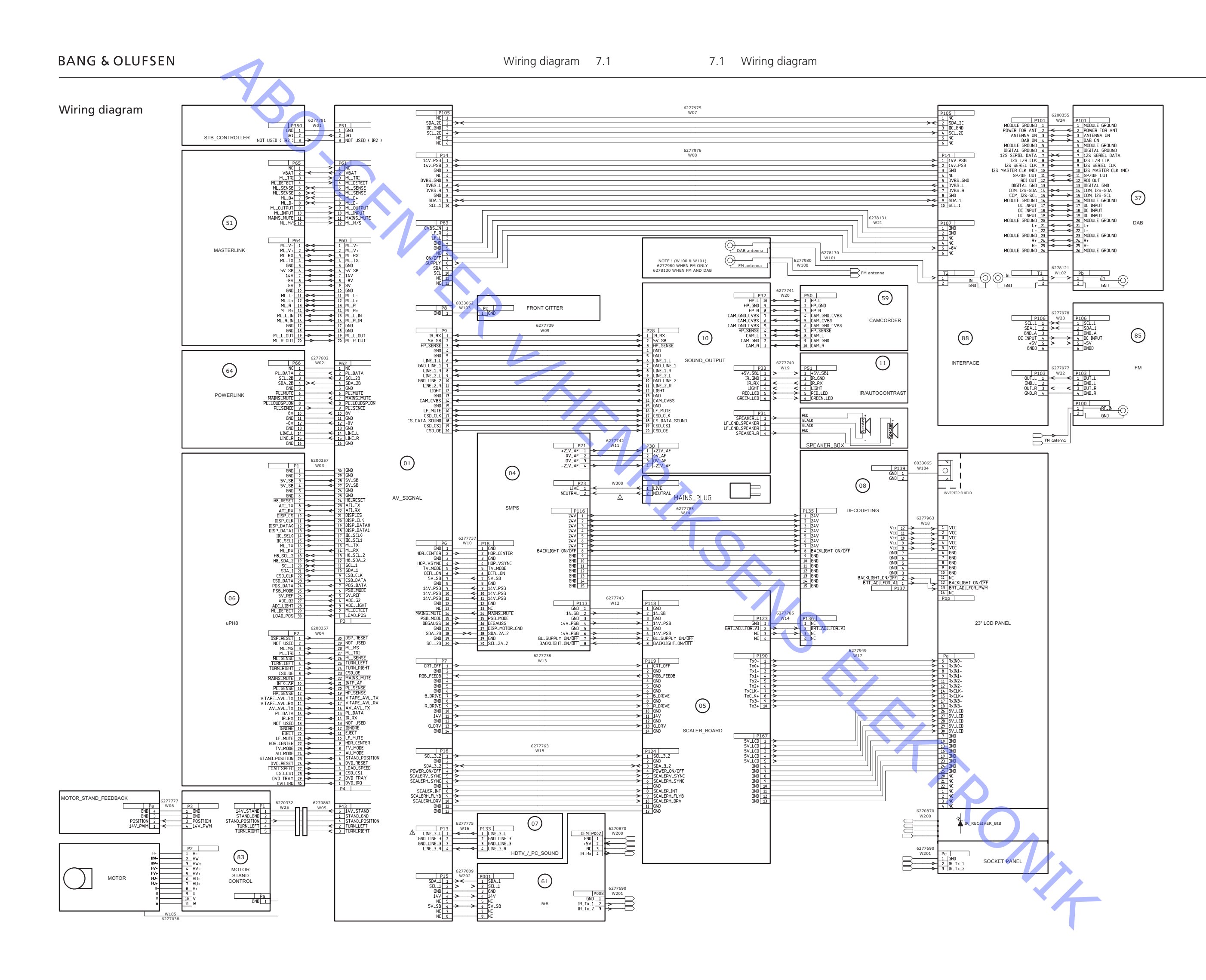

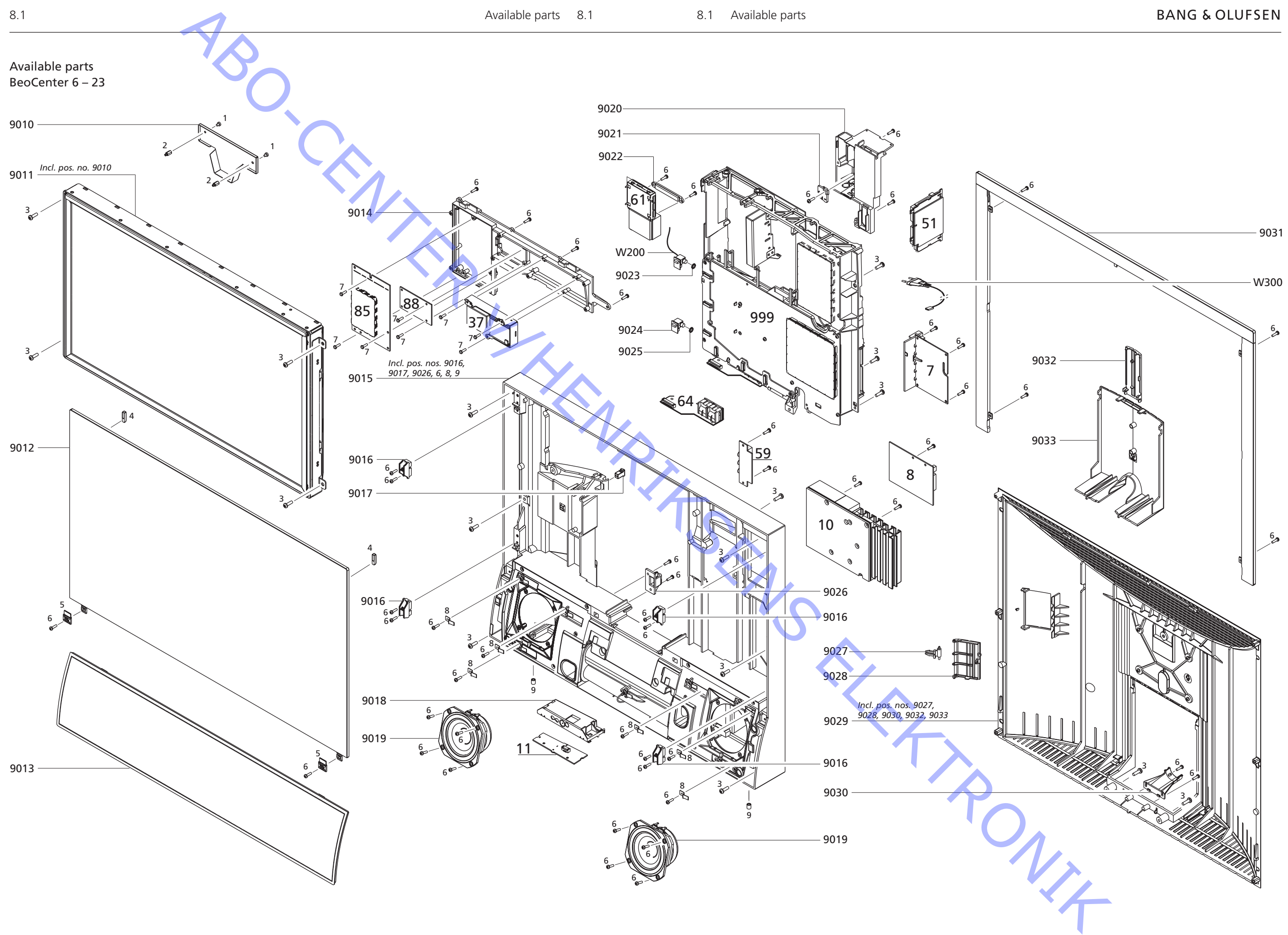

9010

3162030 Shield

\_

| RenContor | 6 | _ 22 |
|-----------|---|------|
| Deocentei | 0 | - 25 |

|                                       | 9011        | 8200180    | LCD panel, incl. pos. no. 9010                                             |
|---------------------------------------|-------------|------------|----------------------------------------------------------------------------|
|                                       | 9012        | 3451475    | Contrast screen                                                            |
|                                       | 9013        | 3444237    | Speaker cover, sliver                                                      |
|                                       |             | 3444230    | Speaker cover, blue                                                        |
|                                       |             | 3444240    | Speaker cover, ed                                                          |
|                                       |             | 3444241    | Speaker cover, dark grev                                                   |
|                                       |             | 3444242    | Speaker cover, black                                                       |
|                                       | 9014        | 3151893    | Holder f/DAB                                                               |
|                                       | 9015        | 3321001    | Main frame, incl. pos. nos. 9016, 9017, 9026, 6, 8, 9                      |
| C C                                   | 9016        | 3151766    | Bracket                                                                    |
|                                       | 9017        | 2810336    | Lock                                                                       |
|                                       | 9018        | 3151783    | Holder f/PCB11                                                             |
|                                       | 9019        | 8480056    | Speaker, fullrange                                                         |
|                                       | 9020        | 3160367    | Ground connection                                                          |
|                                       | 9027        | 3151670    | Holder f/BtB                                                               |
|                                       | 9023        | 2380143    | Nut                                                                        |
|                                       | 9024        | 8008922    | Mini jack                                                                  |
|                                       | 9025        | 2380145    | Nut                                                                        |
|                                       | 9026        | 3151218    | Chassis bracket                                                            |
|                                       | 9027        | 2810338    | Hinge                                                                      |
|                                       | 9028        | 3160296    | Cover f/camcorder                                                          |
|                                       | 9029        | 3134002    | Back cover, Incl. pos. nos. 9027, 9028, 9030, 9032, 9033<br>Bracket f/wire |
|                                       | 9030        | 2221002    | Bracket I/Wire                                                             |
|                                       | 9031        | 3321002    | Profile vellow                                                             |
|                                       | $ \land $   | 3321004    | Profile, blue                                                              |
| · · · · · · · · · · · · · · · · · · · |             | 3321005    | Profile, red                                                               |
|                                       |             | 3321006    | Profile, dark grey                                                         |
|                                       |             | 3321007    | Profile, black                                                             |
|                                       | 9032        | 3160092    | Cover f/bracket                                                            |
|                                       | 9033        | 3160093    | Cable cover                                                                |
|                                       | W/200       | 6270870    | Load f/IR Receiver                                                         |
|                                       | W300A       | 6100325    | Mains lead w/filter EU                                                     |
|                                       |             | 6100404    | Mains lead GB                                                              |
|                                       |             | 6100248    | Mains lead AUS                                                             |
|                                       |             | 6100037    | Mains lead CHK                                                             |
|                                       |             |            |                                                                            |
|                                       |             | 8344608    | SW EPROM                                                                   |
|                                       | 6IC6        | 8343712    | EEPROM                                                                     |
|                                       | PCB6 Main I | microcompu | ter is not available as spare part                                         |
|                                       | 7Module     | 8003075    | PCB7, HDTV/PC Sound                                                        |
|                                       | 8Module     | 8003083    | PCB8, Decoupling                                                           |
|                                       | 10Modulo    | 9000117    | PCP10 Sound Output                                                         |
|                                       |             | 8000117    |                                                                            |
|                                       | 11Module    | 8003041    | PCB11, IR Autocontrast                                                     |
|                                       | 37Module    | 8002046    | PCB37, DAB                                                                 |
|                                       | 51Module    | 8000882    | PCB51, Masterlink                                                          |
|                                       | 59Module    | 8000886    | PCB59, Camcorder Interface                                                 |
|                                       | 61Module    | 8003120    | PCB61, BtB                                                                 |
|                                       | 64Module    | 8000921    | PCB64, Powerlink                                                           |
|                                       | 85Module    | 8003085    | PCB85, FM                                                                  |
|                                       | 88Module    | 8003086    | PCB88, Interface                                                           |
|                                       | 999Module   | 2          | Main chassis consist of PCB1, PCB4, PCB5, PCB6, PCB7, PCB51, PCB64         |
|                                       |             | 8053141    | Main chassis, system B/G                                                   |
|                                       |             | 8053142    | Main chassis, system B/G/M/I/D/K/L                                         |
| symbol of safety component            |             | 8053143    | Main chassis, system B/G/L/L'/I/D/K                                        |

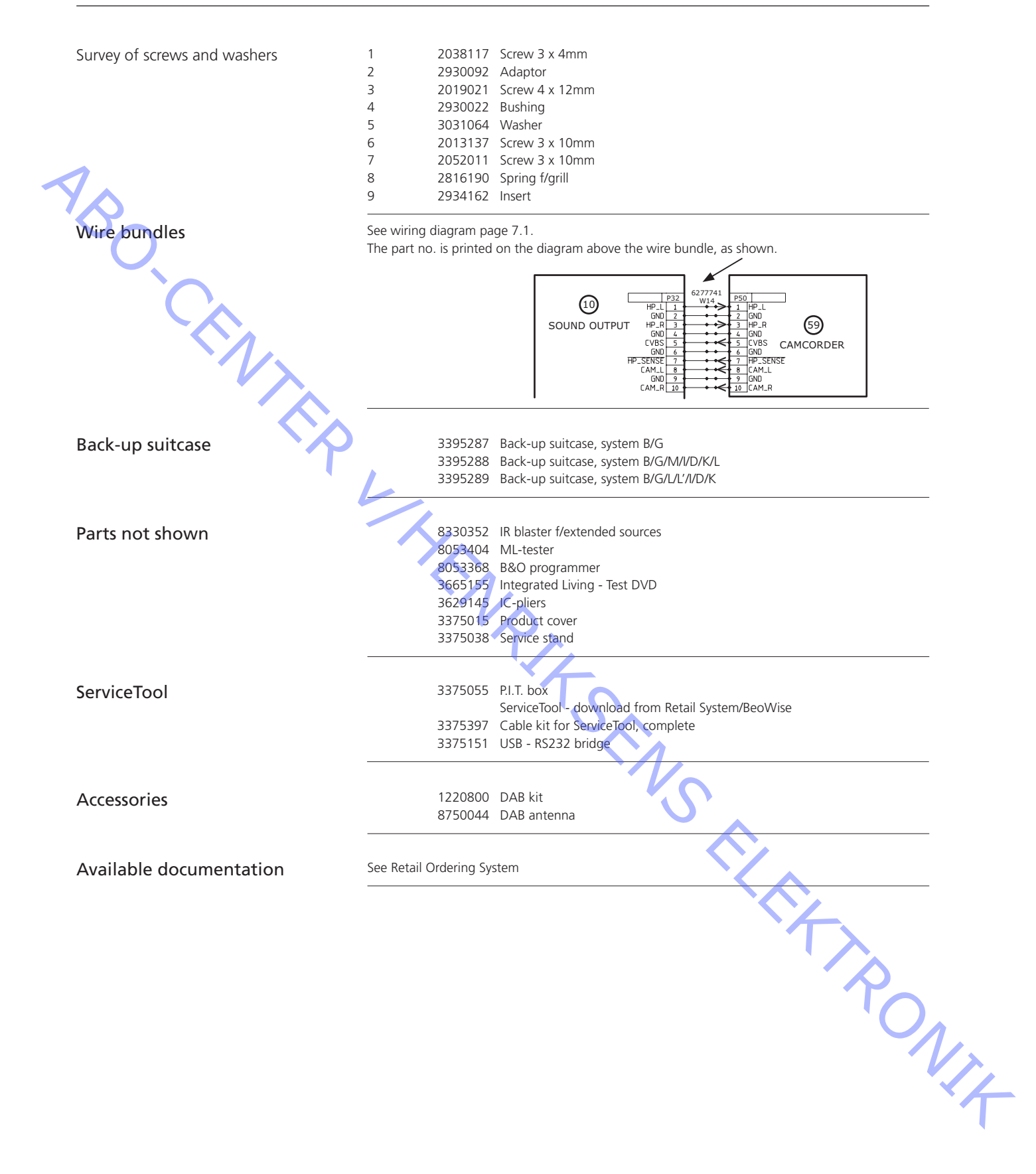

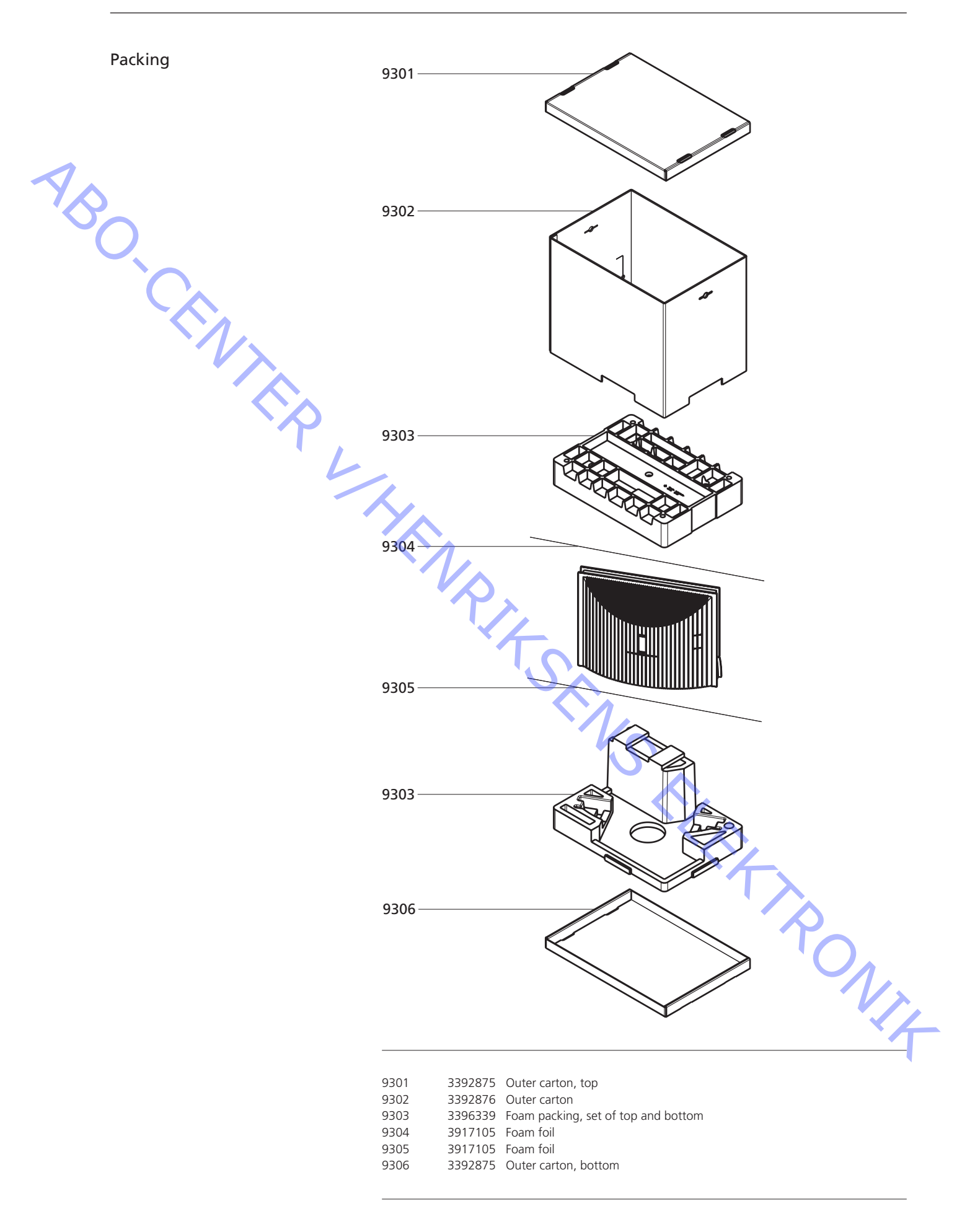

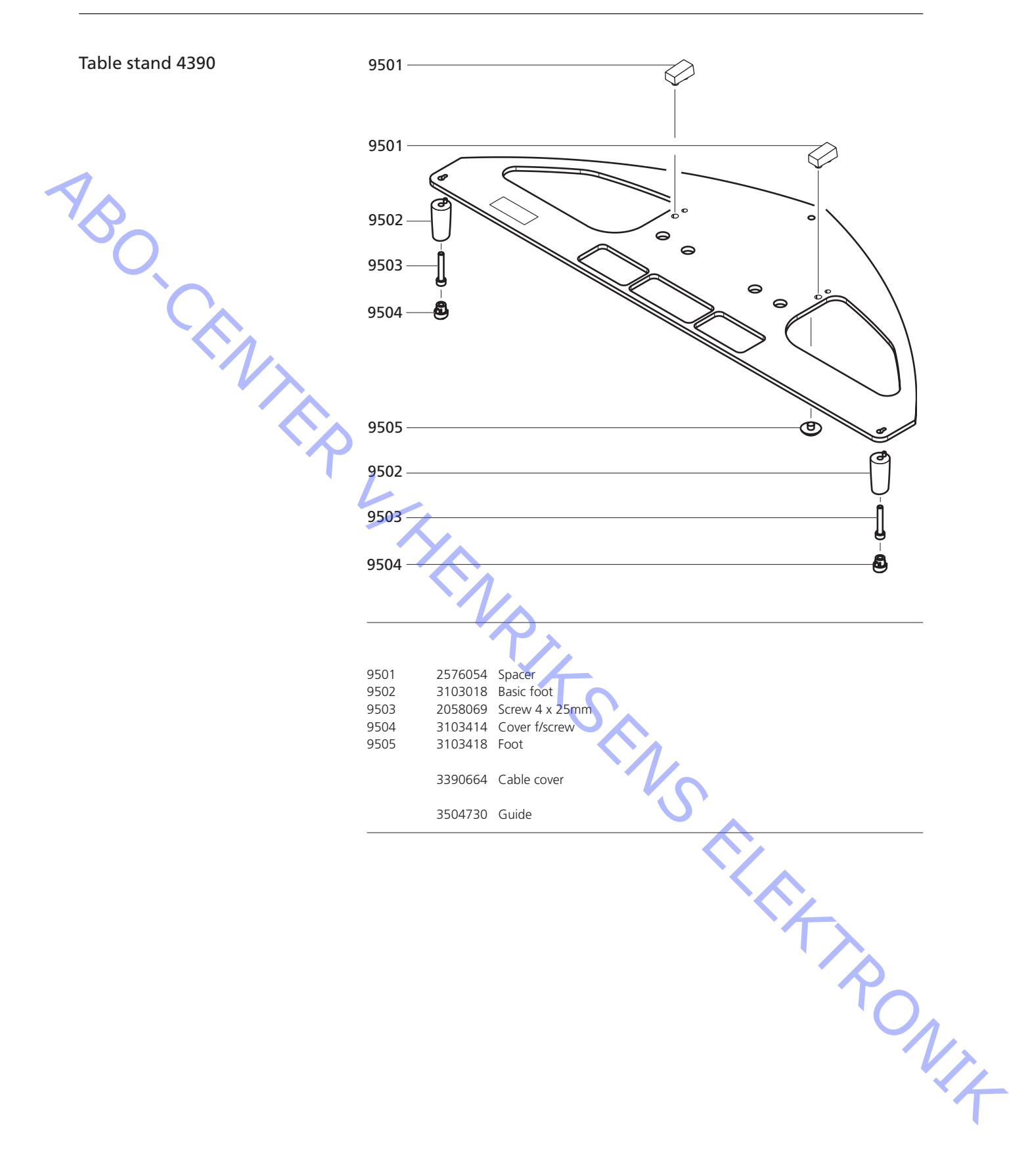

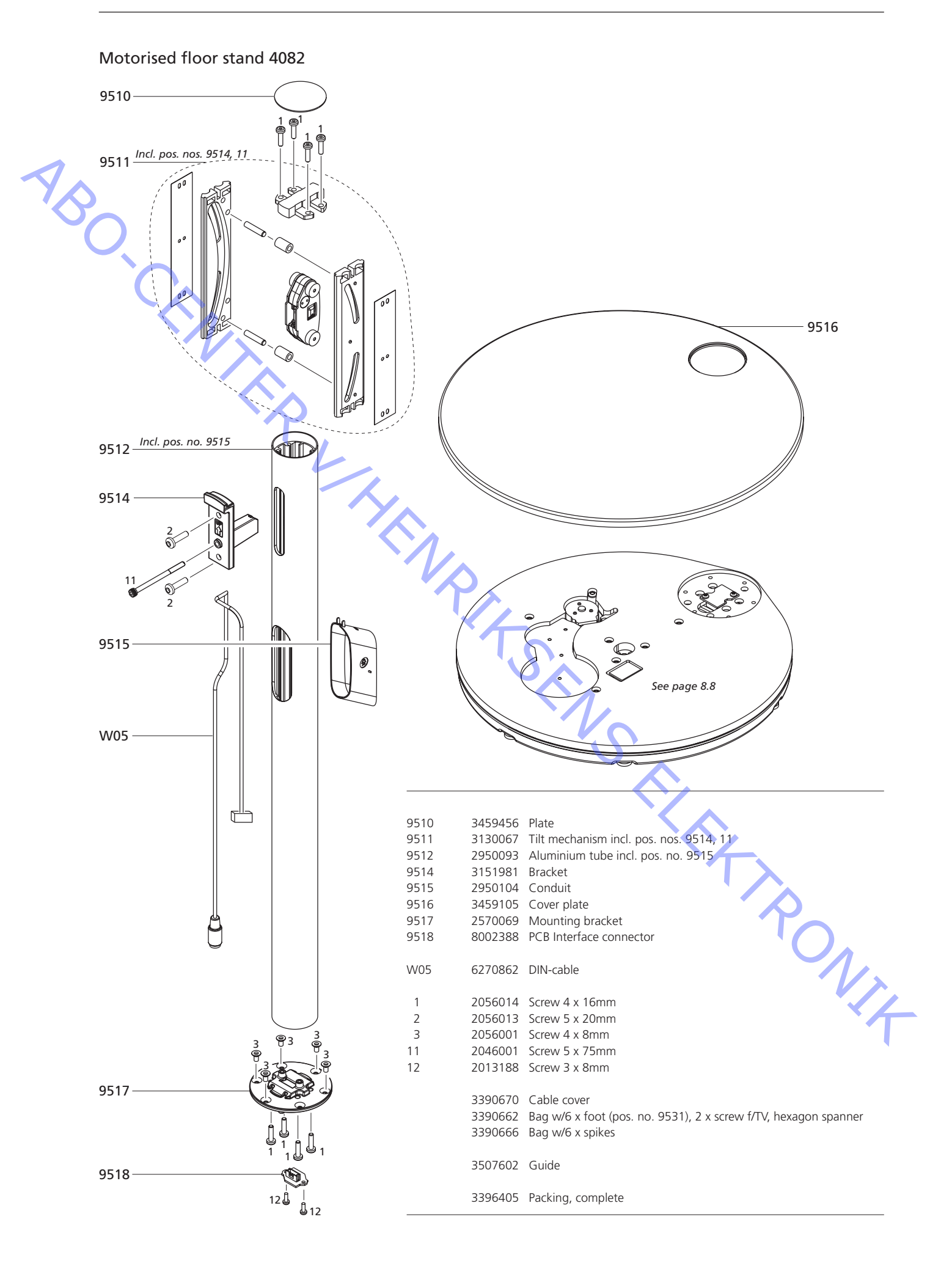

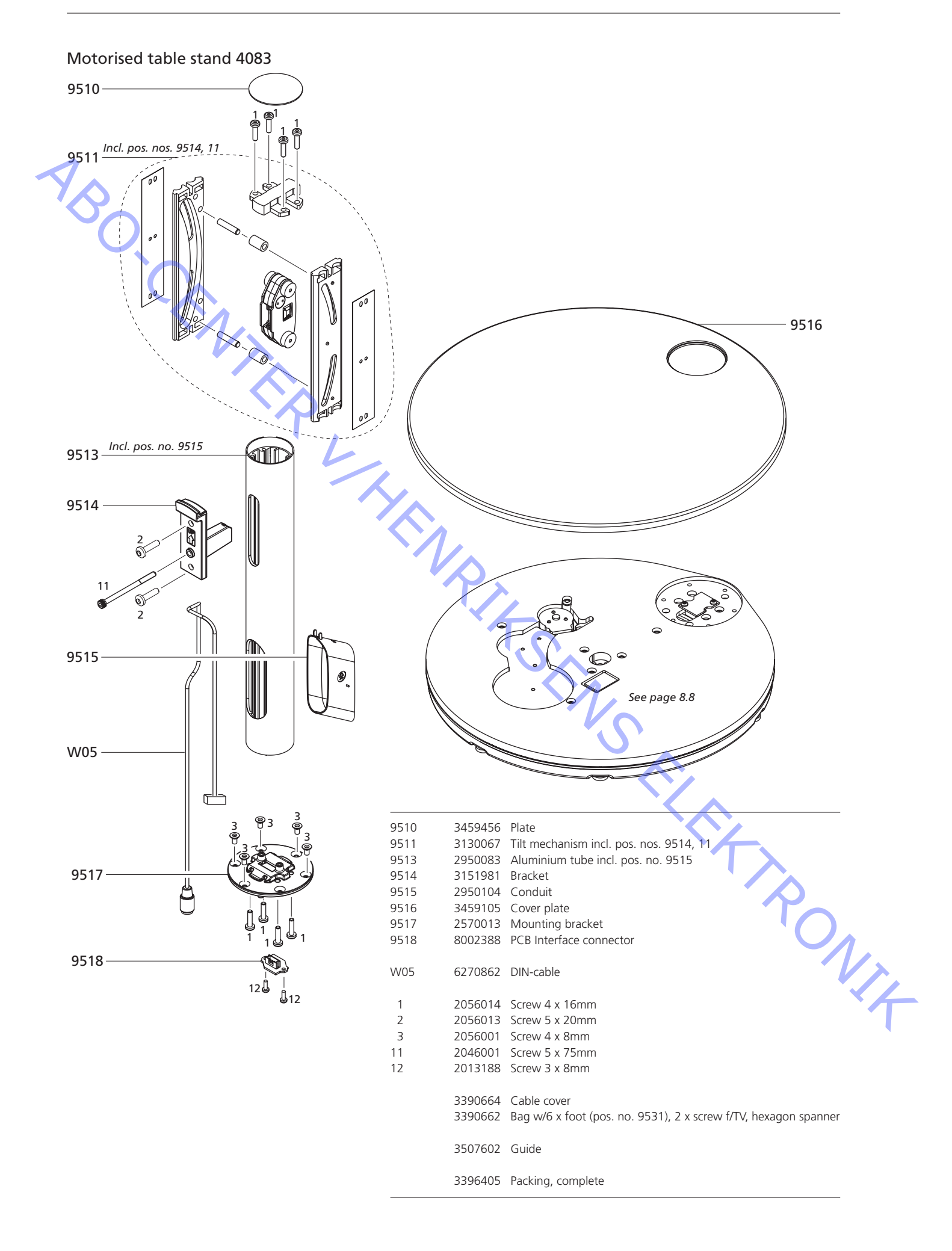

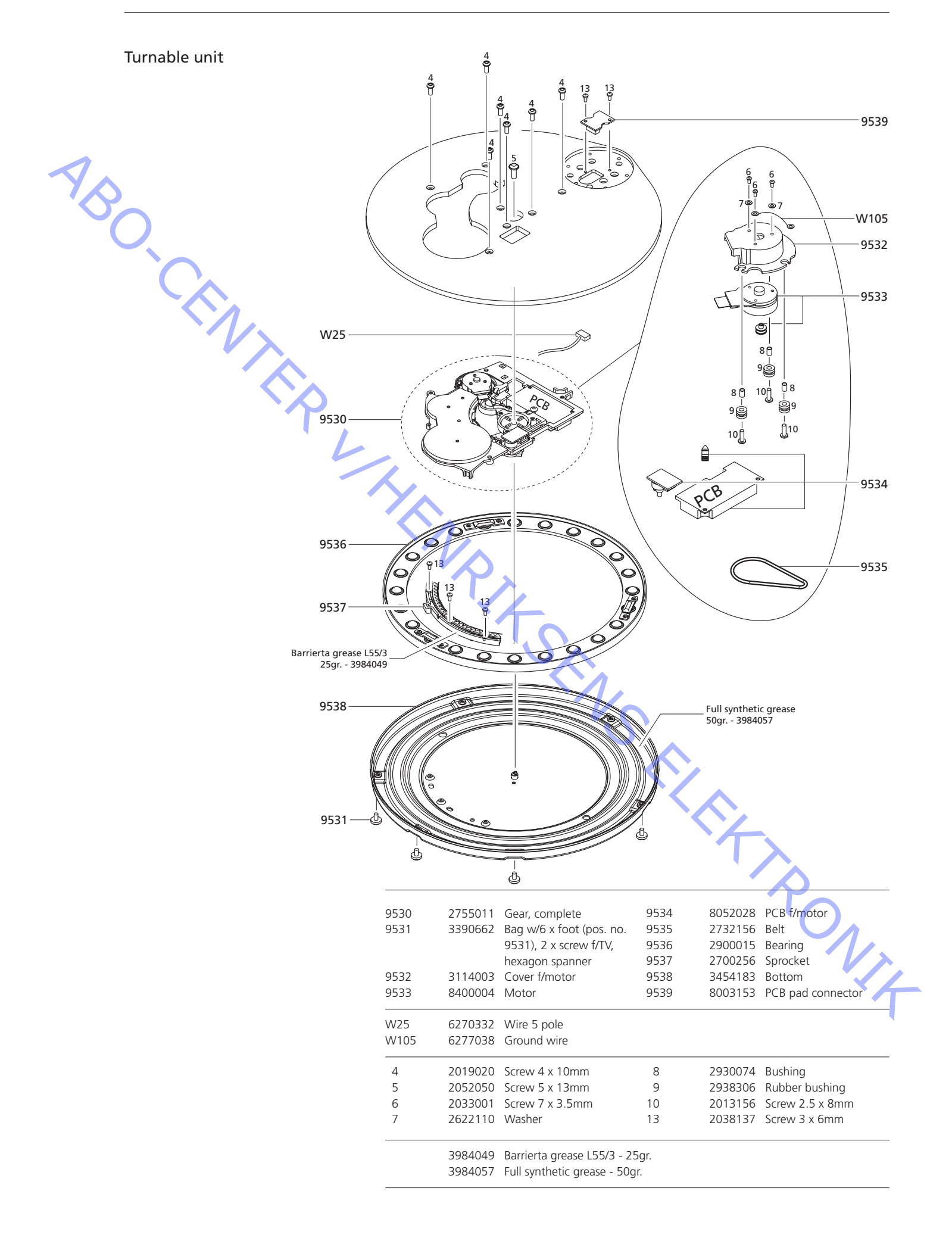

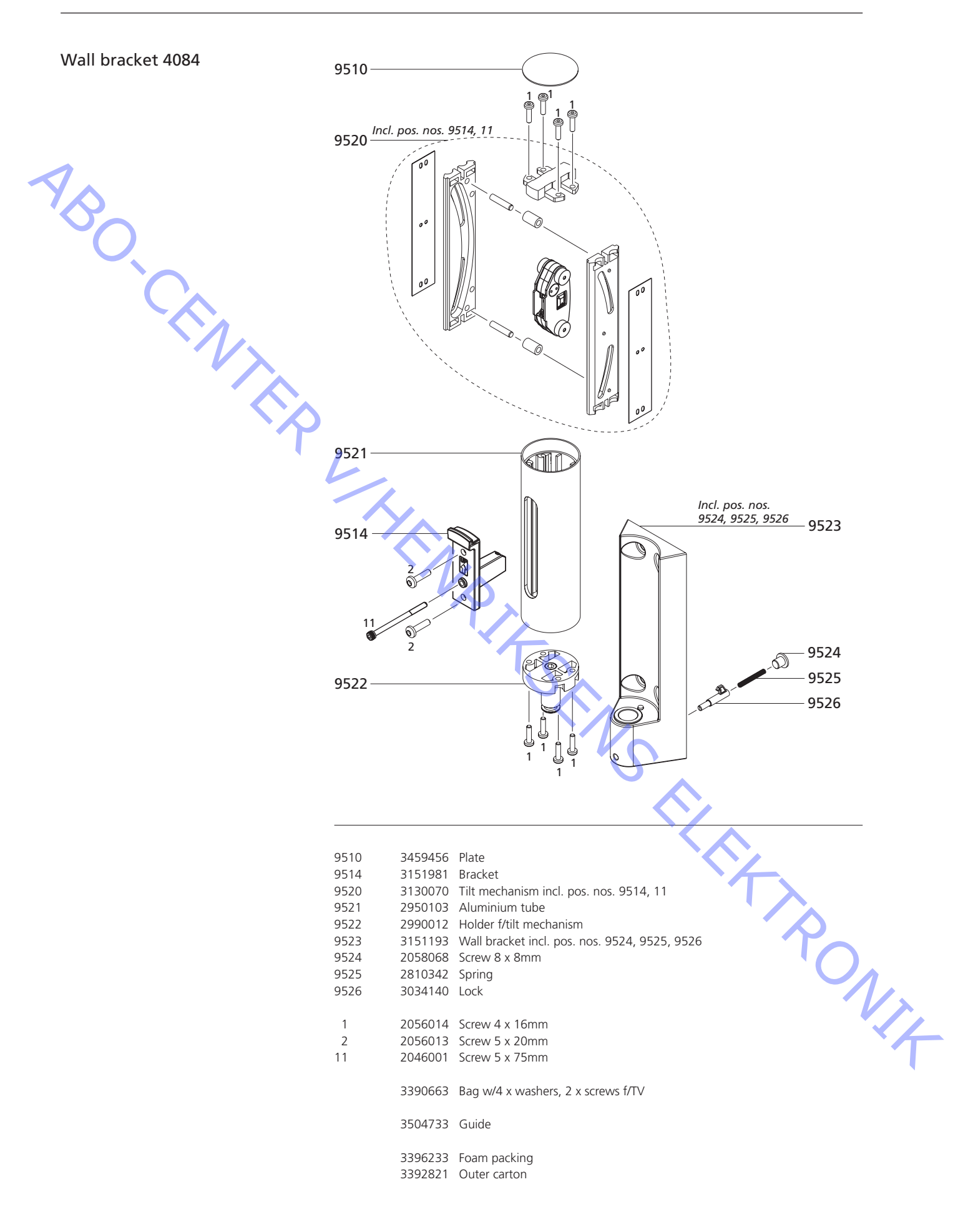

ABO-CENTER WHENRIKSENS EI EKRONIK

O.CENTER UHENRIKSENS EI EKTRONIK Bang & Olufsen DK-7600 Struer Denmark

AA

Phone +45 96 84 11 22\* Fax +45 97 85 39 11

3538041 10-06